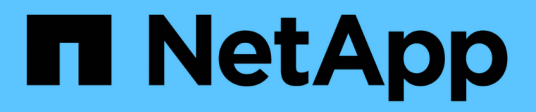

# Systèmes AFF A700

Install and maintain

NetApp September 06, 2024

This PDF was generated from https://docs.netapp.com/fr-fr/ontap-systems/a700/install-setup.html on September 06, 2024. Always check docs.netapp.com for the latest.

# Sommaire

| Systèmes AFF | A700             | <br> | <br> | <br> | <br> | <br> | <br> | <br> | <br> | <br> | <br> | <br> | <br>. 1 |
|--------------|------------------|------|------|------|------|------|------|------|------|------|------|------|---------|
| Installation | et configuration | <br> | <br> | <br> | <br> | <br> | <br> | <br> | <br> | <br> | <br> | <br> | <br>. 1 |
| Maintenanc   | e                | <br> | <br> | <br> | <br> | <br> | <br> | <br> | <br> | <br> | <br> | <br> | <br>18  |

# Systèmes AFF A700

## Installation et configuration

#### Commencez ici : choisissez votre installation et configuration

Pour la plupart des configurations, vous avez le choix entre différents formats de contenu.

• "Pas de temps"

Un PDF imprimable contenant des instructions détaillées avec des liens en direct vers du contenu supplémentaire.

• "Étapes vidéo"

Instructions étape par étape de la vidéo.

• "Étapes détaillées"

Instructions en ligne détaillées avec liens en direct vers du contenu supplémentaire.

Pour les configurations MetroCluster, voir :

- "Installez la configuration MetroCluster IP"
- "Installez la configuration MetroCluster Fabric-Attached"

#### Étapes rapides - AFF A700

Ce guide fournit des instructions graphiques pour une installation type de votre système, du rack au câblage, jusqu'à l'introduction initiale du système. Utilisez ce guide si vous connaissez bien l'installation des systèmes NetApp.

Accédez à l'affiche installation and Setup instructions PDF :

"Instructions d'installation et de configuration d'AFF A700"

"Instructions d'installation et de configuration du système FAS9000"

#### Étapes vidéo - AFF A700

La vidéo suivante montre comment installer et raccorder votre nouveau système.

Animation : installation et configuration d'un système AFF A700 ou FAS9000

#### Guide détaillé - AFF A700

Ce guide fournit des instructions détaillées vous permettant d'installer un système NetApp classique. Utilisez ce guide si vous souhaitez obtenir des instructions d'installation plus détaillées.

#### Étape 1 : préparer l'installation

Pour installer votre système, vous devez créer un compte sur le site de support NetApp, enregistrer votre système et obtenir les clés de licence. Vous devez également inventorier le nombre et le type de câbles appropriés pour votre système et collecter des informations réseau spécifiques.

#### Avant de commencer

Pour obtenir des informations sur les conditions requises par le site ainsi que des informations supplémentaires sur le système configuré, accédez au Hardware Universe. Pour plus d'informations sur ce système, vous pouvez également accéder aux notes de version de votre version de ONTAP.

#### "NetApp Hardware Universe"

#### "Retrouvez les notes de mise à jour de votre version de ONTAP 9"

Vous devez fournir les informations suivantes sur votre site :

- · Espace rack pour le système de stockage
- Tournevis Phillips n°2
- Câbles réseau supplémentaires pour connecter votre système à votre commutateur réseau et à votre ordinateur portable ou console avec un navigateur Web

#### Étapes

- 1. Déballez le contenu de toutes les boîtes.
- 2. Notez le numéro de série du système depuis les contrôleurs.

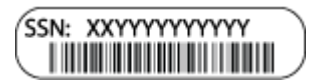

3. Faites un inventaire et notez le nombre et le type de câbles que vous avez reçus.

Le tableau suivant identifie les types de câbles que vous pouvez recevoir. Si vous recevez un câble non répertorié dans le tableau, reportez-vous à la Hardware Universe pour localiser le câble et identifier son utilisation.

#### "NetApp Hardware Universe"

| Type de<br>câble…                                                | Numéro de pièce et longueur                                                                  | Type de<br>connecteur | Pour                                       |
|------------------------------------------------------------------|----------------------------------------------------------------------------------------------|-----------------------|--------------------------------------------|
| Câble réseau<br>10 GbE                                           | X6566B-2-R6, (112-00299), 2 m<br>X6566B-3-R6, 112-00300, 3 m<br>X6566B-5-R6 , 112-00301, 5 m |                       | Câble réseau                               |
| Câble réseau<br>40 GbE<br>Interconnexion<br>de cluster 40<br>GbE | X66100-1,112-00542, 1 m<br>X66100-3,112-00543, 3 m                                           |                       | Réseau 40 GbE<br>Interconnexion de cluster |

| Type de<br>câble                                           | Numéro de pièce et longueur                                                                                              | Type de<br>connecteur | Pour                                                                                                    |  |  |  |  |
|------------------------------------------------------------|----------------------------------------------------------------------------------------------------|-----------------------|----------------------------------------------------------------------------------------------------|--|--|--|--|
| Câble réseau<br>100 GbE<br>Câble de<br>stockage 100<br>GbE | X66211A-05 (112-00595), 0,5 m<br>X66211A-1 (112-00573), 1 m<br>X66211A-2 (112-00574), 2 M.<br>X66211A-5 (112-00574), 5 m |                       | Câble réseau<br>Câble de stockage<br>Ce câble s'applique<br>uniquement à AFF<br>A700.                                             |  |  |  |  |
| Câbles de<br>réseau optique<br>(selon la<br>commande)      | X6553-R6 (112-00188), 2 M.<br>X6536-R6 (112-00090), 5 m                                                                  |                       | Réseau hôte FC                                                                                                    |  |  |  |  |
| Cat 6, RJ-45<br>(selon la<br>commande)                     | Références X6585-R6 (112-<br>00291), 3 m<br>X6562-R6 (112-00196), 5 m                                                    |                       | Réseau de gestion et données<br>Ethernet                                                                                          |  |  |  |  |
| Stockage                                                   | X66031A (112-00436), 1 m<br>X66032A (112-00437), 2 M.<br>X66033A (112-00438), 3 M.                                       |                       | Stockage                                                                                                    |  |  |  |  |
| Câble de<br>console micro-<br>USB                          | Sans objet                                                                                                    |                       | Connexion de la console pendant<br>la configuration du logiciel sur un<br>ordinateur portable/console autre<br>que Windows ou Mac |  |  |  |  |
| Câbles<br>d'alimentation                                   | Sans objet                                                                                                    |                       | Mise sous tension du système                                                                                                    |  |  |  |  |

4. Consultez le *Guide de configuration du ONTAP NetApp* et collectez les informations requises indiquées dans ce guide.

#### "Guide de configuration de ONTAP"

#### Étape 2 : installer le matériel de fixation

Vous devez installer votre système sur un rack de 4 montants ou une armoire système NetApp, le cas échéant.

#### Étapes

- 1. Installez les kits de rails, au besoin.
- 2. Installez et sécurisez votre système en suivant les instructions fournies avec le kit de rails.

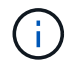

Vous devez être conscient des problèmes de sécurité associés au poids du système.

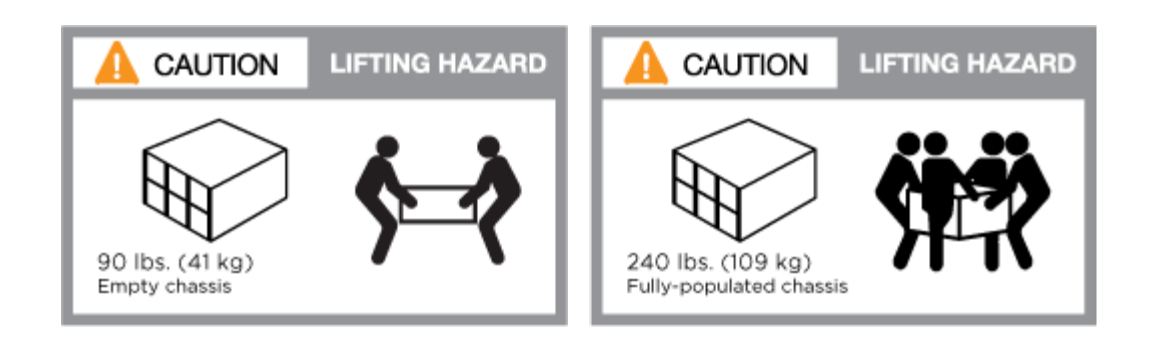

 $(\mathbf{i})$ 

L'étiquette de gauche indique un châssis vide, tandis que l'étiquette de droite indique un système plein.

1. Fixez les dispositifs de gestion des câbles (comme illustré).

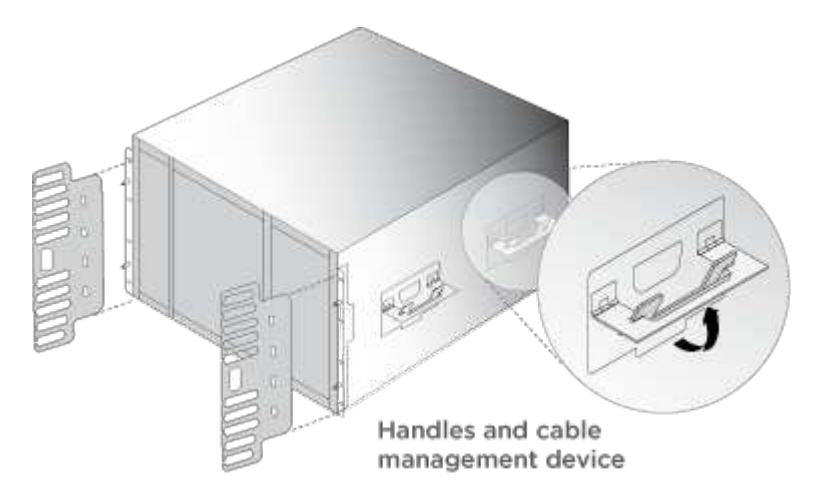

2. Placez le panneau à l'avant du système.

#### Étape 3 : connectez les câbles des contrôleurs à votre réseau

Vous pouvez connecter les contrôleurs à votre réseau en utilisant la méthode de cluster sans commutateur à deux nœuds ou en utilisant le réseau d'interconnexion de cluster.

#### Option 1 : cluster à 2 nœuds sans commutateur

Le réseau de gestion, le réseau de données et les ports de gestion des contrôleurs sont connectés aux commutateurs. Les ports d'interconnexion de cluster sont câblés sur les deux contrôleurs.

Vous devez avoir contacté votre administrateur réseau pour obtenir des informations sur la connexion du système aux commutateurs.

Veillez à vérifier le sens des languettes de fixation du câble lors de l'insertion des câbles dans les orifices. Les languettes de fixation des câbles sont destinées à tous les ports de module réseau.

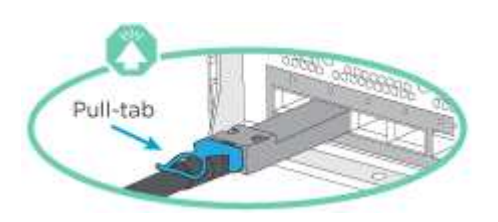

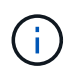

Lorsque vous insérez le connecteur, vous devez le sentir en place ; si vous ne le sentez pas, retirez-le, tournez-le et réessayez.

#### Étapes

1. Utilisez l'animation ou l'illustration pour terminer le câblage entre les contrôleurs et les commutateurs :

Animation : câblé à un cluster sans commutateur à deux nœuds

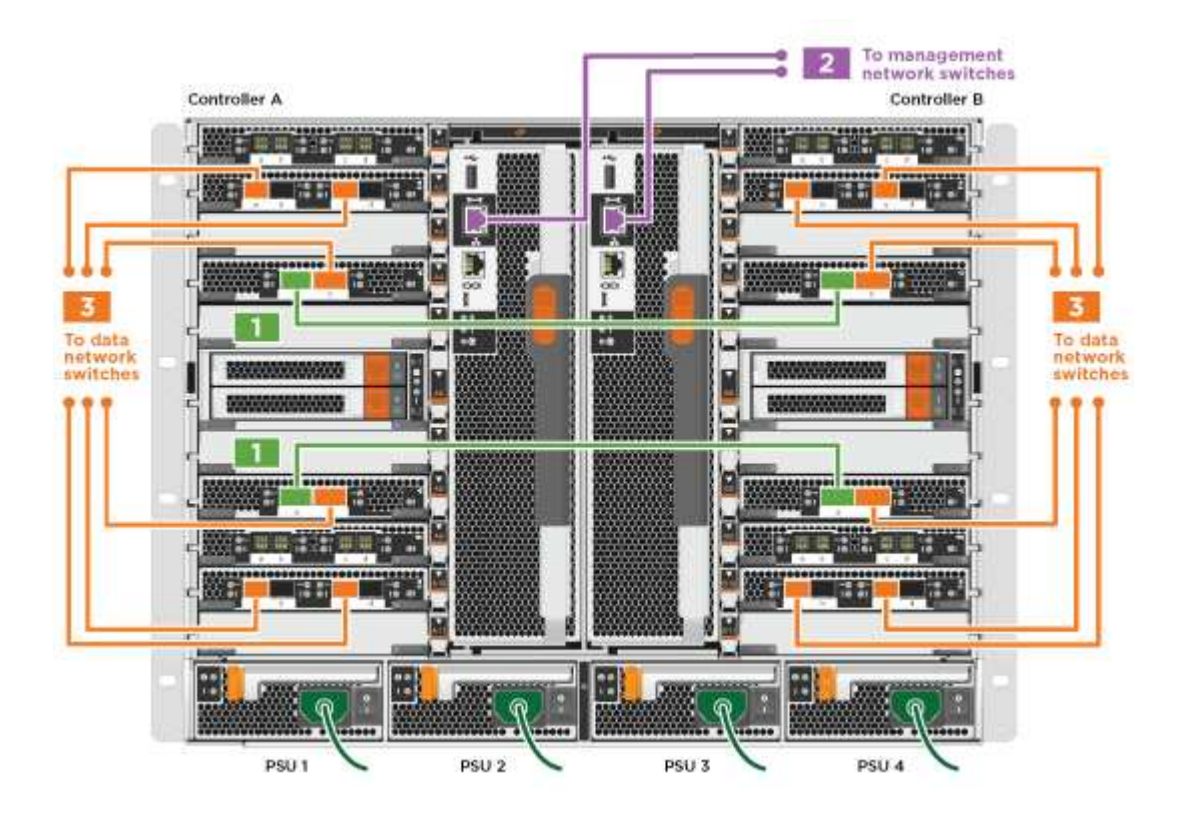

1. Accédez à Étape 4 : câblage des contrôleurs aux tiroirs disques pour obtenir les instructions de câblage du tiroir disque.

#### **Option 2 : cluster commuté**

Le réseau de gestion, le réseau de données et les ports de gestion des contrôleurs sont connectés aux commutateurs. Les ports d'interconnexion de cluster et haute disponibilité sont câblés sur le commutateur de cluster/haute disponibilité.

Vous devez avoir contacté votre administrateur réseau pour obtenir des informations sur la connexion du système aux commutateurs.

Veillez à vérifier le sens des languettes de fixation du câble lors de l'insertion des câbles dans les orifices. Les languettes de fixation des câbles sont destinées à tous les ports de module réseau.

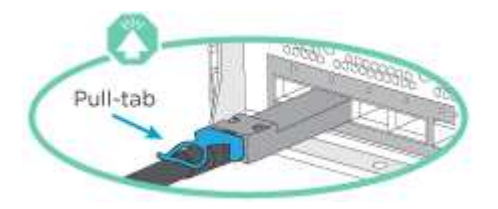

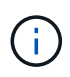

Lorsque vous insérez le connecteur, vous devez le sentir en place ; si vous ne le sentez pas, retirez-le, tournez-le et réessayez.

#### Étapes

1. Utilisez l'animation ou l'illustration pour terminer le câblage entre les contrôleurs et les commutateurs :

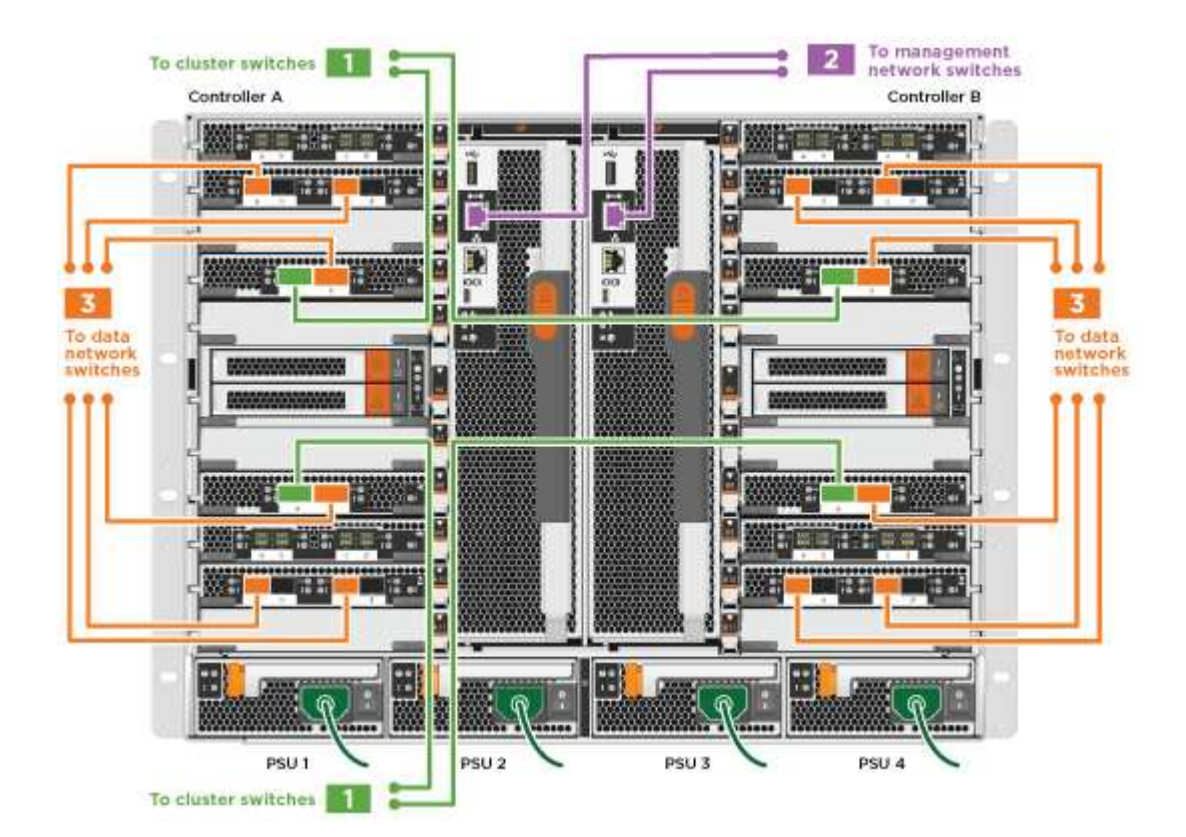

#### Animation - câblage commuté du cluster

1. Accédez à Étape 4 : câblage des contrôleurs aux tiroirs disques pour obtenir les instructions de câblage du tiroir disque.

#### Étape 4 : câblage des contrôleurs aux tiroirs disques

Il est possible de connecter les câbles du nouveau système aux tiroirs DS212C, DS224C ou NS224, selon qu'il s'agit d'un système AFF ou FAS.

#### Option 1 : branchement des contrôleurs aux tiroirs disques DS212C ou DS224C

Il est nécessaire de connecter le tiroir à tiroir, puis de connecter les deux contrôleurs aux tiroirs disques DS212C ou DS224C.

Les câbles sont insérés dans le tiroir disque, les languettes de retrait étant orientées vers le bas, tandis que l'autre extrémité du câble est insérée dans les modules de stockage du contrôleur, les languettes de retrait étant orientées vers le haut.

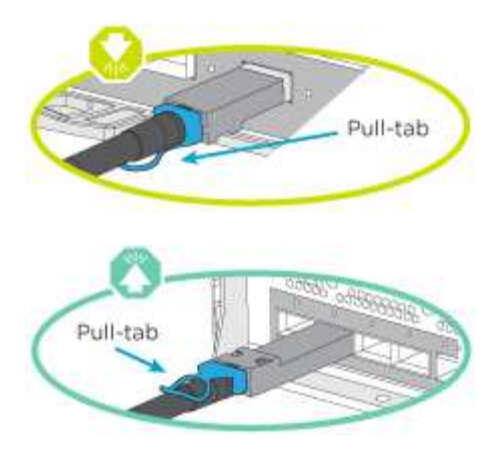

#### Étapes

1. Utilisez les animations ou les illustrations suivantes pour connecter les tiroirs disques aux contrôleurs.

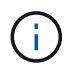

Les exemples utilisent les étagères DS224C. Le câblage est similaire à celui d'autres tiroirs disques SAS pris en charge.

 Câblage des tiroirs SAS dans les systèmes FAS9000, AFF A700 et ASA AFF A700, ONTAP 9.7 et versions antérieures :

Animation - stockage SAS par câble - ONTAP 9.7 et versions antérieures

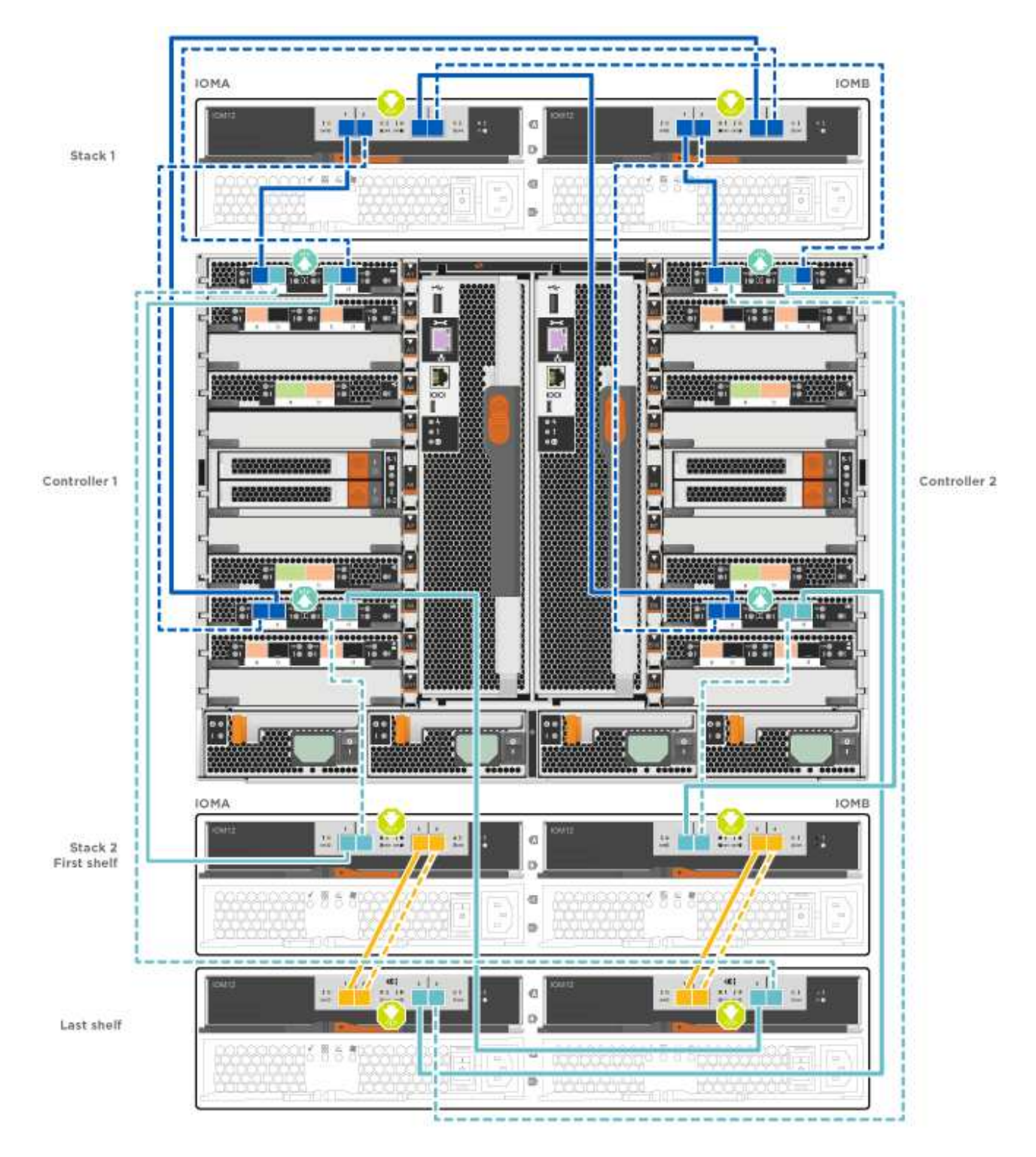

 Câblage des tiroirs SAS dans FAS9000, AFF A700 et ASA AFF A700, ONTAP 9.8 et versions ultérieures :

Animation - stockage SAS par câble - ONTAP 9.8 et versions ultérieures

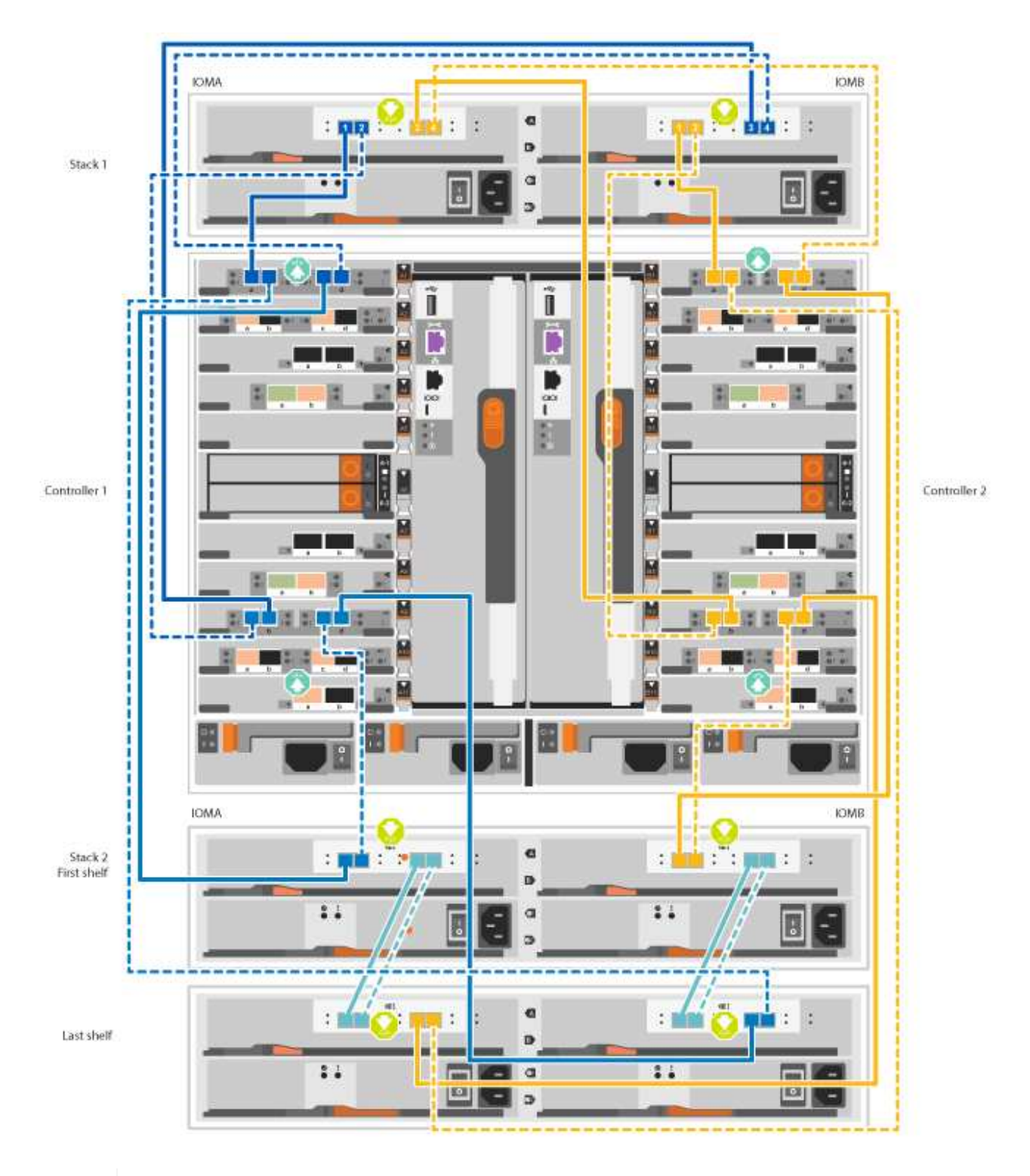

(i)

Si vous disposez de plusieurs tiroirs disques, reportez-vous au *Guide d'installation et de câblage* correspondant à votre type de tiroir disque.

"Installez les tiroirs et reliez-les à une nouvelle installation du système, à savoir les tiroirs dotés de modules IOM12"

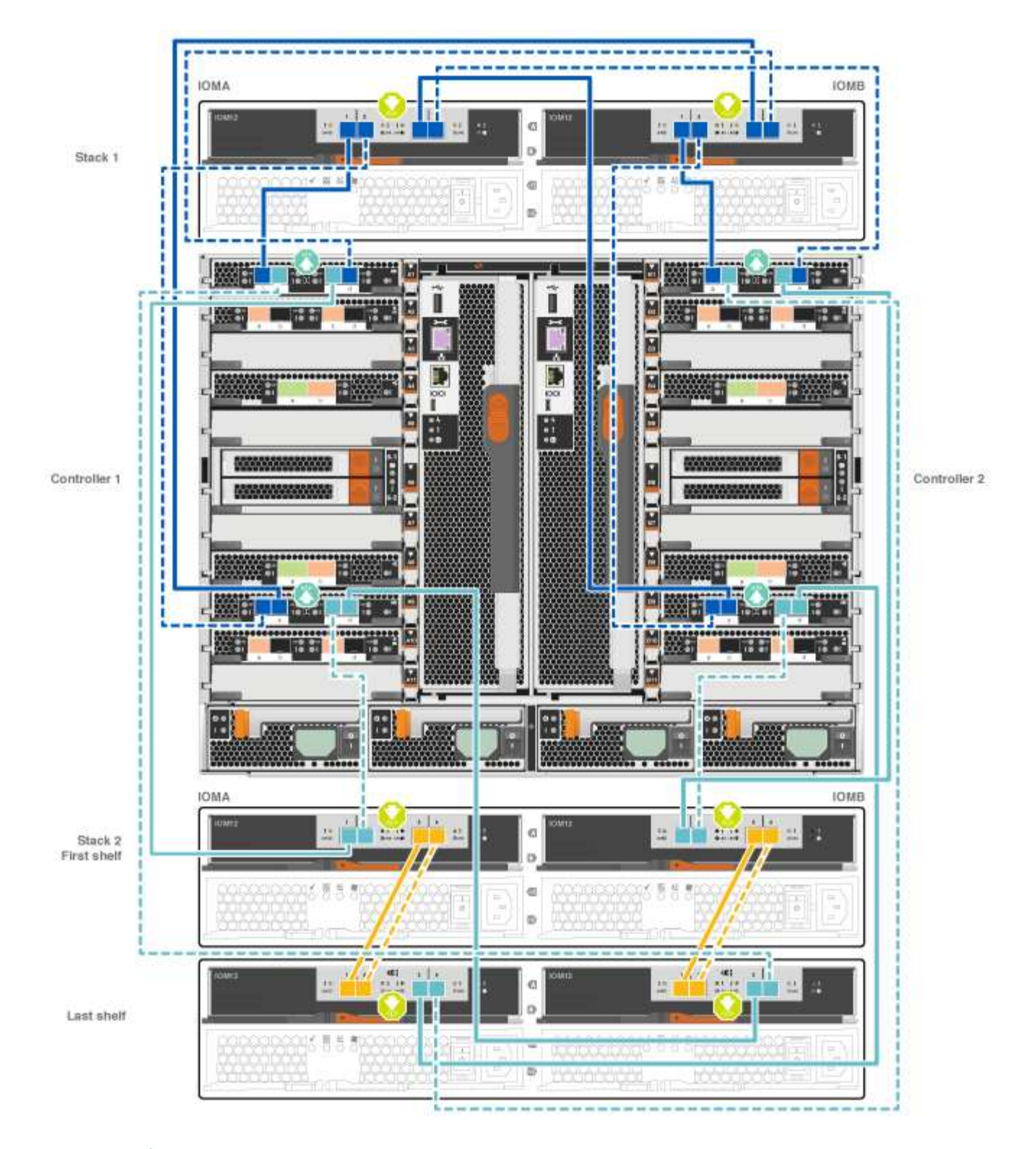

2. Accédez à Étape 5 : installation et configuration complètes du système pour terminer l'installation et la configuration du système.

#### Option 2 : branchement des contrôleurs à un seul tiroir de disques NS224 dans les systèmes AFF A700 et ASA AFF A700 exécutant ONTAP 9.8 et versions ultérieures uniquement

Vous devez connecter chaque contrôleur aux modules NSM du tiroir disque NS224 sur un système AFF A700 ou ASA AFF A700 qui exécute ONTAP 9.8 ou une version ultérieure.

• Cette tâche s'applique uniquement aux baies AFF A700 et ASA AFF A700 qui exécutent ONTAP 9.8 ou

version ultérieure.

- Les systèmes doivent comporter au moins un module X91148A installé dans les logements 3 et/ou 7 pour chaque contrôleur. L'animation ou les illustrations montrent ce module installé dans les emplacements 3 et 7.
- Assurez-vous de vérifier que la flèche de l'illustration indique l'orientation correcte du connecteur de câble à languette. La languette de retrait des câbles des modules de stockage est vers le haut, tandis que les languettes de retrait des étagères sont vers le bas.

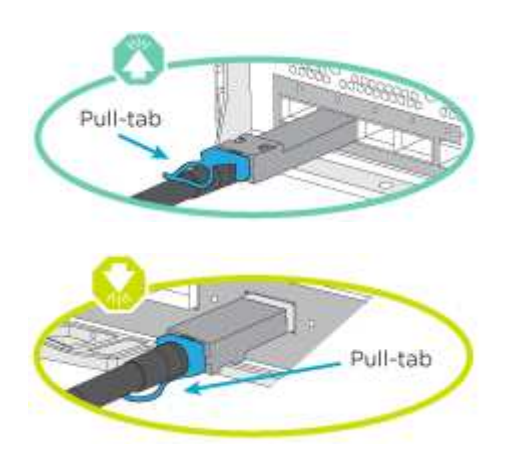

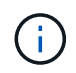

Lorsque vous insérez le connecteur, vous devez le sentir en place ; si vous ne le sentez pas, retirez-le, tournez-le et réessayez.

#### Étapes

1. Utilisez l'animation ou les illustrations suivantes pour raccorder vos contrôleurs avec deux modules de stockage X91148A à un seul tiroir de disque NS224, ou utilisez le schéma pour raccorder vos contrôleurs avec un module de stockage X91148A à un seul tiroir de disque NS224.

Animation - câble d'un seul tiroir NS224 - ONTAP 9.8 et versions ultérieures

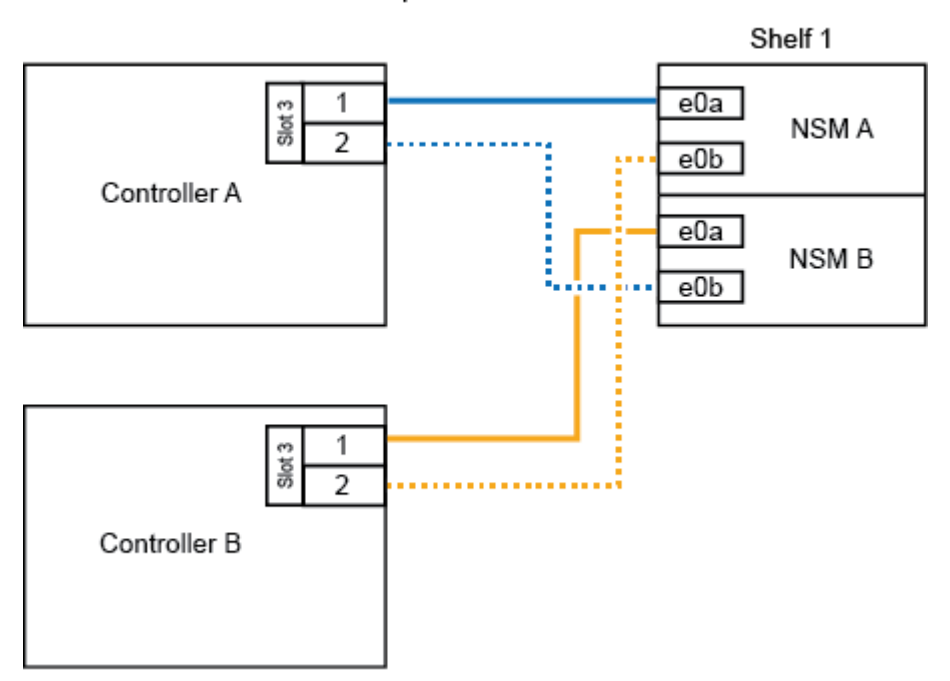

AFF A700 HA pair with one NS224 shelf

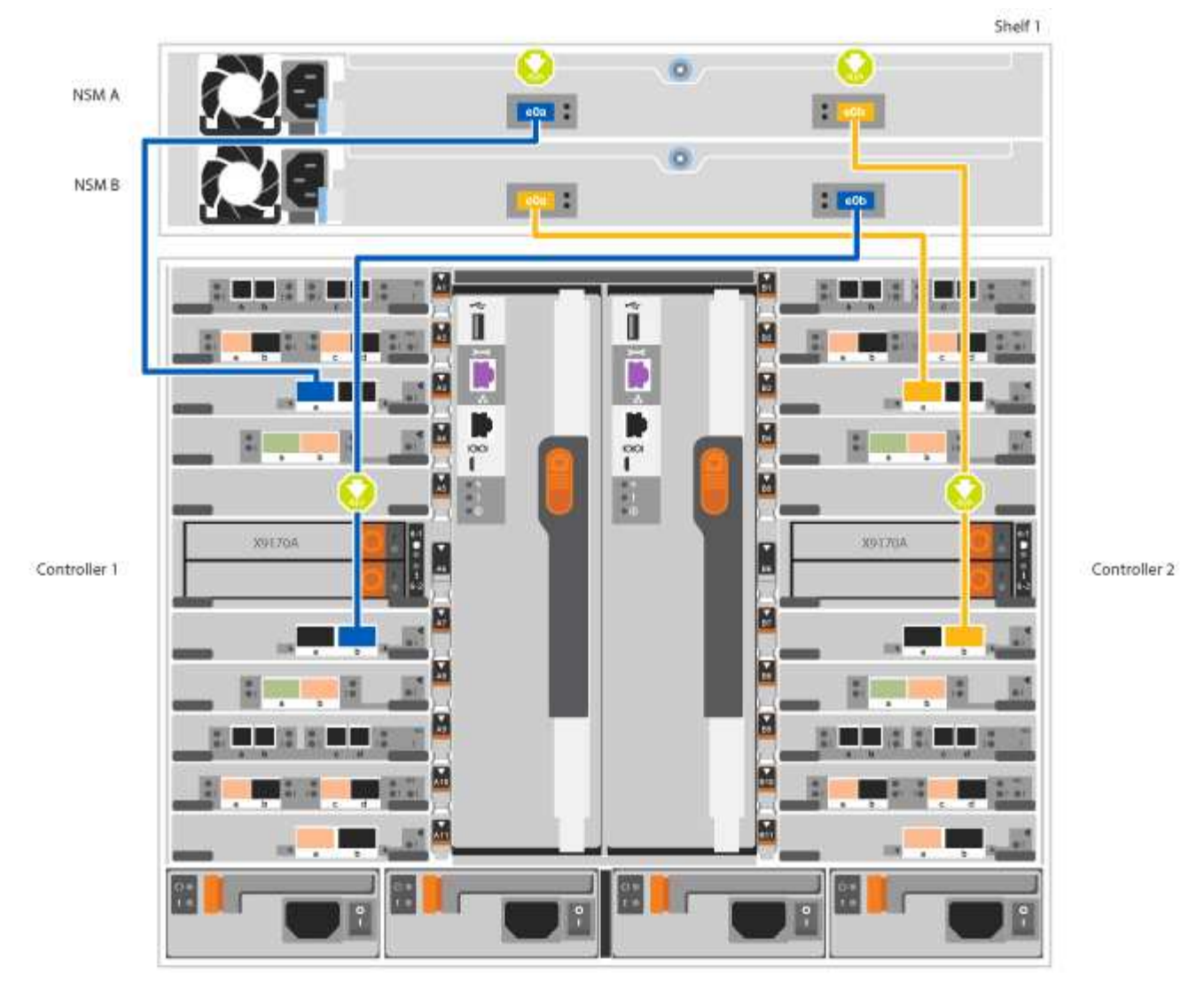

2. Accédez à Étape 5 : installation et configuration complètes du système pour terminer l'installation et la configuration du système.

# Option 3 : connectez les contrôleurs à deux tiroirs disques NS224 dans les systèmes AFF A700 et ASA AFF A700 qui exécutent ONTAP 9.8 et versions ultérieures uniquement

Vous devez connecter chaque contrôleur aux modules NSM des tiroirs disques NS224 sur un système AFF A700 ou ASA AFF A700 qui exécute le système ONTAP 9.8 ou version ultérieure.

- Cette tâche s'applique uniquement aux baies AFF A700 et ASA AFF A700 qui exécutent ONTAP 9.8 ou version ultérieure.
- Les systèmes doivent comporter deux modules X91148A, par contrôleur, installés dans les logements 3 et 7.
- Assurez-vous de vérifier que la flèche de l'illustration indique l'orientation correcte du connecteur de câble à languette. La languette de retrait des câbles des modules de stockage est vers le haut, tandis que les languettes de retrait des étagères sont vers le bas.

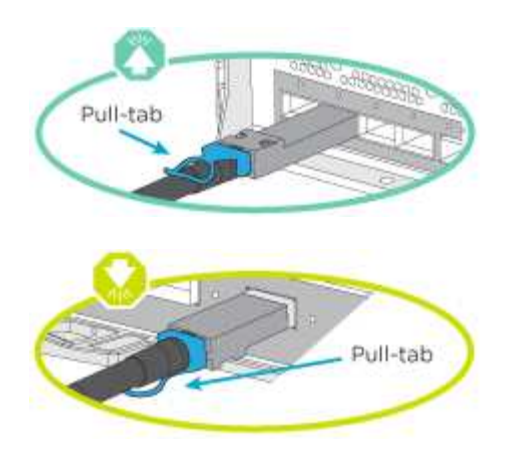

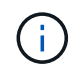

Lorsque vous insérez le connecteur, vous devez le sentir en place ; si vous ne le sentez pas, retirez-le, tournez-le et réessayez.

#### Étapes

1. Utilisez l'animation ou les illustrations suivantes pour connecter les câbles du contrôleur à deux tiroirs disques NS224.

Animation - câble de deux clayettes NS224 - ONTAP 9.8 et versions ultérieures

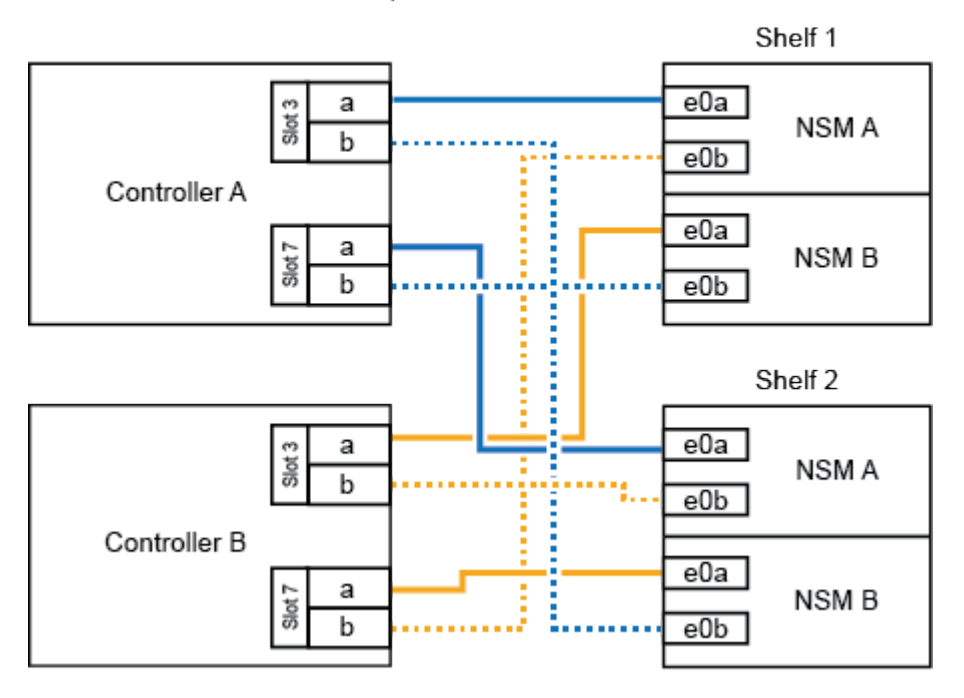

AFF A700 HA pair with two NS224 shelves

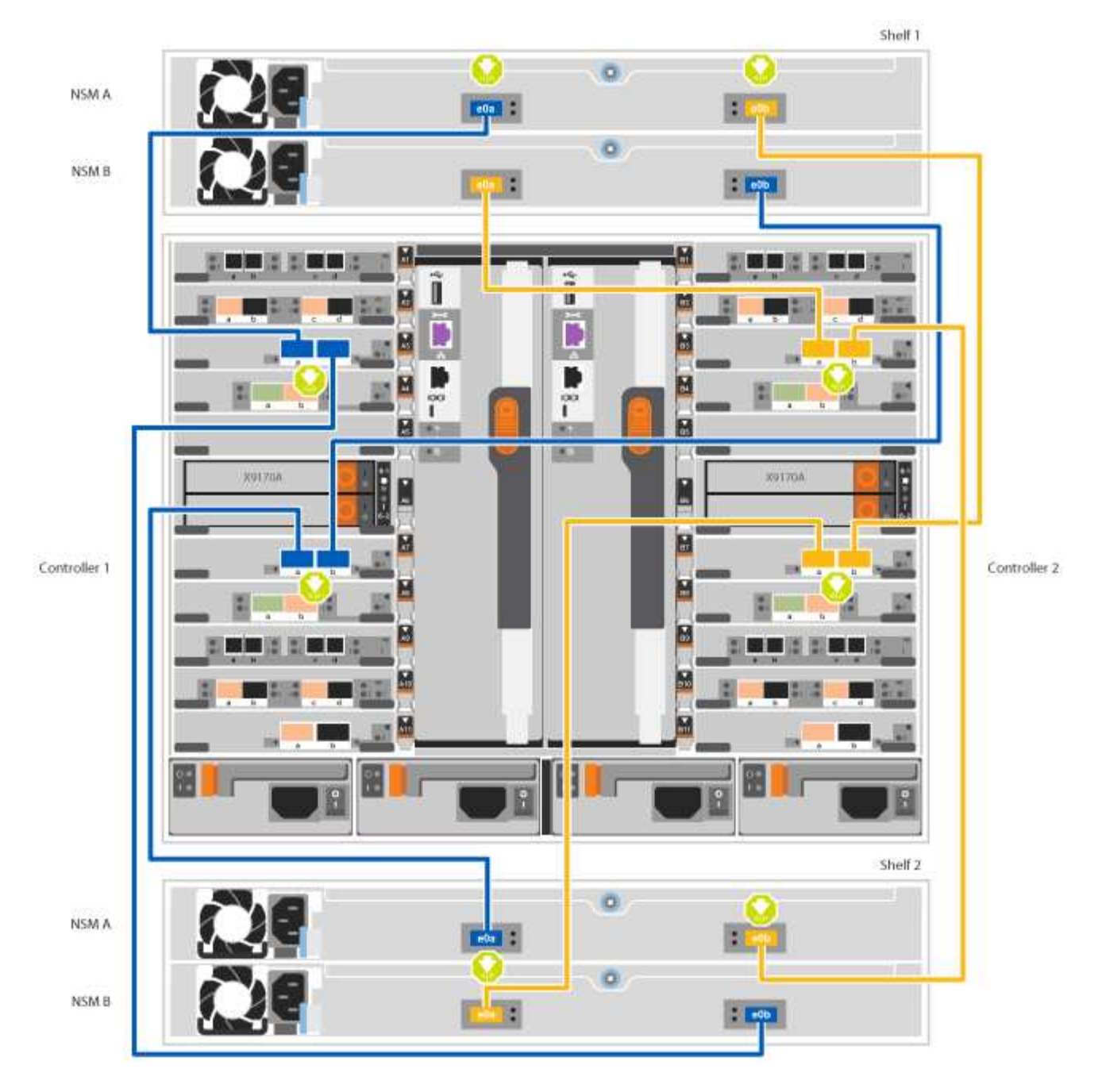

2. Accédez à Étape 5 : installation et configuration complètes du système pour terminer l'installation et la configuration du système.

#### Étape 5 : installation et configuration complètes du système

Vous pouvez effectuer la configuration et l'installation du système en utilisant la découverte de cluster uniquement avec une connexion au commutateur et à l'ordinateur portable, ou en vous connectant directement à un contrôleur du système, puis en vous connectant au commutateur de gestion.

#### Option 1 : fin de la configuration et de la configuration du système si la détection du réseau est activée

Si la détection réseau est activée sur votre ordinateur portable, vous pouvez effectuer l'installation et la configuration du système à l'aide de la détection automatique des clusters.

#### Étapes

1. Utilisez l'animation suivante pour définir un ou plusieurs ID de tiroir disque :

Si votre système est équipé de tiroirs disques NS224, les tiroirs sont prédéfinis pour les ID de tiroir 00 et 01. Si vous souhaitez modifier les ID de tiroir, vous devez créer un outil pour les insérer dans le trou où se trouve le bouton.

Animation : définissez les ID de tiroirs de disques SAS ou NVMe

- 2. Branchez les câbles d'alimentation aux alimentations du contrôleur, puis connectez-les à des sources d'alimentation de différents circuits.
- 3. Mettez les boutons marche/arrêt sur les deux nœuds.

Animation : mettez les contrôleurs sous tension

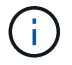

Le démarrage initial peut prendre jusqu'à huit minutes.

4. Assurez-vous que la détection réseau de votre ordinateur portable est activée.

Consultez l'aide en ligne de votre ordinateur portable pour plus d'informations.

5. Utilisez l'animation suivante pour connecter votre ordinateur portable au commutateur de gestion.

Animation : connectez votre ordinateur portable au commutateur de gestion

6. Sélectionnez une icône ONTAP pour découvrir :

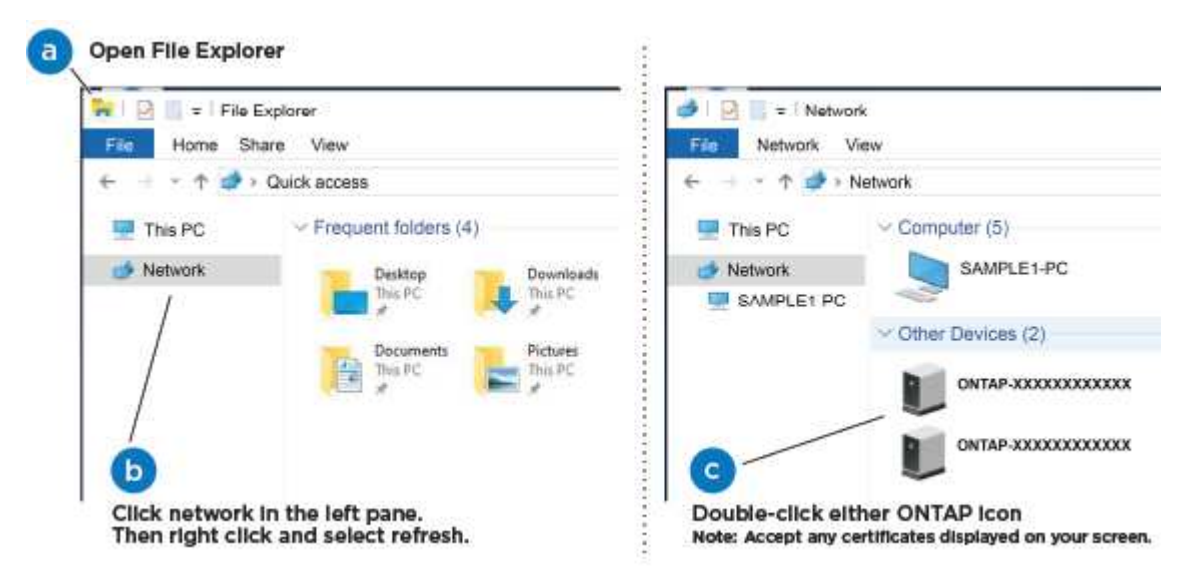

- a. Ouvrez l'Explorateur de fichiers.
- b. Cliquez sur réseau dans le volet gauche.
- c. Cliquez avec le bouton droit de la souris et sélectionnez Actualiser.
- d. Double-cliquez sur l'une des icônes ONTAP et acceptez les certificats affichés à l'écran.

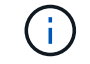

XXXXX est le numéro de série du système du nœud cible.

System Manager s'ouvre.

7. Utilisez la configuration assistée de System Manager pour configurer votre système à l'aide des données collectées dans le *guide de configuration ONTAP* de NetApp.

"Guide de configuration de ONTAP"

- 8. Configurez votre compte et téléchargez Active IQ Config Advisor :
  - a. Connectez-vous à votre compte existant ou créez un compte.

"Inscription au support NetApp"

b. Enregistrez votre système.

"Enregistrement de produit NetApp"

c. Téléchargez Active IQ Config Advisor.

"Téléchargement NetApp : Config Advisor"

- 9. Vérifiez l'état de santé de votre système en exécutant Config Advisor.
- 10. Une fois la configuration initiale terminée, passez à la "ONTAP ; Ressources de documentation ONTAP System Manager" Pour plus d'informations sur la configuration de fonctionnalités supplémentaires dans ONTAP.

#### Option 2 : fin de la configuration et de la configuration du système si la détection du réseau n'est pas activée

Si la détection réseau n'est pas activée sur votre ordinateur portable, vous devez effectuer la configuration et la configuration à l'aide de cette tâche.

#### Étapes

- 1. Branchez et configurez votre ordinateur portable ou votre console :
  - a. Définissez le port de console de l'ordinateur portable ou de la console sur 115,200 bauds avec N-8-1.

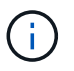

Consultez l'aide en ligne de votre ordinateur portable ou de votre console pour savoir comment configurer le port de console.

b. Connectez le câble de la console à l'ordinateur portable ou à la console à l'aide du câble de console fourni avec le système, puis connectez l'ordinateur portable au commutateur de gestion du sousréseau de gestion.

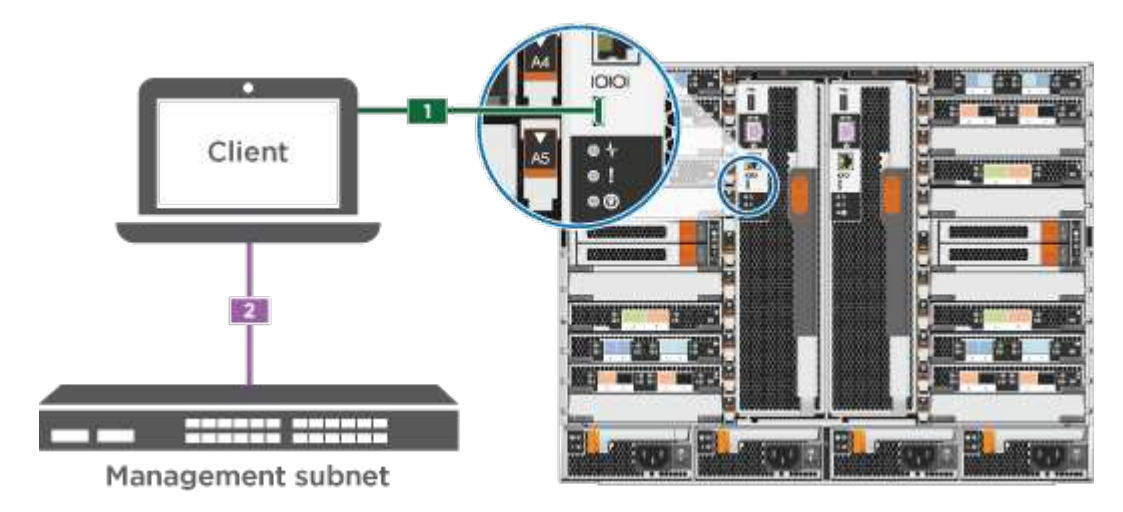

- c. Attribuez une adresse TCP/IP à l'ordinateur portable ou à la console à l'aide d'une adresse située sur le sous-réseau de gestion.
- 2. Utilisez l'animation suivante pour définir un ou plusieurs ID de tiroir disque :

Si votre système est équipé de tiroirs disques NS224, les tiroirs sont prédéfinis pour les ID de tiroir 00 et 01. Si vous souhaitez modifier les ID de tiroir, vous devez créer un outil pour les insérer dans le trou où se trouve le bouton.

Animation : définissez les ID de tiroirs de disques SAS ou NVMe

- 3. Branchez les câbles d'alimentation aux alimentations du contrôleur, puis connectez-les à des sources d'alimentation de différents circuits.
- 4. Mettez les boutons marche/arrêt sur les deux nœuds.

Animation : mettez les contrôleurs sous tension

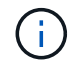

Le démarrage initial peut prendre jusqu'à huit minutes.

5. Attribuez une adresse IP initiale de gestion des nœuds à l'un des nœuds.

| Si le réseau de gestion dispose de DHCP | Alors                                                                        |                                                                                                    |  |  |  |
|-----------------------------------------|------------------------------------------------------------------------------|----------------------------------------------------------------------------------------------------|--|--|--|
| Configuré                               | Notez l'adresse IP attribuée aux nouveaux contrôleurs.                       |                                                                                                    |  |  |  |
| Non configuré                           | <ul> <li>a. Ouvrez ur terminal o</li> <li>i</li> <li>b. Saisissez</li> </ul> | ne session de console à l'aide de PuTTY, d'un serveur de<br>u de l'équivalent pour votre environnement.<br>Consultez l'aide en ligne de votre ordinateur portable ou de<br>votre console si vous ne savez pas comment configurer<br>PuTTY.<br>l'adresse IP de gestion lorsque le script vous y invite. |  |  |  |

- 6. Utilisez System Manager sur votre ordinateur portable ou sur la console pour configurer votre cluster :
  - a. Indiquez l'adresse IP de gestion des nœuds dans votre navigateur.

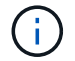

Le format de l'adresse est https://x.x.x.x.

b. Configurez le système à l'aide des données collectées dans le NetApp ONTAP Configuration guide.

"Guide de configuration de ONTAP"

- 7. Configurez votre compte et téléchargez Active IQ Config Advisor :
  - a. Connectez-vous à votre compte existant ou créez un compte.

"Inscription au support NetApp"

b. Enregistrez votre système.

"Enregistrement de produit NetApp"

c. Téléchargez Active IQ Config Advisor.

"Téléchargement NetApp : Config Advisor"

- 8. Vérifiez l'état de santé de votre système en exécutant Config Advisor.
- 9. Une fois la configuration initiale terminée, passez à la "ONTAP ; Ressources de documentation ONTAP System Manager" Pour plus d'informations sur la configuration de fonctionnalités supplémentaires dans ONTAP.

### Maintenance

#### Maintenance du matériel AFF A700

Pour le système de stockage AFF A700, vous pouvez effectuer les procédures de maintenance sur les composants suivants.

#### Support de démarrage

Le support de démarrage stocke un ensemble principal et secondaire de fichiers d'image de démarrage que le système utilise lorsqu'il démarre.

#### Module de cache

Vous devez remplacer le module de cache du contrôleur lorsque votre système enregistre un seul message AutoSupport (ASUP) indiquant que le module est hors ligne.

#### Châssis

Le châssis correspond au boîtier physique qui contient tous les composants du contrôleur, tels que le contrôleur/l'unité centrale, l'alimentation et les E/S.

#### Contrôleur

Un contrôleur se compose d'une carte, d'un micrologiciel et d'un logiciel. Il contrôle les entraînements et met en œuvre les fonctions ONTAP.

#### DCPM

Le DCPM (module d'alimentation du contrôleur de déchargement) contient la batterie NVRAM11.

#### DIMM

Vous devez remplacer un module DIMM (module de mémoire double en ligne) en cas de non-concordance de mémoire, ou si vous avez un module DIMM défectueux.

#### Ventilateur

Le ventilateur refroidit le contrôleur.

#### Module d'E/S.

Le module d'E/S (module d'entrée/sortie) est un composant matériel qui sert d'intermédiaire entre le contrôleur et divers dispositifs ou systèmes qui doivent échanger des données avec le contrôleur.

#### **VOYANT USB**

Le module USB à LED fournit la connectivité aux ports de console et à l'état du système.

#### NVRAM

Le module NVRAM (mémoire vive non volatile) permet au contrôleur de conserver les données lors des mises hors/sous tension ou des redémarrages du système.

#### Alimentation électrique

Une alimentation électrique fournit une source d'alimentation redondante dans un tiroir contrôleur.

#### Pile de l'horloge en temps réel

Une batterie d'horloge en temps réel conserve les informations relatives à la date et à l'heure du système si l'alimentation est coupée.

#### Module X91148A

Le module X91148A est un module d'E/S qui sert d'intermédiaire entre le contrôleur et divers dispositifs ou systèmes qui doivent échanger des données avec le contrôleur.

#### Support de démarrage

#### Présentation du remplacement des supports de démarrage - AFF A700 et FAS9000

Le support de démarrage stocke un ensemble principal et secondaire de fichiers système (image de démarrage) que le système utilise lors du démarrage. Selon votre configuration réseau, vous pouvez effectuer un remplacement sans interruption ou sans interruption.

Vous devez disposer d'une clé USB, formatée en FAT32, avec la quantité de stockage appropriée pour maintenir le image\_xxx.tgz.

Vous devez également copier le image\_xxx.tgz Fichier sur le lecteur flash USB pour une utilisation ultérieure dans cette procédure.

- Les méthodes pour remplacer un support de démarrage sans interruption et sans interruption nécessitent toutes deux la restauration du var système de fichiers :
  - Pour le remplacement sans interruption, la paire haute disponibilité ne requiert pas de connexion à un réseau pour restaurer le var système de fichiers. La paire HA dans un châssis unique dispose d'une connexion e0S interne, qui est utilisée pour le transfert var une configuration entre eux.
  - Pour un remplacement perturbateur, vous n'avez pas besoin d'une connexion réseau pour restaurer le var le système de fichiers, mais le processus nécessite deux redémarrages.
- Vous devez remplacer le composant défectueux par un composant FRU de remplacement que vous avez reçu de votre fournisseur.

- Il est important d'appliquer les commandes au cours de la procédure suivante sur le nœud approprié :
  - Le noeud *trouble* est le noeud sur lequel vous effectuez la maintenance.
  - Le *Healthy node* est le partenaire HA du nœud douteux.

#### Vérifiez les clés de chiffrement intégrées

Avant d'arrêter le contrôleur défaillant et de vérifier l'état des clés de chiffrement intégrées, vous devez vérifier l'état du contrôleur défaillant, désactiver le rétablissement automatique et vérifier quelle version de ONTAP s'exécute sur le système.

Si vous avez un cluster avec plus de deux nœuds, il doit être dans le quorum. Si le cluster n'est pas au quorum ou si un contrôleur en bonne santé affiche la valeur false pour l'éligibilité et la santé, vous devez corriger le problème avant de désactiver le contrôleur défaillant ; voir "Synchroniser un nœud avec le cluster".

#### Étapes

- 1. Vérifier l'état du contrôleur détérioré :
  - Si le contrôleur douteux se trouve à l'invite de connexion, connectez-vous en tant que admin.
  - Si le contrôleur associé est au niveau de l'invite DU CHARGEUR et qu'il fait partie de la configuration HA, connectez-vous en tant que admin sur le contrôleur sain.
  - Si le contrôleur douteux se trouve dans une configuration autonome et à l'invite DU CHARGEUR, contactez "mysupport.netapp.com".
- 2. Si AutoSupport est activé, supprimez la création automatique de dossier en invoquant un message AutoSupport:system node autosupport invoke -node \* -type all -message MAINT=number\_of\_hours\_downh

Le message AutoSupport suivant supprime la création automatique de dossiers pendant deux heures : cluster1:\*> system node autosupport invoke -node \* -type all -message MAINT=2h

- 3. Vérifiez la version de ONTAP que le système fonctionne sur le contrôleur défaillant, si c'est le cas, ou sur le contrôleur partenaire si le contrôleur défaillant est en panne, à l'aide du version -v commande :
  - Si <Ino-DARE> ou <1Ono-DARE> s'affiche dans la sortie de la commande, le système ne prend pas en charge NVE, procédez à l'arrêt du contrôleur.
  - Si <Ino-DARE> n'est pas affiché dans la sortie de la commande et que le système exécute ONTAP 9.5, passer à Option 1 : vérifiez NVE ou NSE sur les systèmes qui exécutent ONTAP 9.5 ou une version antérieure.
  - Si <Ino-DARE> ne s'affiche pas dans la sortie de la commande et si le système exécute ONTAP 9.6 ou une version ultérieure, passer à Option 2 : vérifiez NVE ou NSE sur les systèmes qui exécutent ONTAP 9.6 ou version ultérieure.
- 4. Si le nœud douteux est partie d'une configuration HA, désactivez le rétablissement automatique du nœud en bon état : storage failover modify -node local -auto-giveback false ou storage failover modify -node local -auto-giveback-after-panic false

#### Option 1 : vérifiez NVE ou NSE sur les systèmes qui exécutent ONTAP 9.5 ou une version antérieure

Avant d'arrêter le contrôleur défaillant, vérifiez si NetApp Volume Encryption (NVE) ou NetApp Storage Encryption (NSE) sont activés sur le système. Si c'est le cas, vous devez vérifier la configuration.

#### Étapes

- 1. Connectez le câble de la console au contrôleur pour facultés affaiblies.
- 2. Vérifier si NVE est configuré pour n'importe quel volume du cluster : volume show -is-encrypted true

Si des volumes sont répertoriés dans le résultat, NVE est configuré et vous devez vérifier la configuration NVE. Si aucun volume n'est indiqué, vérifiez si NSE est configuré ou non.

- 3. Vérifier si NSE est configuré : storage encryption disk show
  - Si le résultat de la commande affiche les détails du disque avec les informations relatives au mode et à l'ID de clé, NSE est configuré et vous devez vérifier la configuration NSE.
  - Si NVE et NSE ne sont pas configurés, vous pouvez arrêter le contrôleur défaillant.

#### Vérifiez la configuration NVE

#### Étapes

- 1. Afficher les ID de clé des clés d'authentification stockées sur les serveurs de gestion des clés : security key-manager query
  - Si le Restored s'affiche yes et tous les gestionnaires de clés s'affichent available, il est sûr d'arrêter le contrôleur défaillant.
  - Si le Restored colonne affiche tout autre élément que yes, ou si un gestionnaire de clés s'affiche unavailable, vous devez effectuer quelques étapes supplémentaires.
  - Si le message cette commande n'est pas prise en charge lorsque la gestion intégrée des clés est activée, vous devez effectuer d'autres étapes supplémentaires.
- 2. Si le Restored colonne affichée autre que yes, ou si un gestionnaire de clés s'affiche unavailable:
  - a. Récupérez et restaurez toutes les clés d'authentification et les ID de clé associés : security keymanager restore -address \*

Si la commande échoue, contactez le support NetApp.

#### "mysupport.netapp.com"

- a. Vérifiez que le Restored s'affiche yes affichage de toutes les clés d'authentification et de tous les gestionnaires de clés available: security key-manager query
- b. Arrêtez le contrôleur défaillant.
- 3. Si vous avez vu le message, cette commande n'est pas prise en charge lorsque la gestion intégrée des clés est activée, affichez les clés stockées dans le gestionnaire de clés intégré : security keymanager key show -detail
  - a. Si le Restored s'affiche yes sauvegardez manuellement les informations de gestion intégrée des clés :
    - Accédez au mode de privilège avancé et entrez y lorsque vous êtes invité à continuer : set -priv advanced
    - Entrez la commande pour afficher les informations de sauvegarde OKM : security keymanager backup show
    - Copiez le contenu des informations de sauvegarde dans un fichier distinct ou dans votre fichier journal. Dans les scénarios d'incident, vous devrez peut-être restaurer manuellement le gestionnaire de clés intégré OKM.

- Revenir en mode admin: set -priv admin
- Arrêtez le contrôleur défaillant.
- b. Si le Restored colonne affiche tout autre élément que yes:
  - Exécutez l'assistant d'installation du gestionnaire de clés : security key-manager setup -node target/impaired node name

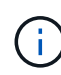

Entrez la phrase secrète de gestion de clés intégrée du client à l'invite. Si la phrase de passe ne peut pas être fournie, contactez "mysupport.netapp.com"

- Vérifiez que le Restored s'affiche yes pour toutes les clés d'authentification : security keymanager key show -detail
- Accédez au mode de privilège avancé et entrez y lorsque vous êtes invité à continuer : set -priv advanced
- Entrez la commande pour afficher les informations de sauvegarde OKM : security keymanager backup show
- Copiez le contenu des informations de sauvegarde dans un fichier distinct ou dans votre fichier journal. Dans les scénarios d'incident, vous devrez peut-être restaurer manuellement le gestionnaire de clés intégré OKM.
- Revenir en mode admin: set -priv admin
- Vous pouvez arrêter le contrôleur en toute sécurité.

#### Vérifiez la configuration NSE

#### Étapes

- 1. Afficher les ID de clé des clés d'authentification stockées sur les serveurs de gestion des clés : security key-manager query
  - Si le Restored s'affiche yes et tous les gestionnaires de clés s'affichent available, il est sûr d'arrêter le contrôleur défaillant.
  - Si le Restored colonne affiche tout autre élément que yes, ou si un gestionnaire de clés s'affiche unavailable, vous devez effectuer quelques étapes supplémentaires.
  - Si le message cette commande n'est pas prise en charge lorsque la gestion intégrée des clés est activée, vous devez effectuer d'autres étapes supplémentaires
- 2. Si le Restored colonne affichée autre que yes, ou si un gestionnaire de clés s'affiche unavailable:
  - a. Récupérez et restaurez toutes les clés d'authentification et les ID de clé associés : security keymanager restore -address \*

Si la commande échoue, contactez le support NetApp.

"mysupport.netapp.com"

- a. Vérifiez que le Restored s'affiche yes affichage de toutes les clés d'authentification et de tous les gestionnaires de clés available: security key-manager query
- b. Arrêtez le contrôleur défaillant.
- 3. Si vous avez vu le message, cette commande n'est pas prise en charge lorsque la gestion intégrée des

clés est activée, affichez les clés stockées dans le gestionnaire de clés intégré : security keymanager key show -detail

- a. Si le Restored s'affiche yes, sauvegardez manuellement les informations de gestion des clés intégrées :
  - Accédez au mode de privilège avancé et entrez y lorsque vous êtes invité à continuer : set -priv advanced
  - Entrez la commande pour afficher les informations de sauvegarde OKM : security keymanager backup show
  - Copiez le contenu des informations de sauvegarde dans un fichier distinct ou dans votre fichier journal. Dans les scénarios d'incident, vous devrez peut-être restaurer manuellement le gestionnaire de clés intégré OKM.
  - Revenir en mode admin: set -priv admin
  - Arrêtez le contrôleur défaillant.
- b. Si le Restored colonne affiche tout autre élément que yes:
  - Exécutez l'assistant d'installation du gestionnaire de clés : security key-manager setup -node target/impaired node name

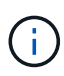

Entrez la phrase de passe OKM du client à l'invite. Si la phrase de passe ne peut pas être fournie, contactez "mysupport.netapp.com"

- Vérifiez que le Restored affiche la colonne yes pour toutes les clés d'authentification : security key-manager key show -detail
- Accédez au mode de privilège avancé et entrez y lorsque vous êtes invité à continuer : set -priv advanced
- Entrez la commande pour sauvegarder les informations OKM : security key-manager backup show

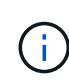

Assurez-vous que les informations OKM sont enregistrées dans votre fichier journal. Ces informations seront nécessaires dans les scénarios d'incident pour lesquels OKM peut avoir besoin d'être restauré manuellement.

- Copiez le contenu des informations de sauvegarde dans un fichier distinct ou dans votre journal. Dans les scénarios d'incident, vous devrez peut-être restaurer manuellement le gestionnaire de clés intégré OKM.
- Revenir en mode admin: set -priv admin
- Vous pouvez arrêter le contrôleur en toute sécurité.

#### Option 2 : vérifiez NVE ou NSE sur les systèmes qui exécutent ONTAP 9.6 ou version ultérieure

Avant d'arrêter le contrôleur défaillant, vérifiez si NetApp Volume Encryption (NVE) ou NetApp Storage Encryption (NSE) sont activés sur le système. Si c'est le cas, vous devez vérifier la configuration.

1. Vérifiez que NVE est utilisé pour n'importe quel volume du cluster : volume show -is-encrypted true

Si des volumes sont répertoriés dans le résultat, NVE est configuré et vous devez vérifier la configuration

NVE. Si aucun volume n'est indiqué, vérifiez si NSE est configuré et utilisé.

- 2. Vérifiez si NSE est configuré et utilisé : storage encryption disk show
  - Si le résultat de la commande répertorie les détails du disque avec les informations relatives au mode et à l'ID de clé, NSE est configuré et vous devez vérifier la configuration NSE et son utilisation.
  - Si aucun disque n'est affiché, NSE n'est pas configuré.
  - Si NVE et NSE ne sont pas configurés, aucun disque n'est protégé avec les clés NSE, vous pouvez arrêter le contrôleur pour facultés affaiblies.

#### Vérifiez la configuration NVE

1. Afficher les ID de clé des clés d'authentification stockées sur les serveurs de gestion des clés : security key-manager key query

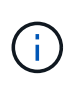

Après la version ONTAP 9.6, il est possible que vous ayez d'autres types de gestionnaire de clés. Les types sont KMIP, AKV, et GCP. Le processus de confirmation de ces types est identique à celui de la confirmation external ou onboard types de gestionnaire de clés.

- Si le Key Manager affichage du type external et le Restored s'affiche yes, il est sûr d'arrêter le contrôleur défaillant.
- Si le Key Manager affichage du type onboard et le Restored s'affiche yes, vous devez effectuer quelques étapes supplémentaires.
- Si le Key Manager affichage du type external et le Restored colonne affiche tout autre élément que yes, vous devez effectuer quelques étapes supplémentaires.
- Si le Key Manager affichage du type onboard et le Restored colonne affiche tout autre élément que yes, vous devez effectuer quelques étapes supplémentaires.
- 2. Si le Key Manager affichage du type onboard et le Restored s'affiche yes, Sauvegardez manuellement les informations OKM :
  - a. Accédez au mode de privilège avancé et entrez y lorsque vous êtes invité à continuer : set -priv advanced
  - b. Entrez la commande pour afficher les informations de gestion des clés : security key-manager onboard show-backup
  - c. Copiez le contenu des informations de sauvegarde dans un fichier distinct ou dans votre fichier journal. Dans les scénarios d'incident, vous devrez peut-être restaurer manuellement le gestionnaire de clés intégré OKM.
  - d. Revenir en mode admin: set -priv admin
  - e. Arrêtez le contrôleur défaillant.
- 3. Si le Key Manager affichage du type external et le Restored colonne affiche tout autre élément que yes:
  - a. Restaurer les clés d'authentification externe de gestion des clés sur tous les nœuds du cluster : security key-manager external restore

Si la commande échoue, contactez le support NetApp.

"mysupport.netapp.com"

- a. Vérifiez que le Restored colonne égale à yes pour toutes les clés d'authentification : security key-manager key query
- b. Arrêtez le contrôleur défaillant.
- 4. Si le Key Manager affichage du type onboard et le Restored colonne affiche tout autre élément que yes:
  - a. Entrez la commande de synchronisation du gestionnaire de clés de sécurité intégré : security keymanager onboard sync

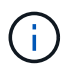

Saisissez la phrase de passe alphanumérique de gestion des clés intégrée de 32 caractères du client à l'invite. Si cette phrase secrète ne peut pas être fournie, contactez le support NetApp. "mysupport.netapp.com"

- b. Vérifiez le Restored affiche la colonne yes pour toutes les clés d'authentification : security keymanager key query
- c. Vérifiez que le Key Manager s'affiche onboard, Puis sauvegardez manuellement les informations OKM.
- d. Accédez au mode de privilège avancé et entrez y lorsque vous êtes invité à continuer : set -priv advanced
- e. Entrez la commande pour afficher les informations de sauvegarde de la gestion des clés : security key-manager onboard show-backup
- f. Copiez le contenu des informations de sauvegarde dans un fichier distinct ou dans votre fichier journal. Dans les scénarios d'incident, vous devrez peut-être restaurer manuellement le gestionnaire de clés intégré OKM.
- g. Revenir en mode admin: set -priv admin
- h. Vous pouvez arrêter le contrôleur en toute sécurité.

#### Vérifiez la configuration NSE

1. Afficher les ID de clé des clés d'authentification stockées sur les serveurs de gestion des clés : security key-manager key query -key-type NSE-AK

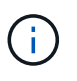

Après la version ONTAP 9.6, il est possible que vous ayez d'autres types de gestionnaire de clés. Les types sont KMIP, AKV, et GCP. Le processus de confirmation de ces types est identique à celui de la confirmation external ou onboard types de gestionnaire de clés.

- Si le Key Manager affichage du type external et le Restored s'affiche yes, il est sûr d'arrêter le contrôleur défaillant.
- Si le Key Manager affichage du type onboard et le Restored s'affiche yes, vous devez effectuer quelques étapes supplémentaires.
- Si le Key Manager affichage du type external et le Restored colonne affiche tout autre élément que yes, vous devez effectuer quelques étapes supplémentaires.
- Si le Key Manager affichage du type external et le Restored colonne affiche tout autre élément que yes, vous devez effectuer quelques étapes supplémentaires.
- 2. Si le Key Manager affichage du type onboard et le Restored s'affiche yes, Sauvegardez manuellement les informations OKM :

- a. Accédez au mode de privilège avancé et entrez y lorsque vous êtes invité à continuer : set -priv advanced
- b. Entrez la commande pour afficher les informations de gestion des clés : security key-manager onboard show-backup
- c. Copiez le contenu des informations de sauvegarde dans un fichier distinct ou dans votre fichier journal. Dans les scénarios d'incident, vous devrez peut-être restaurer manuellement le gestionnaire de clés intégré OKM.
- d. Revenir en mode admin: set -priv admin
- e. Vous pouvez arrêter le contrôleur en toute sécurité.
- 3. Si le Key Manager affichage du type external et le Restored colonne affiche tout autre élément que yes:
  - a. Restaurer les clés d'authentification externe de gestion des clés sur tous les nœuds du cluster : security key-manager external restore

Si la commande échoue, contactez le support NetApp.

#### "mysupport.netapp.com"

- a. Vérifiez que le Restored colonne égale à yes pour toutes les clés d'authentification : security key-manager key query
- b. Vous pouvez arrêter le contrôleur en toute sécurité.
- 4. Si le Key Manager affichage du type onboard et le Restored colonne affiche tout autre élément que yes:
  - a. Entrez la commande de synchronisation du gestionnaire de clés de sécurité intégré : security keymanager onboard sync

Saisissez la phrase de passe alphanumérique de gestion des clés intégrée de 32 caractères du client à l'invite. Si cette phrase secrète ne peut pas être fournie, contactez le support NetApp.

#### "mysupport.netapp.com"

- a. Vérifiez le Restored affiche la colonne yes pour toutes les clés d'authentification : security keymanager key query
- b. Vérifiez que le Key Manager s'affiche onboard, Puis sauvegardez manuellement les informations OKM.
- c. Accédez au mode de privilège avancé et entrez y lorsque vous êtes invité à continuer : set -priv advanced
- d. Entrez la commande pour afficher les informations de sauvegarde de la gestion des clés : security key-manager onboard show-backup
- e. Copiez le contenu des informations de sauvegarde dans un fichier distinct ou dans votre fichier journal. Dans les scénarios d'incident, vous devrez peut-être restaurer manuellement le gestionnaire de clés intégré OKM.
- f. Revenir en mode admin: set -priv admin
- g. Vous pouvez arrêter le contrôleur en toute sécurité.

#### Arrêtez le contrôleur défectueux - AFF A700

Arrêtez ou prenez le contrôleur défaillant en suivant la procédure appropriée pour votre configuration.

#### Option 1 : la plupart des systèmes

Une fois les tâches NVE ou NSE terminées, vous devez arrêter le contrôleur pour cause de dysfonctionnement.

#### Étapes

1. Faites passer le contrôleur douteux à l'invite DU CHARGEUR :

| Si le contrôleur en état de<br>fonctionnement s'affiche                         | Alors                                                                                                    |
|---------------------------------------------------------------------------------|----------------------------------------------------------------------------------------------------|
| Invite DU CHARGEUR                                                              | Passez à la section retrait du module de contrôleur.                                                                                                    |
| Waiting for giveback                                                            | Appuyez sur Ctrl-C, puis répondez y lorsque vous y êtes invité.                                                                                                    |
| Invite système ou invite de mot de<br>passe (entrer le mot de passe<br>système) | Prendre le contrôle défectueux ou l'arrêter à partir du contrôleur en<br>bon état : storage failover takeover -ofnode<br>impaired_node_name<br>Lorsque le contrôleur douteux s'affiche en attente de<br>rétablissement, appuyez sur Ctrl-C et répondez y. |

2. Dans l'invite DU CHARGEUR, entrez : printenv pour capturer toutes les variables environnementales de démarrage. Enregistrez le résultat dans votre fichier journal.

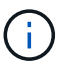

Cette commande peut ne pas fonctionner si le périphérique d'amorçage est corrompu ou non fonctionnel.

#### Option 2 : le contrôleur est dans un MetroCluster

Une fois les tâches NVE ou NSE effectuées, vous devez arrêter le nœud douteux. REMARQUE : n'utilisez pas cette procédure si votre système se trouve dans une configuration MetroCluster à deux nœuds.

Pour arrêter le contrôleur défaillant, vous devez déterminer l'état du contrôleur et, si nécessaire, prendre le contrôle de façon à ce que le contrôleur en bonne santé continue de transmettre des données provenant du stockage défaillant du contrôleur.

- Si vous avez un cluster avec plus de deux nœuds, il doit être dans le quorum. Si le cluster n'est pas au quorum ou si un contrôleur en bonne santé affiche la valeur false pour l'éligibilité et la santé, vous devez corriger le problème avant de désactiver le contrôleur défaillant ; voir "Synchroniser un nœud avec le cluster".
- Si vous disposez d'une configuration MetroCluster, vous devez avoir confirmé que l'état de configuration MetroCluster est configuré et que les nœuds sont dans un état activé et normal (metrocluster node show).

#### Étapes

1. Si AutoSupport est activé, supprimez la création automatique de dossier en invoquant un message AutoSupport:system node autosupport invoke -node \* -type all -message MAINT=number\_of\_hours\_downh

Le message AutoSupport suivant supprime la création automatique de dossiers pendant deux heures : cluster1:\*> system node autosupport invoke -node \* -type all -message MAINT=2h

- 2. Désactiver le rétablissement automatique depuis la console du contrôleur sain : storage failover modify -node local -auto-giveback false
- 3. Faites passer le contrôleur douteux à l'invite DU CHARGEUR :

| Si le contrôleur en état de<br>fonctionnement s'affiche                         | Alors                                                                                                    |
|---------------------------------------------------------------------------------|----------------------------------------------------------------------------------------------------|
| Invite DU CHARGEUR                                                              | Passez à l'étape suivante.                                                                                                    |
| Attente du retour                                                               | Appuyez sur Ctrl-C, puis répondez y lorsque vous y êtes invité.                                                                                                    |
| Invite système ou invite de mot de<br>passe (entrer le mot de passe<br>système) | Prendre le contrôle défectueux ou l'arrêter à partir du contrôleur en<br>bon état : storage failover takeover -ofnode<br>impaired_node_name<br>Lorsque le contrôleur douteux s'affiche en attente de |
|                                                                                 | rétablissement, appuyez sur Ctrl-C et répondez y.                                                                                                    |

#### Option 3 : le contrôleur est intégré à un MetroCluster à deux nœuds

Une fois les tâches NVE ou NSE effectuées, vous devez arrêter le nœud douteux.

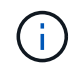

N'utilisez pas cette procédure si votre système se trouve dans une configuration MetroCluster à deux nœuds.

Pour arrêter le contrôleur défaillant, vous devez déterminer l'état du contrôleur et, si nécessaire, prendre le contrôle de façon à ce que le contrôleur en bonne santé continue de transmettre des données provenant du stockage défaillant du contrôleur.

- Si vous avez un cluster avec plus de deux nœuds, il doit être dans le quorum. Si le cluster n'est pas au quorum ou si un contrôleur en bonne santé affiche la valeur false pour l'éligibilité et la santé, vous devez corriger le problème avant de désactiver le contrôleur défaillant ; voir "Synchroniser un nœud avec le cluster".
- Si vous disposez d'une configuration MetroCluster, vous devez avoir confirmé que l'état de configuration MetroCluster est configuré et que les nœuds sont dans un état activé et normal (metrocluster node show).

#### Étapes

1. Si AutoSupport est activé, supprimez la création automatique de dossier en invoquant un message AutoSupport:system node autosupport invoke -node \* -type all -message MAINT=number\_of\_hours\_downh

Le message AutoSupport suivant supprime la création automatique de dossiers pendant deux heures :

- 2. Désactiver le rétablissement automatique depuis la console du contrôleur sain : storage failover modify -node local -auto-giveback false
- 3. Faites passer le contrôleur douteux à l'invite DU CHARGEUR :

| Si le contrôleur en état de<br>fonctionnement s'affiche                         | Alors                                                                                                    |
|---------------------------------------------------------------------------------|----------------------------------------------------------------------------------------------------|
| Invite DU CHARGEUR                                                              | Passez à l'étape suivante.                                                                                                    |
| Attente du retour                                                               | Appuyez sur Ctrl-C, puis répondez y lorsque vous y êtes invité.                                                                             |
| Invite système ou invite de mot de<br>passe (entrer le mot de passe<br>système) | Prendre le contrôle défectueux ou l'arrêter à partir du contrôleur en<br>bon état : storage failover takeover -ofnode<br>impaired_node_name |
|                                                                                 | rétablissement, appuyez sur Ctrl-C et répondez y.                                                                                           |

#### Remplacez le support de démarrage - AFF A700

Pour remplacer le support de démarrage, vous devez retirer le module de contrôleur endommagé, installer le support de démarrage de remplacement et transférer l'image de démarrage sur une clé USB.

#### Étape 1 : retirer le contrôleur

Pour accéder aux composants à l'intérieur du contrôleur, vous devez d'abord retirer le module de contrôleur du système, puis retirer le capot du module de contrôleur.

#### Étapes

- 1. Si vous n'êtes pas déjà mis à la terre, mettez-vous à la terre correctement.
- 2. Débranchez les câbles du module de contrôleur défaillant et suivez l'emplacement de connexion des câbles.
- 3. Faites glisser le bouton orange sur la poignée de came vers le bas jusqu'à ce qu'il se déverrouille.

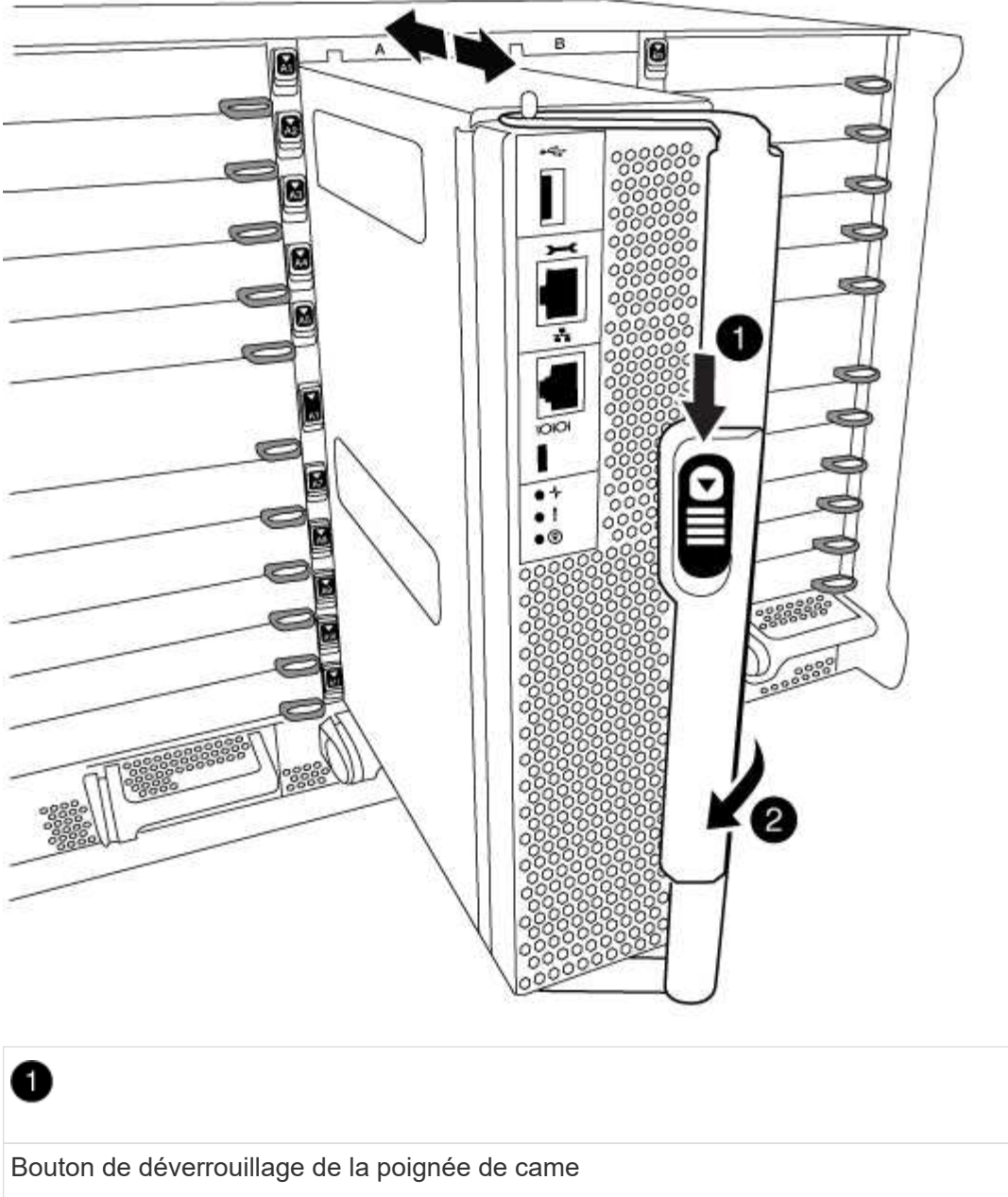

| 0                                              |  |
|------------------------------------------------|--|
| Bouton de déverrouillage de la poignée de came |  |
| 2                                              |  |
| Poignée de came                                |  |

4. Faites pivoter la poignée de came de façon à ce qu'elle désengage complètement le module de contrôleur du châssis, puis faites glisser le module de contrôleur hors du châssis.

Assurez-vous de prendre en charge la partie inférieure du module de contrôleur lorsque vous le faites glisser hors du châssis.

5. Placez le couvercle du module de contrôleur face vers le haut sur une surface stable et plane, appuyez sur le bouton bleu du capot, faites glisser le couvercle vers l'arrière du module de contrôleur, puis faites pivoter le couvercle vers le haut et retirez-le du module de contrôleur.

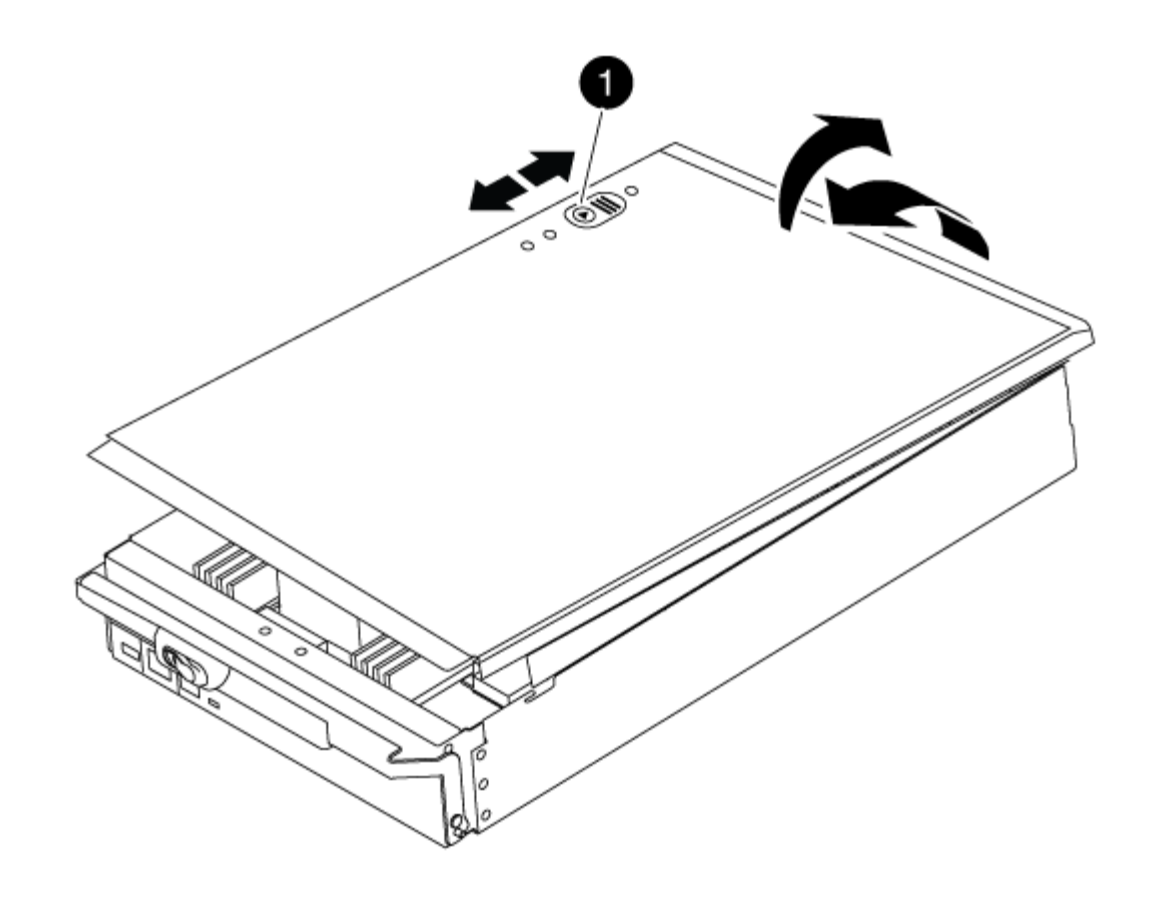

# Bouton de verrouillage du couvercle du module de commande

#### Étape 2 : remplacer le support de démarrage

Recherchez le support de démarrage à l'aide de l'illustration suivante ou du mappage des FRU sur le module de contrôleur :

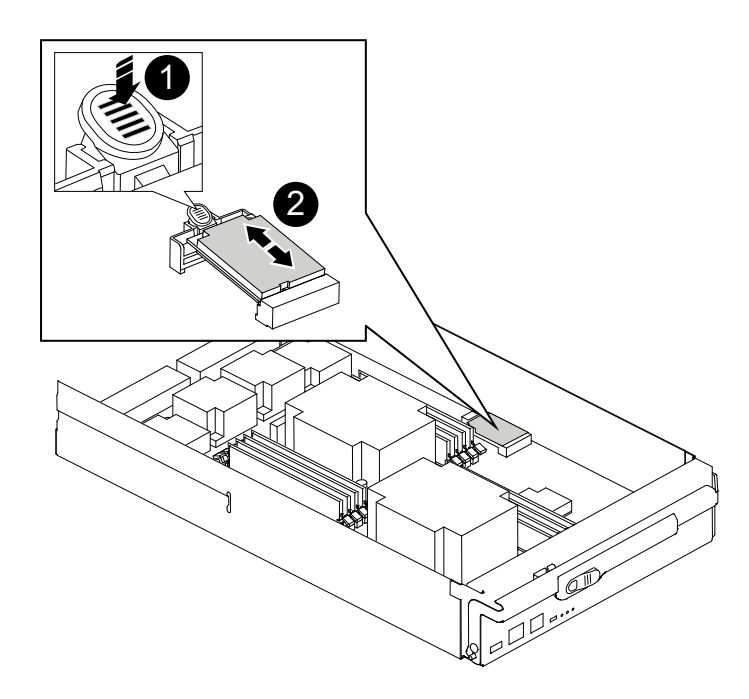

# 1 Appuyez sur la languette de dégagement 2 Support de démarrage

1. Appuyez sur le bouton bleu du logement du support de démarrage pour libérer le support de démarrage de son logement, puis tirez-le doucement hors du support de démarrage.

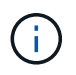

Ne faites pas tourner ou tirer le support de démarrage directement vers le haut, car cela pourrait endommager le support ou le support de démarrage.

- 2. Alignez les bords du support de démarrage de remplacement avec le support de démarrage, puis poussez-le doucement dans le support.
- 3. Vérifiez le support de démarrage pour vous assurer qu'il est bien en place dans le support.

Si nécessaire, retirez le support de démarrage et réinstallez-le dans le support.

- 4. Poussez le support de démarrage vers le bas pour engager le bouton de verrouillage sur le boîtier du support de démarrage.
- 5. Réinstallez le couvercle du module de contrôleur en alignant les broches du couvercle avec les fentes du support de carte mère, puis faites glisser le couvercle pour le mettre en place.

#### Étape 3 : transférez l'image de démarrage sur le support de démarrage

Vous pouvez installer l'image système sur le support de démarrage de remplacement à l'aide d'un lecteur flash USB avec l'image installée sur celui-ci. Cependant, vous devez restaurer le var système de fichiers pendant

cette procédure.

- Vous devez disposer d'une clé USB, formatée en FAT32, avec au moins 4 Go de capacité.
- Copie de la même version d'image de ONTAP que celle du contrôleur avec facultés affaiblies. Vous pouvez télécharger l'image appropriée depuis la section Downloads du site de support NetApp
  - Si NVE est activé, téléchargez l'image avec NetApp Volume Encryption, comme indiqué sur le bouton de téléchargement.
  - Si NVE n'est pas activé, téléchargez l'image sans NetApp Volume Encryption, comme indiqué sur le bouton de téléchargement.
- Si votre système est un système autonome, vous n'avez pas besoin d'une connexion réseau, mais vous devez procéder à un redémarrage supplémentaire lors de la restauration du système var système de fichiers.

#### Étapes

- 1. Alignez l'extrémité du module de contrôleur avec l'ouverture du châssis, puis poussez doucement le module de contrôleur à mi-course dans le système.
- 2. Recâblage du module de contrôleur, selon les besoins.
- 3. Insérez la clé USB dans le logement USB du module de contrôleur.

Assurez-vous d'installer le lecteur flash USB dans le logement étiqueté pour périphériques USB et non dans le port de console USB.

4. Poussez le module de contrôleur complètement dans le système, en vous assurant que la poignée de came se dégage du lecteur flash USB, appuyez fermement sur la poignée de came pour terminer l'installation du module de contrôleur, puis poussez la poignée de came en position fermée.

Le nœud commence à démarrer dès qu'il est entièrement installé dans le châssis.

5. Interrompez le processus de démarrage pour qu'il s'arrête à l'invite DU CHARGEUR en appuyant sur Ctrl-C lorsque vous voyez démarrer L'AUTOBOOT, appuyez sur Ctrl-C pour annuler

Si vous manquez ce message, appuyez sur Ctrl-C, sélectionnez l'option pour démarrer en mode maintenance, puis arrêtez le nœud pour démarrer le CHARGEUR.

- 6. Définissez le type de connexion réseau à l'invite DU CHARGEUR :
  - Sivous configurez DHCP: if config e0a -auto

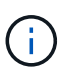

Le port cible que vous configurez est le port cible que vous utilisez pour communiquer avec le nœud douteux à partir du nœud en bon état pendant var restauration du système de fichiers avec une connexion réseau. Vous pouvez également utiliser le port e0M dans cette commande.

- Si vous configurez des connexions manuelles : ifconfig e0a -addr=filer\_addr -mask=netmask -gw=gateway-dns=dns addr-domain=dns domain
  - Filer\_addr est l'adresse IP du système de stockage.
  - Le masque de réseau est le masque de réseau du réseau de gestion connecté au partenaire haute disponibilité.
  - passerelle est la passerelle du réseau.

- dns\_addr est l'adresse IP d'un serveur de noms sur votre réseau.
- dns\_Domain est le nom de domaine DNS (Domain Name System).

Si vous utilisez ce paramètre facultatif, vous n'avez pas besoin d'un nom de domaine complet dans l'URL du serveur netboot. Vous avez uniquement besoin du nom d'hôte du serveur.

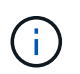

D'autres paramètres peuvent être nécessaires pour votre interface. Vous pouvez entrer help ifconfig à l'invite du micrologiciel pour plus de détails.

- 7. Si le contrôleur est en mode MetroCluster Stretch ou Fabric-Attached, vous devez restaurer la configuration de l'adaptateur FC :
  - a. Démarrage en mode maintenance : boot ontap maint
  - b. Définissez les ports MetroCluster comme initiateurs : ucadmin modify -m fc -t initiator adapter name
  - c. Arrêter pour revenir en mode maintenance : halt

Les modifications seront mises en œuvre au démarrage du système.

#### Démarrez l'image de restauration - AFF A700

La procédure de démarrage du nœud douteux à partir de l'image de récupération dépend de si le système se trouve dans une configuration MetroCluster à deux nœuds.

#### Option 1 : démarrez l'image de récupération dans la plupart des systèmes

Vous devez démarrer l'image ONTAP à partir du lecteur USB, restaurer le système de fichiers et vérifier les variables environnementales.

Cette procédure s'applique aux systèmes qui ne se trouvent pas dans une configuration MetroCluster à deux nœuds.

#### Étapes

1. À partir de l'invite DU CHARGEUR, démarrez l'image de récupération à partir du lecteur flash USB : boot\_recovery

L'image est téléchargée à partir de la clé USB.

- 2. Lorsque vous y êtes invité, entrez le nom de l'image ou acceptez l'image par défaut affichée entre crochets sur votre écran.
- 3. Restaurez le var système de fichiers :
| Si votre système dispose de | Alors                                                                                                    |
|-----------------------------|----------------------------------------------------------------------------------------------------|
| Une connexion réseau        | a. Appuyez sur <sub>Y</sub> lorsque vous êtes invité à restaurer la configuration de sauvegarde.                               |
|                             | b. Définissez le nœud sain sur le niveau de privilège avancé : set<br>-privilege advanced                                      |
|                             | C. Exécutez la commande restore backup : system node<br>restore-backup -node local -target-address<br>impaired_node_IP_address |
|                             | d. Renvoyer le nœud au niveau admin : set -privilege admin                                                                     |
|                             | e. Appuyez sur <sub>Y</sub> lorsque vous êtes invité à utiliser la configuration restaurée.                                    |
|                             | f. Appuyez sur $_{\rm Y}$ lorsque vous êtes invité à redémarrer le nœud.                                                       |
| Aucune connexion réseau     | a. Appuyez sur n lorsque vous êtes invité à restaurer la configuration de sauvegarde.                                          |
|                             | b. Redémarrez le système à l'invite du système.                                                                                |
|                             | <ul> <li>c. Sélectionnez l'option mettre à jour Flash dans Backup config<br/>(Sync flash) dans le menu affiché.</li> </ul>     |
|                             | Si vous êtes invité à poursuivre la mise à jour, appuyez sur ${}_{\rm Y}.$                                                     |

| Si votre système dispose de…                                                         | Alors                                                                                                    |
|--------------------------------------------------------------------------------------|----------------------------------------------------------------------------------------------------|
| Aucune connexion réseau et se<br>trouve dans une configuration IP<br>de MetroCluster | <ul> <li>Appuyez sur n lorsque vous êtes invité à restaurer la<br/>configuration de sauvegarde.</li> </ul>                                                                                                    |
|                                                                                      | b. Redémarrez le système à l'invite du système.                                                                                                    |
|                                                                                      | c. Attendez que les connexions de stockage iSCSI se connectent.                                                                                                    |
|                                                                                      | Vous pouvez continuer après avoir afficher les messages suivants<br>:                                                                                                    |
|                                                                                      | <pre>date-and-time [node-<br/>name:iscsi.session.stateChanged:notice]:<br/>iSCSI session state is changed to Connected<br/>for the target iSCSI-target (type:<br/>dr_auxiliary, address: ip-address).<br/>date-and-time [node-<br/>name:iscsi.session.stateChanged:notice]:<br/>iSCSI session state is changed to Connected<br/>for the target iSCSI-target (type:<br/>dr_partner, address: ip-address).<br/>date-and-time [node-<br/>name:iscsi.session.stateChanged:notice]:<br/>iSCSI session state is changed to Connected<br/>for the target iSCSI-target (type:<br/>dr_auxiliary, address: ip-address).<br/>date-and-time [node-<br/>name:iscsi.session.stateChanged:notice]:<br/>iSCSI session state is changed to Connected<br/>for the target iSCSI-target (type:<br/>dr_auxiliary, address: ip-address).<br/>date-and-time [node-<br/>name:iscsi.session.stateChanged:notice]:<br/>iSCSI session state is changed to Connected<br/>for the target iSCSI-target (type:<br/>dr_partner, address: ip-address).</pre> |

- 4. Assurez-vous que les variables environnementales sont définies comme prévu :
  - a. Prenez le nœud vers l'invite DU CHARGEUR.
  - b. Vérifiez les paramètres de la variable d'environnement à l'aide de l' printenv commande.
  - c. Si une variable d'environnement n'est pas définie comme prévu, modifiez-la avec le setenv *environment-variable-name changed-value* commande.
  - d. Enregistrez vos modifications à l'aide du savenv commande.
- 5. Le suivant dépend de la configuration de votre système :

- Si keymanager, NSE ou NVE intégré est configuré sur votre système, rendez-vous sur OKM, NSE et NVE si besoin
- Si keymanager, NSE ou NVE intégré ne sont pas configurés sur votre système, effectuez les étapes de cette section.
- 6. Dans l'invite DU CHARGEUR, entrez le boot\_ontap commande.

| *Si vous voyez      | Puis*                                                                                                    |
|---------------------|----------------------------------------------------------------------------------------------------|
| Invite de connexion | Passer à l'étape suivante.                                                                                                    |
| Attente du retour   | <ul> <li>a. Connectez-vous au nœud partenaire.</li> <li>b. Vérifiez que le nœud cible est prêt pour un rétablissement à l'aide<br/>du storage failover show commande.</li> </ul> |

- 7. Connectez le câble de la console au nœud partenaire.
- 8. Renvoyer le nœud à l'aide du storage failover giveback -fromnode local commande.
- 9. À l'invite du cluster, vérifiez les interfaces logiques avec le net int -is-home false commande.

Si l'une des interfaces est indiquée comme « FALSE », restaurez ces interfaces à son port d'origine à l'aide de l' net int revert commande.

- 10. Déplacez le câble de la console vers le nœud réparé et exécutez la version -v Commande pour vérifier les versions de ONTAP.
- 11. Restaurez le retour automatique si vous le désactivez à l'aide de storage failover modify -node local -auto-giveback true commande.

#### Option 2 : démarrez l'image de restauration dans une configuration MetroCluster à deux nœuds

Vous devez démarrer l'image ONTAP à partir du lecteur USB et vérifier les variables environnementales.

Cette procédure s'applique aux systèmes dotés d'une configuration MetroCluster à deux nœuds.

#### Étapes

1. À partir de l'invite DU CHARGEUR, démarrez l'image de récupération à partir du lecteur flash USB : boot\_recovery

L'image est téléchargée à partir de la clé USB.

- 2. Lorsque vous y êtes invité, entrez le nom de l'image ou acceptez l'image par défaut affichée entre crochets sur votre écran.
- 3. Une fois l'image installée, démarrez le processus de restauration :
  - a. Appuyez sur n lorsque vous êtes invité à restaurer la configuration de sauvegarde.
  - b. Appuyez sur <sub>Y</sub> lorsque vous êtes invité à redémarrer le système pour commencer à utiliser le nouveau logiciel installé.

Vous devez être prêt à interrompre le processus d'amorçage lorsque vous y êtes invité.

4. Lorsque le système démarre, appuyez sur Ctrl-C après que vous ayez vu le Press Ctrl-C for Boot

Menu Message. Et lorsque le menu de démarrage est affiché, sélectionnez l'option 6.

- 5. Vérifiez que les variables d'environnement sont définies comme prévu.
  - a. Prenez le nœud vers l'invite DU CHARGEUR.
  - b. Vérifiez les paramètres de la variable d'environnement à l'aide de l' printenv commande.
  - c. Si une variable d'environnement n'est pas définie comme prévu, modifiez-la avec le setenv environment-variable-name changed-value commande.
  - d. Enregistrez vos modifications à l'aide du savenv commande.
  - e. Redémarrez le nœud.

# Agrégats avec basculement en arrière dans une configuration MetroCluster à deux nœuds : AFF A700 et FAS9000

Après avoir terminé le remplacement des unités remplaçables sur site dans une configuration MetroCluster à deux nœuds, vous pouvez exécuter l'opération de rétablissement MetroCluster. Cette configuration renvoie la configuration à son état de fonctionnement normal, avec les SVM (Storage Virtual machines) source et sur le site précédemment douteux actifs et peuvent accéder aux données des pools de disques locaux.

Cette tâche s'applique uniquement aux configurations MetroCluster à deux nœuds.

## Étapes

1. Vérifiez que tous les nœuds sont dans le enabled état : metrocluster node show

| cluster                   | E_B::> | metrocluster no | ode show      |           |             |
|---------------------------|--------|-----------------|---------------|-----------|-------------|
| DR                        |        | NT 1            | Configuration | DR        |             |
| Group C                   | luster | Node            | State         | Mirroring | Mode        |
|                           |        |                 |               |           |             |
| 1 c                       | luster | _A              |               |           |             |
|                           |        | controller_A_1  | configured    | enabled   | heal roots  |
| completed                 |        |                 |               |           |             |
| С                         | luster | B               |               |           |             |
|                           |        | controller_B_1  | configured    | enabled   | waiting for |
| switchback recovery       |        |                 |               |           |             |
| 2 entries were displayed. |        |                 |               |           |             |

- 2. Vérifier que la resynchronisation est terminée sur tous les SVM : metrocluster vserver show
- 3. Vérifier que toutes les migrations LIF automatiques effectuées par les opérations de correction ont été effectuées correctement : metrocluster check lif show
- Effectuez le rétablissement en utilisant le metrocluster switchback utilisez une commande à partir d'un nœud du cluster survivant.
- 5. Vérifiez que l'opération de rétablissement est terminée : metrocluster show

L'opération de rétablissement s'exécute toujours lorsqu'un cluster est dans waiting-for-switchback état :

```
cluster_B::> metrocluster show
Cluster Configuration State Mode
------
Local: cluster_B configured switchover
Remote: cluster_A configured waiting-for-switchback
```

Le rétablissement est terminé une fois les clusters dans normal état :

Si un rétablissement prend beaucoup de temps, vous pouvez vérifier l'état des lignes de base en cours en utilisant le metrocluster config-replication resync-status show commande.

6. Rétablir toutes les configurations SnapMirror ou SnapVault.

#### OKM, NSE et NVE si besoin : AFF A700 et FAS9000

Une fois les variables d'environnement vérifiées, vous devez effectuer une procédure spécifique aux systèmes sur lesquels OKM (Onboard Key Manager), NetApp Storage Encryption (NSE) ou NetApp Volume Encryption (NVE) sont activés.

Déterminez la section à laquelle vous devez utiliser pour restaurer vos configurations OKM, NSE ou NVE :

Si NSE ou NVE sont activés avec le gestionnaire de clés intégré, vous devez restaurer les paramètres que vous avez capturés au début de cette procédure.

- Si NSE ou NVE sont activés et que le gestionnaire de clés intégré est activé, rendez-vous sur Option 1 : restaurez NVE ou NSE lorsque le gestionnaire de clés intégré est activé.
- Si NSE ou NVE sont activés pour ONATP 9.5, rendez-vous sur Option 2 : restaurez NSE/NVE sur les systèmes exécutant ONTAP 9.5 et versions antérieures.
- Si NSE ou NVE sont activés pour ONTAP 9.6, rendez-vous sur le site Option 3 : restaurez NSE/NVE sur les systèmes qui exécutent ONTAP 9.6 et versions ultérieures.

#### Option 1 : restaurez NVE ou NSE lorsque le gestionnaire de clés intégré est activé

#### Étapes

- 1. Branchez le câble de la console au contrôleur cible.
- 2. Utilisez le boot ontap Commande à l'invite DU CHARGEUR pour démarrer le contrôleur.
- 3. Vérifiez la sortie de la console :

| Si la console affiche | Alors                                                                                                    |  |
|-----------------------|----------------------------------------------------------------------------------------------------|--|
| Invite DU CHARGEUR    | Démarrer le contrôleur sur le menu de démarrage : boot_ontap menu                                                                                                    |  |
| Attente du retour     | <ul> <li>a. Entrez Ctrl-C à l'invite</li> <li>b. Au message: Voulez-vous arrêter ce contrôleur plutôt que d'attendre [y/n]<br/>, entrez : y</li> <li>c. À l'invite DU CHARGEUR, entrez le boot_ontap_menu commande.</li> </ul> |  |

- 4. Dans le menu de démarrage, entrez la commande masquée, recover\_onboard\_keymanager et répondre y à l'invite.
- 5. Saisissez la phrase de passe du gestionnaire de clés intégré que vous avez obtenue du client au début de cette procédure.
- 6. Lorsque vous êtes invité à saisir les données de sauvegarde, collez les données de sauvegarde que vous avez saisies au début de cette procédure, lorsque vous y êtes invité. Coller la sortie de security keymanager backup show OU security key-manager onboard show-backup commande.

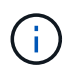

Les données sont issues de l'une ou l'autre security key-manager backup show ou security key-manager onboard show-backup commande.

Exemple de données de sauvegarde :

------ COMMENCER LA SAUVEGARDE------

----- FIN DE LA SAUVEGARDE------

7. Dans le menu de démarrage, sélectionnez l'option démarrage normal.

Le système démarre à Waiting for giveback... à l'invite.

- 8. Déplacez le câble de la console vers le contrôleur partenaire et connectez-vous en tant qu'administrateur.
- 9. Vérifiez que le contrôleur cible est prêt pour le rétablissement à l'aide du storage failover show commande.
- 10. Renvoyer uniquement les agrégats CFO avec le rétablissement du basculement du stockage -fromnode local -only-cfo-aggregates true commande.
  - · Si la commande échoue en raison d'un disque en panne, désengagez physiquement le disque en

panne, mais laissez le disque dans le slot jusqu'à ce qu'un disque de remplacement soit reçu.

 Si la commande échoue en raison d'une session CIFS ouverte, vérifiez auprès du client comment fermer les sessions CIFS.

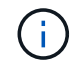

L'arrêt du protocole CIFS peut entraîner la perte de données.

- Si la commande échoue parce que le partenaire n'est pas prêt, attendez 5 minutes pour que le système NVMEMs se synchronise.
- Si la commande échoue en raison d'un processus NDMP, SnapMirror ou SnapVault, désactivez le processus. Consultez le centre de documentation approprié pour plus d'informations.
- 11. Une fois le retour terminé, vérifiez l'état du basculement et du rétablissement à l'aide du storage failover show et ``storage failover show`commandes -giveback».

Seuls les agrégats CFO (agrégats racine et agrégats de données de type CFO) seront indiqués.

- 12. Déplacez le câble de la console vers le contrôleur cible.
- 13. Si vous exécutez ONTAP 9.5 ou une version antérieure, exécutez l'assistant de configuration du gestionnaire de clés :
  - a. Démarrez l'assistant à l'aide de security key-manager setup -nodenodename entrez la phrase d'authentification pour la gestion intégrée des clés lorsque vous y êtes invité.
  - b. Entrez le key-manager key show -detail commande pour afficher une vue détaillée de toutes les clés stockées dans le gestionnaire de clés intégré et vérifier que Restored colonne = yes pour toutes les clés d'authentification.

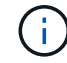

Si le Restored colonne = tout autre élément que yes, Contactez le support client.

- c. Attendez 10 minutes que la clé se synchronise sur l'ensemble du cluster.
- 14. Si vous exécutez ONTAP 9.6 ou version ultérieure :
  - a. Exécutez le security key-manager onboard sync puis entrez la phrase de passe lorsque vous y êtes invité.
  - b. Entrez le security key-manager key query commande pour afficher une vue détaillée de toutes les clés stockées dans le gestionnaire de clés intégré et vérifier que Restored colonne = yes/true pour toutes les clés d'authentification.

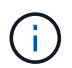

Si le Restored colonne = tout autre élément que yes/true, Contactez le support client.

- c. Attendez 10 minutes que la clé se synchronise sur l'ensemble du cluster.
- 15. Déplacez le câble de la console vers le contrôleur partenaire.
- 16. Renvoyer le contrôleur cible à l'aide du storage failover giveback -fromnode local commande.
- 17. Vérifier le statut de rétablissement, 3 minutes après la fin des rapports, à l'aide de storage failover show commande.

Si le retour n'est pas effectué au bout de 20 minutes, contactez le support client.

18. À l'invite clustershell, entrez le net int show -is-home false commande pour lister les interfaces logiques qui ne se trouvent pas sur leur contrôleur et son port de base.

Si des interfaces sont répertoriées comme false, restaurez ces interfaces à leur port de départ à l'aide de l'net int revert -vserver Cluster -lif *nodename* commande.

- 19. Déplacer le câble de la console vers le contrôleur cible et exécuter le version -v Commande pour vérifier les versions de ONTAP.
- 20. Restaurez le retour automatique si vous le désactivez à l'aide de storage failover modify -node local -auto-giveback true commande.

#### Option 2 : restaurez NSE/NVE sur les systèmes exécutant ONTAP 9.5 et versions antérieures

## Étapes

- 1. Branchez le câble de la console au contrôleur cible.
- 2. Utilisez le boot ontap Commande à l'invite DU CHARGEUR pour démarrer le contrôleur.
- 3. Vérifiez la sortie de la console :

| Si la console affiche | Alors                                                                                                    |
|-----------------------|----------------------------------------------------------------------------------------------------|
| Invite de connexion   | Passez à l'étape 7.                                                                                                    |
| Attente du retour     | <ul> <li>a. Connectez-vous au contrôleur partenaire.</li> <li>b. Vérifiez que le contrôleur cible est prêt pour le rétablissement à l'aide du<br/>storage failover show commande.</li> </ul> |

- 4. Déplacez le câble de la console vers le contrôleur partenaire et redonnez le stockage du contrôleur cible à l'aide du storage failover giveback -fromnode local -only-cfo-aggregates true local commande.
  - Si la commande échoue en raison d'un disque en panne, désengagez physiquement le disque en panne, mais laissez le disque dans le slot jusqu'à ce qu'un disque de remplacement soit reçu.
  - Si la commande échoue en raison d'une session CIFS ouverte, vérifiez auprès du client comment fermer les sessions CIFS.

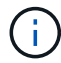

L'arrêt du protocole CIFS peut entraîner la perte de données.

- Si la commande échoue parce que le partenaire "n'est pas prêt", attendre 5 minutes pour que les NVMEMs se synchronisent.
- Si la commande échoue en raison d'un processus NDMP, SnapMirror ou SnapVault, désactivez le processus. Consultez le centre de documentation approprié pour plus d'informations.
- 5. Attendre 3 minutes et vérifier l'état du basculement à l'aide du storage failover show commande.
- 6. À l'invite clustershell, entrez le net int show -is-home false commande pour lister les interfaces logiques qui ne se trouvent pas sur leur contrôleur et son port de base.

Si des interfaces sont répertoriées comme false, restaurez ces interfaces à leur port de départ à l'aide de l'net int revert -vserver Cluster -lif *nodename* commande.

- 7. Déplacez le câble de la console vers le contrôleur cible et exécutez la version -v command Pour vérifier les versions ONTAP.
- 8. Restaurez le retour automatique si vous le désactivez à l'aide de storage failover modify -node local -auto-giveback true commande.
- 9. Utilisez le storage encryption disk show à l'invite clustershell, pour vérifier la sortie.

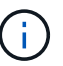

Cette commande ne fonctionne pas si NVE (NetApp Volume Encryption) est configuré

- 10. Utilisez la requête Security Key-Manager pour afficher les ID de clé des clés d'authentification stockées sur les serveurs de gestion des clés.
  - Si le Restored colonne = yes Et tous les gestionnaires clés rapportent un état disponible, allez à *compléter le processus de remplacement*.
  - Si le Restored colonne = tout autre élément que yes, et/ou un ou plusieurs gestionnaires de clés ne sont pas disponibles, utilisez le security key-manager restore -address Commande permettant de récupérer et de restaurer toutes les clés d'authentification (ACK) et tous les ID de clé associés à tous les nœuds à partir de tous les serveurs de gestion de clés disponibles.

Vérifiez à nouveau la sortie de la requête du gestionnaire de clés de sécurité pour vous assurer que Restored colonne = yes et tous les responsables clés se déclarent dans un état disponible

- 11. Si la gestion intégrée des clés est activée :
  - a. Utilisez le security key-manager key show -detail pour obtenir une vue détaillée de toutes les clés stockées dans le gestionnaire de clés intégré.
  - b. Utilisez le security key-manager key show -detail et vérifiez que le Restored colonne = yes pour toutes les clés d'authentification.

Si le Restored colonne = tout autre élément que yes, utilisez l'security key-manager setup -node *Repaired*(Target)*node* Commande permettant de restaurer les paramètres de gestion intégrée des clés. Exécutez à nouveau le security key-manager key show -detail commande à vérifier Restored colonne = yes pour toutes les clés d'authentification.

- 12. Branchez le câble de la console au contrôleur partenaire.
- 13. Reaccordez le contrôleur à l'aide du storage failover giveback -fromnode local commande.
- 14. Restaurez le retour automatique si vous le désactivez à l'aide de storage failover modify -node local -auto-giveback true commande.

#### Option 3 : restaurez NSE/NVE sur les systèmes qui exécutent ONTAP 9.6 et versions ultérieures

#### Étapes

- 1. Branchez le câble de la console au contrôleur cible.
- 2. Utilisez le boot ontap Commande à l'invite DU CHARGEUR pour démarrer le contrôleur.
- 3. Vérifiez la sortie de la console :

| Si la console affiche | Alors               |
|-----------------------|---------------------|
| Invite de connexion   | Passez à l'étape 7. |

| Si la console affiche | Alors                                                                                                    |
|-----------------------|----------------------------------------------------------------------------------------------------|
| Attente du retour     | a. Connectez-vous au contrôleur partenaire.                                                                        |
|                       | b. Vérifiez que le contrôleur cible est prêt pour le rétablissement à l'aide du<br>storage failover show commande. |

- 4. Déplacez le câble de la console vers le contrôleur partenaire et redonnez le stockage du contrôleur cible à l'aide du storage failover giveback -fromnode local -only-cfo-aggregates true local commande.
  - Si la commande échoue en raison d'un disque en panne, désengagez physiquement le disque en panne, mais laissez le disque dans le slot jusqu'à ce qu'un disque de remplacement soit reçu.
  - Si la commande échoue en raison d'une session CIFS ouverte, vérifiez auprès du client comment fermer les sessions CIFS.

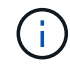

L'arrêt du protocole CIFS peut entraîner la perte de données.

- Si la commande échoue parce que le partenaire n'est pas prêt, attendez 5 minutes pour que le système NVMEMs se synchronise.
- Si la commande échoue en raison d'un processus NDMP, SnapMirror ou SnapVault, désactivez le processus. Consultez le centre de documentation approprié pour plus d'informations.
- 5. Attendre 3 minutes et vérifier l'état du basculement à l'aide du storage failover show commande.
- 6. À l'invite clustershell, entrez le net int show -is-home false commande pour lister les interfaces logiques qui ne se trouvent pas sur leur contrôleur et son port de base.

Si des interfaces sont répertoriées comme false, restaurez ces interfaces à leur port de départ à l'aide de l'net int revert -vserver Cluster -lif *nodename* commande.

- 7. Déplacer le câble de la console vers le contrôleur cible et exécuter le version -v Commande pour vérifier les versions de ONTAP.
- 8. Restaurez le retour automatique si vous le désactivez à l'aide de storage failover modify -node local -auto-giveback true commande.
- 9. Utilisez le storage encryption disk show à l'invite clustershell, pour vérifier la sortie.
- 10. Utilisez le security key-manager key query Commande pour afficher les ID de clé des clés d'authentification stockées sur les serveurs de gestion des clés.
  - Si le Restored colonne = yes/true, vous avez terminé et pouvez procéder à la procédure de remplacement.
  - Si le Key Manager type = external et le Restored colonne = tout autre élément que yes/true, utilisez l' security key-manager external restore Commande permettant de restaurer les ID de clé des clés d'authentification.

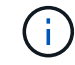

Si la commande échoue, contactez l'assistance clientèle.

• Si le Key Manager type = onboard et le Restored colonne = tout autre élément que yes/true, utilisez l' security key-manager onboard sync Commande permettant de resynchroniser le type de gestionnaire de clés. Utilisez la requête de clé de sécurité du gestionnaire de clés pour vérifier que l'Restored colonne = yes/true pour toutes les clés d'authentification.

- 11. Branchez le câble de la console au contrôleur partenaire.
- 12. Reaccordez le contrôleur à l'aide du storage failover giveback -fromnode local commande.
- 13. Restaurez le retour automatique si vous le désactivez à l'aide de storage failover modify -node local -auto-giveback true commande.
- 14. Si AutoSupport est activé, restaurez/annulez la suppression automatique de la création de cas à l'aide du system node autosupport invoke -node \* -type all -message MAINT=END

## Renvoyez la pièce défectueuse à NetApp - AFF A700 et FAS9000

Retournez la pièce défectueuse à NetApp, tel que décrit dans les instructions RMA (retour de matériel) fournies avec le kit. Voir la "Retour de pièce et amp ; remplacements" pour plus d'informations.

# Châssis

## Présentation du remplacement du châssis - AFF A700

Tous les autres composants du système doivent fonctionner correctement ; si ce n'est pas le cas, vous devez contacter le support technique.

- Cette procédure peut être utilisée avec toutes les versions de ONTAP prises en charge par votre système.
- Cette procédure est perturbatrice. Dans le cas d'un cluster à deux nœuds, la panne totale du service et une panne partielle dans un cluster multinœud sont associés.

## Arrêtez les contrôleurs - AFF A700

Pour remplacer le châssis, vous devez arrêter les contrôleurs.

## Option 1 : arrêter les contrôleurs

Cette procédure concerne uniquement les configurations à 2 nœuds non MetroCluster. Si votre système comporte plus de deux nœuds, reportez-vous à la section "Comment effectuer un arrêt normal et mettre sous tension une paire haute disponibilité dans un cluster à 4 nœuds".

## Avant de commencer

Éléments requis :

- Informations d'identification de l'administrateur local pour ONTAP.
- Phrase secrète pour la gestion des clés intégrée NetApp à l'échelle du cluster en cas d'utilisation du chiffrement du stockage ou de NVE/NAE.
- Accès BMC pour chaque contrôleur.
- Empêchez tous les clients/hôtes d'accéder aux données sur le système NetApp.
- Suspendre les tâches de sauvegarde externes.
- Outils et équipements nécessaires au remplacement.

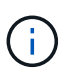

Si le système est un système NetApp StorageGRID ou ONTAP S3 utilisé en tant que Tier cloud FabricPool, reportez-vous au "Arrêtez et mettez votre système de stockage sous tension en toute simplicité" après avoir effectué cette procédure.

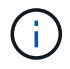

Si vous utilisez des disques SSD, reportez-vous à la section "SU490 : meilleures pratiques relatives aux SSD (impact : critique) : évitez les risques de panne disque et de perte de données si vous les mettez hors tension pendant plus de deux mois"

Avant de procéder à l'arrêt, vous devez :

- Effectuer des opérations supplémentaires "vérifications de l'état du système".
- Mettez à niveau ONTAP vers une version recommandée pour le système.
- Résoudre tout "Alertes et risques liés au bien-être Active IQ". Notez toutes les anomalies présentes sur le système, telles que les voyants des composants du système.

## Étapes

- 1. Connectez-vous au cluster via SSH ou connectez-vous à un nœud du cluster à l'aide d'un câble de console local et d'un ordinateur portable/d'une console.
- 2. Désactivez AutoSupport et indiquez la durée de mise hors ligne du système :

system node autosupport invoke -node \* -type all -message "MAINT=8h Power Maintenance"

3. Identifiez l'adresse SP/BMC de tous les nœuds :

system service-processor show -node \* -fields address

- 4. Quitter le cluster shell : exit
- 5. Connectez-vous au processeur de service/contrôleur BMC via SSH en utilisant l'adresse IP de l'un des nœuds répertoriés dans le résultat de l'étape précédente.

Si votre utilise une console ou un ordinateur portable, connectez-vous au contrôleur à l'aide des mêmes informations d'identification d'administrateur de cluster.

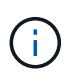

Ouvrez une session SSH sur chaque connexion SP/BMC afin de pouvoir surveiller la progression.

6. Arrêtez les 2 nœuds situés dans le châssis défectueux :

```
system node halt -node <node>,<node2> -skip-lif-migration-before-shutdown true
-ignore-quorum-warnings true -inhibit-takeover true
```

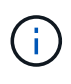

Pour les clusters qui utilisent SnapMirror en mode synchrone:system node halt -node <node>,<node2> -skip-lif-migration-before-shutdown true -ignore-quorum-warnings true -inhibit-takeover true -ignore-strict -sync-warnings true

7. Entrez y pour chaque contrôleur du cluster lorsque vous voyez Warning: Are you sure you want to halt node "cluster <node-name> number"? {y|n}:

8. Attendez que chaque contrôleur s'arrête et affichez l'invite DU CHARGEUR.

#### Option 2 : arrêter un nœud dans une configuration MetroCluster à deux nœuds

Pour arrêter le contrôleur défaillant, vous devez déterminer l'état du contrôleur et, si nécessaire, basculer le contrôleur de sorte que ce dernier continue de transmettre des données depuis le stockage défaillant du contrôleur.

## Description de la tâche

• Vous devez laisser les alimentations allumées à l'issue de cette procédure pour fournir une alimentation au contrôleur en état.

## Étapes

- 1. Vérifiez l'état du contrôleur MetroCluster pour déterminer si le contrôleur défectueux a automatiquement basculé sur le contrôleur en bon état : metrocluster show
- 2. Selon qu'un basculement automatique s'est produit, suivre le tableau suivant :

| En cas de dysfonctionnement<br>du contrôleur                                                                                                    | Alors                                                                                                    |
|----------------------------------------------------------------------------------------------------|----------------------------------------------------------------------------------------------------|
| A automatiquement basculé                                                                                                    | Passez à l'étape suivante.                                                                                                    |
| N'a pas été automatiquement<br>commutée                                                                                                    | Effectuer un basculement planifié à partir du contrôleur en bon état : metrocluster switchover                                                                          |
| N'a pas été automatiquement<br>commutée, vous avez tenté de<br>basculer avec le metrocluster<br>switchover la commande, et le<br>basculement a été vetoté | Examinez les messages de veto et, si possible, résolvez le problème<br>et réessayez. Si vous ne parvenez pas à résoudre le problème,<br>contactez le support technique. |

3. Resynchroniser les agrégats de données en exécutant le metrocluster heal -phase aggregates commande provenant du cluster survivant.

```
controller_A_1::> metrocluster heal -phase aggregates
[Job 130] Job succeeded: Heal Aggregates is successful.
```

Si la guérison est vetotée, vous avez la possibilité de réémettre le metrocluster heal commande avec -override-vetoes paramètre. Si vous utilisez ce paramètre facultatif, le système remplace tout veto logiciel qui empêche l'opération de correction.

4. Vérifiez que l'opération a été terminée à l'aide de la commande MetroCluster Operation show.

```
controller_A_1::> metrocluster operation show
    Operation: heal-aggregates
        State: successful
Start Time: 7/25/2016 18:45:55
    End Time: 7/25/2016 18:45:56
    Errors: -
```

5. Vérifier l'état des agrégats à l'aide de storage aggregate show commande.

6. Réparez les agrégats racine à l'aide de metrocluster heal -phase root-aggregates commande.

```
mcc1A::> metrocluster heal -phase root-aggregates
[Job 137] Job succeeded: Heal Root Aggregates is successful
```

Si la guérison est vetotée, vous avez la possibilité de réémettre le metrocluster heal commande avec le paramètre -override-vetos. Si vous utilisez ce paramètre facultatif, le système remplace tout veto logiciel qui empêche l'opération de correction.

7. Vérifier que l'opération de correction est terminée en utilisant le metrocluster operation show commande sur le cluster destination :

```
mcclA::> metrocluster operation show
Operation: heal-root-aggregates
State: successful
Start Time: 7/29/2016 20:54:41
End Time: 7/29/2016 20:54:42
Errors: -
```

8. Sur le module de contrôleur défaillant, débranchez les blocs d'alimentation.

#### Déplacez et remplacez le matériel - AFF A700

Déplacez les ventilateurs, les disques durs et le module de contrôleur ou les modules du châssis défaillant vers le nouveau châssis, puis remplacez le châssis douteux par le rack

d'équipement ou l'armoire système avec le nouveau châssis du même modèle que le châssis douteux.

## Étape 1 : retirer les alimentations

## Étapes

Le retrait des blocs d'alimentation lors du remplacement d'un châssis implique l'arrêt, le débranchement, puis le retrait du bloc d'alimentation de l'ancien châssis.

- 1. Si vous n'êtes pas déjà mis à la terre, mettez-vous à la terre correctement.
- 2. Mettez le bloc d'alimentation hors tension et débranchez les câbles d'alimentation :
  - a. Eteindre l'interrupteur de l'alimentation en panne.
  - b. Ouvrez le dispositif de retenue du câble d'alimentation, puis débranchez le câble d'alimentation du bloc d'alimentation.
  - c. Débranchez le câble d'alimentation de la source d'alimentation.
- 3. Appuyez sur le bouton orange de la poignée du bloc d'alimentation et maintenez-le enfoncé, puis retirez le bloc d'alimentation du châssis.

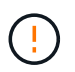

Lors de la dépose d'une alimentation électrique, toujours utiliser deux mains pour soutenir son poids.

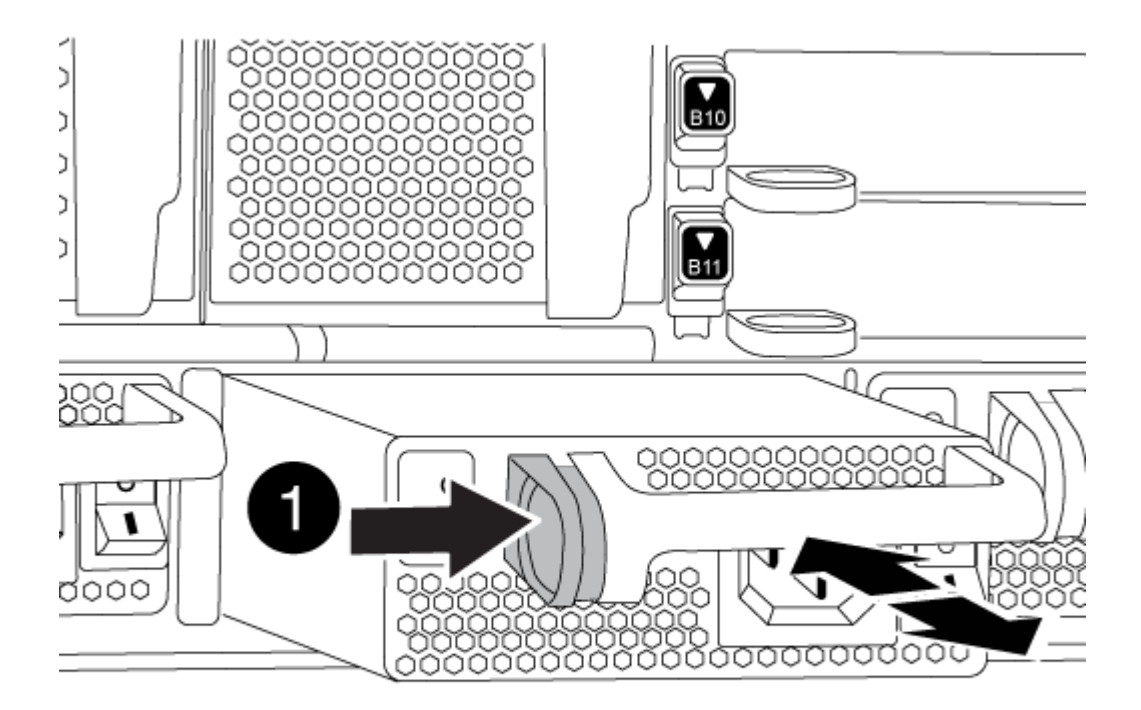

| 1 | Bouton de verrouillage |
|---|------------------------|
|   |                        |

4. Répétez les étapes précédentes pour les blocs d'alimentation restants.

#### Étape 2 : retirez les ventilateurs

Pour retirer les modules de ventilation lors du remplacement du châssis, vous devez effectuer une séquence spécifique de tâches.

## Étapes

- 1. Retirez le cadre (si nécessaire) à deux mains, en saisissant les ouvertures de chaque côté du cadre, puis en le tirant vers vous jusqu'à ce que le cadre se dégage des goujons à rotule du châssis.
- 2. Appuyez sur le bouton orange du module de ventilation et tirez le module de ventilation hors du châssis en vous assurant que vous le soutenez avec votre main libre.

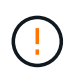

Les modules de ventilation sont courts. Soutenez toujours la partie inférieure du module de ventilation avec votre main libre pour qu'il ne tombe pas brusquement du châssis et vous blesse.

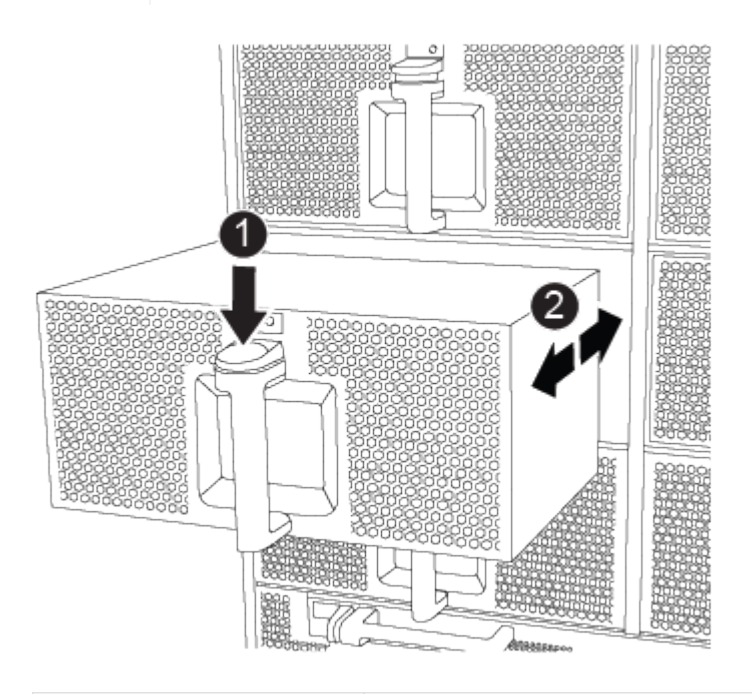

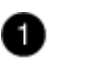

Bouton de déverrouillage orange

- 3. Mettez le module de ventilation de côté.
- 4. Répétez les étapes précédentes pour les modules de ventilation restants.

#### Étape 3 : retirez le module de contrôleur

Pour remplacer le châssis, vous devez retirer le ou les modules de contrôleur de l'ancien châssis.

#### Étapes

- 1. Débranchez les câbles du module de contrôleur défaillant et suivez l'emplacement de connexion des câbles.
- 2. Faites glisser le bouton orange sur la poignée de came vers le bas jusqu'à ce qu'il se déverrouille.

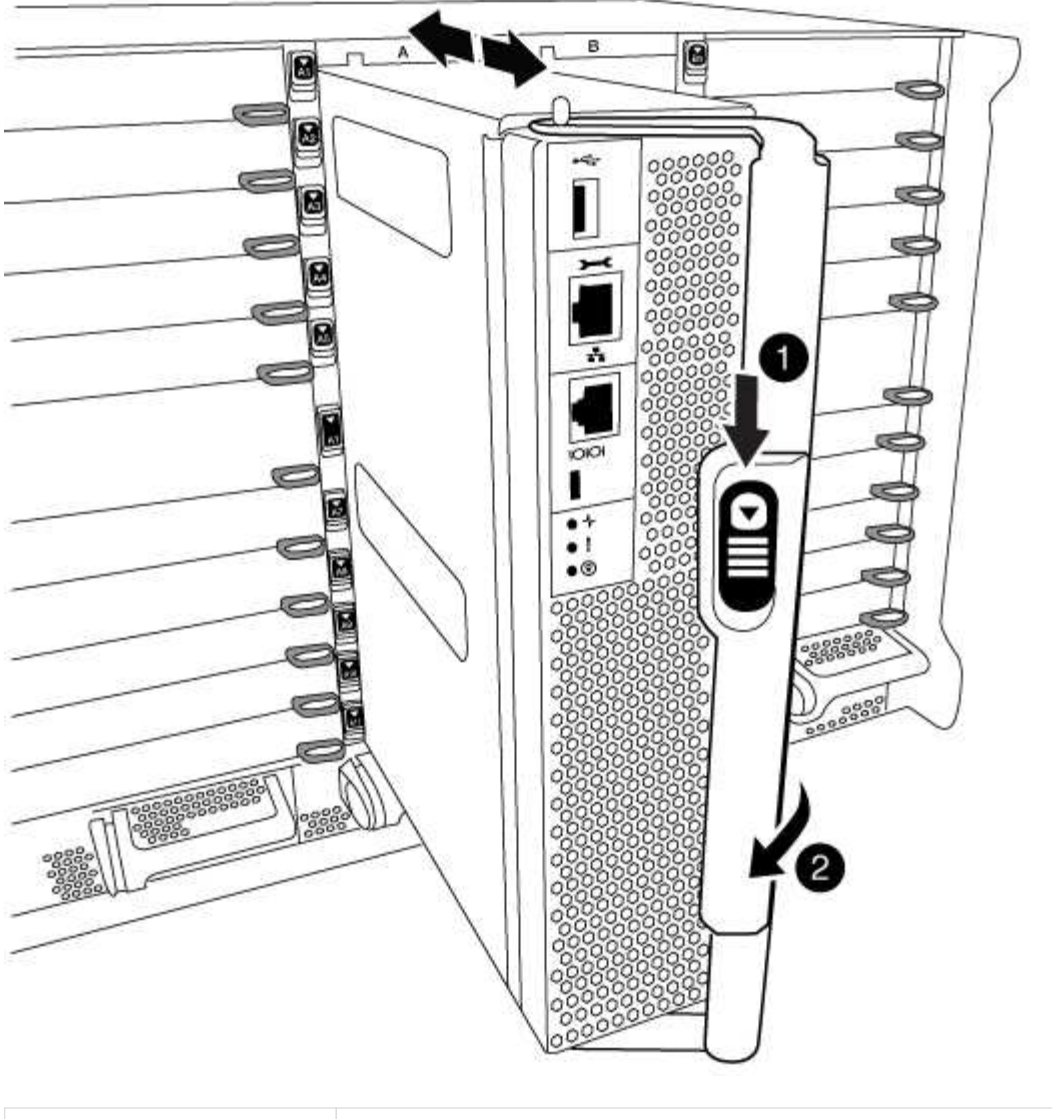

| 0 | Bouton de déverrouillage de la poignée de came |
|---|------------------------------------------------|
| 2 | Poignée de came                                |

3. Faites pivoter la poignée de came de façon à ce qu'elle désengage complètement le module de contrôleur du châssis, puis faites glisser le module de contrôleur hors du châssis.

Assurez-vous de prendre en charge la partie inférieure du module de contrôleur lorsque vous le faites glisser hors du châssis.

4. Mettez le module de contrôleur de côté en lieu sûr et répétez ces étapes si vous avez un autre module de contrôleur dans le châssis.

#### Étape 4 : retirez les modules d'E/S.

## Étapes

Pour retirer les modules d'E/S de l'ancien châssis, y compris les modules NVRAM, suivez la séquence spécifique des étapes. Vous n'avez pas besoin de retirer le module Flash cache du module NVRAM lorsque

vous le déplacez vers un nouveau châssis.

1. Débranchez tout câblage associé au module d'E/S cible.

Assurez-vous d'étiqueter les câbles de manière à connaître leur origine.

- 2. Retirez le module d'E/S cible du châssis :
  - a. Appuyer sur le bouton à came numéroté et numéroté.

Le bouton de came s'éloigne du châssis.

b. Faites pivoter le loquet de came vers le bas jusqu'à ce qu'il soit en position horizontale.

Le module d'E/S se désengage du châssis et se déplace d'environ 1/2 pouces hors du logement d'E/S.

c. Retirez le module d'E/S du châssis en tirant sur les languettes de traction situées sur les côtés de la face du module.

Assurez-vous de garder une trace de l'emplacement dans lequel se trouvait le module d'E/S.

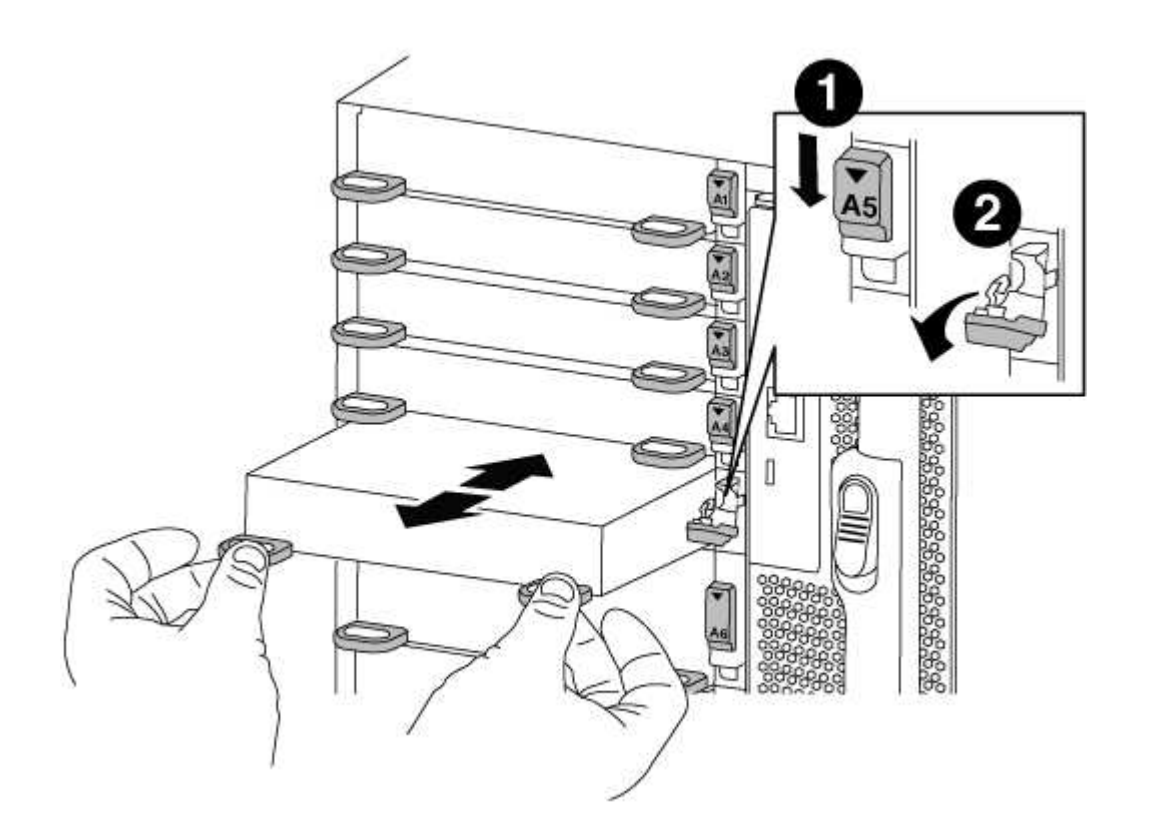

| 1 | Loquet de came d'E/S numéroté et numéroté      |
|---|------------------------------------------------|
| 2 | Verrou de came d'E/S complètement déverrouillé |

- 3. Mettez le module d'E/S de côté.
- 4. Répétez l'étape précédente pour les autres modules d'E/S de l'ancien châssis.

#### Étape 5 : retirez le module d'alimentation du contrôleur de coulisses

## Étapes

Vous devez retirer les modules d'alimentation du contrôleur de déétage de l'ancien châssis pour préparer l'installation du châssis de remplacement.

1. Appuyez sur le bouton de verrouillage orange de la poignée du module, puis faites glisser le module DCPM hors du châssis.

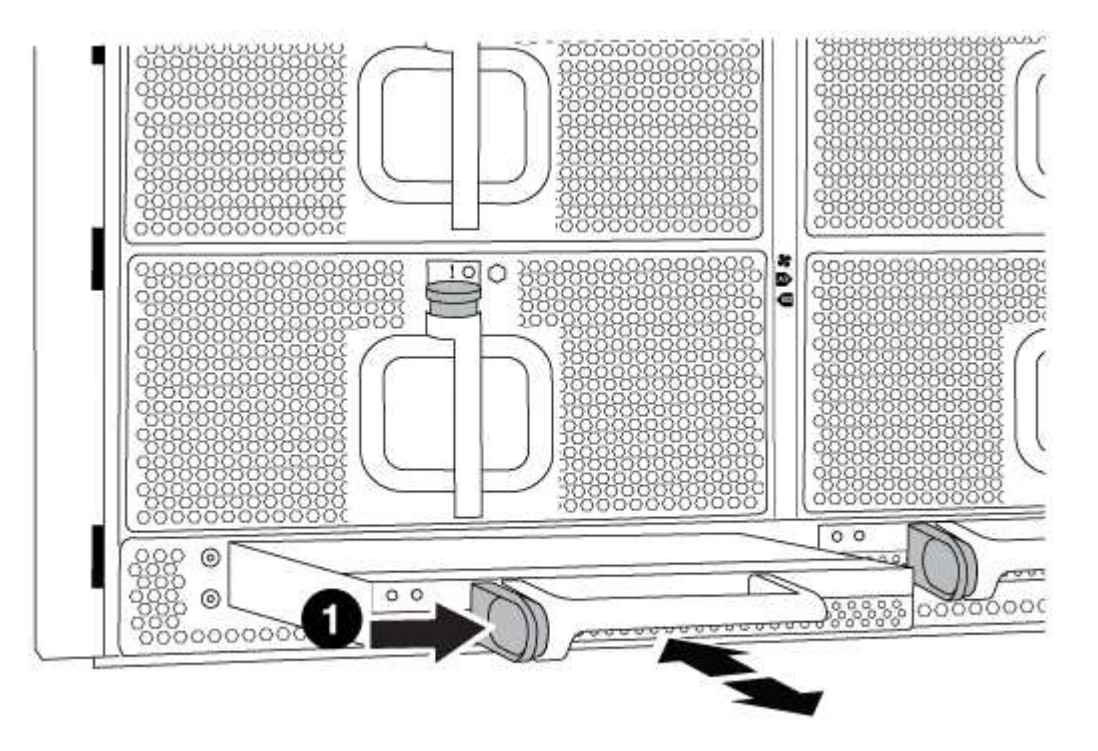

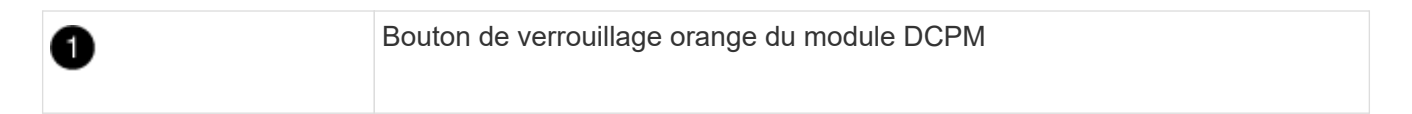

2. Mettez le module DCPM de côté dans un endroit sûr et répétez cette étape pour le module DCPM restant.

#### Étape 6 : remplacer un châssis depuis le rack d'équipement ou l'armoire système

#### Étapes

Vous devez retirer le châssis existant du rack ou de l'armoire système de l'équipement avant de pouvoir installer le châssis de remplacement.

1. Retirez les vis des points de montage du châssis.

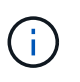

Si le système se trouve dans une armoire système, il peut être nécessaire de retirer le support d'arrimage arrière.

- 2. A l'aide de deux ou trois personnes, faites glisser l'ancien châssis hors des rails du rack dans une armoire système ou des supports *L* dans un rack d'équipement, puis mettez-le de côté.
- 3. Si vous n'êtes pas déjà mis à la terre, mettez-vous à la terre correctement.
- 4. De deux à trois personnes, installez le châssis de remplacement dans le rack ou l'armoire système en guidant le châssis sur les rails de rack d'une armoire système ou sur les supports *L* dans un rack

d'équipement.

- 5. Faites glisser le châssis complètement dans le rack de l'équipement ou l'armoire système.
- 6. Fixez l'avant du châssis sur le rack ou l'armoire système de l'équipement à l'aide des vis que vous avez retirées de l'ancien châssis.
- 7. Fixez l'arrière du châssis sur le rack de l'équipement ou l'armoire système.
- 8. Si vous utilisez les supports de gestion des câbles, retirez-les de l'ancien châssis, puis installez-les sur le châssis de remplacement.
- 9. Si ce n'est déjà fait, installez le cadre.

## Étape 7 : déplacez le module LED USB vers le nouveau châssis

## Étapes

Une fois le nouveau châssis installé dans le rack ou l'armoire, vous devez déplacer le module de LED USB de l'ancien châssis vers le nouveau châssis.

- 1. Repérez le module de voyants USB à l'avant de l'ancien châssis, directement sous les baies d'alimentation.
- 2. Appuyez sur le bouton de verrouillage noir situé sur le côté droit du module pour libérer le module du châssis, puis faites-le glisser hors de l'ancien châssis.
- 3. Alignez les bords du module avec la baie LED USB située en bas à l'avant du châssis de remplacement, puis poussez doucement le module jusqu'à ce qu'il s'enclenche.

## Étape 8 : installez le module d'alimentation du contrôleur de déétage lors du remplacement du châssis

## Étapes

Une fois le châssis de remplacement installé dans le rack ou l'armoire système, vous devez réinstaller les modules d'alimentation du contrôleur.

1. Alignez l'extrémité du module DCPM avec l'ouverture du châssis, puis faites-le glisser doucement dans le châssis jusqu'à ce qu'il s'enclenche.

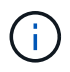

Le module et l'emplacement sont munis d'un clé. Ne forcez pas le module dans l'ouverture. Si le module ne se place pas facilement, réalignez-le et faites-le glisser dans le châssis.

2. Répéter cette étape pour le module DCPM restant.

## Étape 9 : installez les ventilateurs dans le châssis

## Étapes

Pour installer les modules de ventilation lors du remplacement du châssis, vous devez effectuer une séquence spécifique de tâches.

1. Alignez les bords du module de ventilateur de remplacement avec l'ouverture du châssis, puis faites-le glisser dans le châssis jusqu'à ce qu'il s'enclenche.

Lorsqu'il est inséré dans un système sous tension, le voyant d'avertissement orange clignote quatre fois lorsque le module de ventilation est correctement inséré dans le châssis.

- 2. Répétez ces étapes pour les autres modules de ventilation.
- 3. Alignez le cadre avec les goujons à rotule, puis poussez doucement le cadre sur les goujons à rotule.

#### Étape 10 : installez les modules d'E/S.

## Étapes

Pour installer des modules d'E/S, y compris les modules NVRAM/Flash cache de l'ancien châssis, suivez la séquence spécifique des étapes.

Vous devez installer le châssis pour pouvoir installer les modules d'E/S dans les emplacements correspondants du nouveau châssis.

- Une fois le châssis de remplacement installé dans le rack ou l'armoire, installez les modules d'E/S dans leurs emplacements correspondants dans le châssis de remplacement en faisant glisser doucement le module d'E/S dans son logement jusqu'à ce que le loquet de came d'E/S numéroté et numéroté commence à s'engager, Puis poussez le loquet de came d'E/S complètement vers le haut pour verrouiller le module en place.
- 2. Recâblage du module d'E/S, si nécessaire.
- 3. Répétez l'étape précédente pour les modules d'E/S restants que vous mettez de côté.

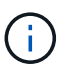

Si l'ancien châssis est doté de panneaux d'E/S vides, déplacez-les vers le châssis de remplacement à ce stade.

## Étape 11 : installer les blocs d'alimentation

## Étapes

L'installation des blocs d'alimentation lors du remplacement d'un châssis implique l'installation des blocs d'alimentation dans le châssis de remplacement et le raccordement à la source d'alimentation.

1. À l'aide des deux mains, soutenez et alignez les bords du bloc d'alimentation avec l'ouverture du châssis du système, puis poussez doucement le bloc d'alimentation dans le châssis jusqu'à ce qu'il s'enclenche.

Les blocs d'alimentation sont munis de clés et ne peuvent être installés qu'une seule fois.

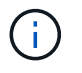

Ne pas exercer de force excessive lors du glissement du bloc d'alimentation dans le système. Vous pouvez endommager le connecteur.

2. Rebranchez le câble d'alimentation et fixez-le au bloc d'alimentation à l'aide du mécanisme de verrouillage du câble d'alimentation.

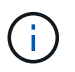

Connectez uniquement le câble d'alimentation au bloc d'alimentation. Ne connectez pas le câble d'alimentation à une source d'alimentation pour le moment.

3. Répétez les étapes précédentes pour les blocs d'alimentation restants.

#### Étape 12 : installer le contrôleur

#### Étapes

Après avoir installé le module de contrôleur et tous les autres composants dans le nouveau châssis, démarrezle.

1. Alignez l'extrémité du module de contrôleur avec l'ouverture du châssis, puis poussez doucement le module de contrôleur à mi-course dans le système.

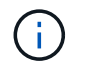

N'insérez pas complètement le module de contrôleur dans le châssis tant qu'il n'y a pas été demandé.

- 2. Recâblage de la console sur le module contrôleur, puis reconnexion du port de gestion.
- 3. Connectez les blocs d'alimentation à différentes sources d'alimentation, puis mettez-les sous tension.
- 4. Avec la poignée de came en position ouverte, faites glisser le module de contrôleur dans le châssis et enfoncez fermement le module de contrôleur jusqu'à ce qu'il rencontre le fond de panier et soit bien en place, puis fermez la poignée de came jusqu'à ce qu'il s'enclenche en position verrouillée.

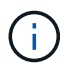

N'appliquez pas une force excessive lorsque vous faites glisser le module de contrôleur dans le châssis ; vous risquez d'endommager les connecteurs.

Le module de contrôleur commence à démarrer dès qu'il est complètement inséré dans le châssis.

- 5. Répétez la procédure précédente pour installer le second contrôleur dans le nouveau châssis.
- 6. Démarrer chaque nœud en mode maintenance :
  - a. Au fur et à mesure que chaque nœud démarre, appuyez sur Ctrl-C pour interrompre le processus de démarrage lorsque le message s'affiche Press Ctrl-C for Boot Menu.

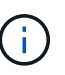

Si l'invite et les modules de contrôleur ne s'affichent pas sur ONTAP, entrez halt, Puis à l'invite DU CHARGEUR, entrez boot\_ontap, appuyez sur Ctrl-C lorsque vous y êtes invité, puis répétez cette étape.

b. Dans le menu de démarrage, sélectionner l'option pour le mode maintenance.

## Terminez la procédure de restauration et de remplacement - AFF A700

Vous devez vérifier l'état HA du châssis et renvoyer la pièce défectueuse à NetApp, comme indiqué dans les instructions RMA fournies avec le kit.

#### Étape 1 : vérifier et définir l'état de haute disponibilité du châssis

Vous devez vérifier l'état HA du châssis et, le cas échéant, mettre à jour l'état pour qu'il corresponde à la configuration de votre système.

#### Étapes

1. En mode Maintenance, depuis l'un ou l'autre module de contrôleur, afficher l'état HA du module de contrôleur local et du châssis : ha-config show

L'état de la HA doit être le même pour tous les composants.

- 2. Si l'état du système affiché pour le châssis ne correspond pas à la configuration de votre système :
  - a. Définissez l'état haute disponibilité du châssis : ha-config modify chassis HA-state

La valeur pour HA-state peut être l'une des suivantes :

- ∎ ha
- mcc

- mcc-2n
- mccip
- non-ha
- b. Vérifiez que le paramètre a changé : ha-config show
- 3. Si vous ne l'avez pas déjà fait, recâble le reste de votre système.
- 4. Quitter le mode Maintenance : halt

L'invite DU CHARGEUR s'affiche.

#### Étape 2 : basculement des agrégats dans une configuration MetroCluster à deux nœuds

Après avoir terminé le remplacement des unités remplaçables sur site dans une configuration MetroCluster à deux nœuds, vous pouvez exécuter l'opération de rétablissement MetroCluster. Cette configuration renvoie la configuration à son état de fonctionnement normal, avec les SVM (Storage Virtual machines) source et sur le site précédemment douteux actifs et peuvent accéder aux données des pools de disques locaux.

Cette tâche s'applique uniquement aux configurations MetroCluster à deux nœuds.

## Étapes

1. Vérifiez que tous les nœuds sont dans le enabled état : metrocluster node show

```
cluster B::> metrocluster node show
DR
                       Configuration DR
Group Cluster Node
                       State
                               Mirroring Mode
_____ _____
_____
1
    cluster A
           controller A 1 configured enabled heal roots
completed
    cluster B
           controller B 1 configured enabled waiting for
switchback recovery
2 entries were displayed.
```

- 2. Vérifier que la resynchronisation est terminée sur tous les SVM : metrocluster vserver show
- 3. Vérifier que toutes les migrations LIF automatiques effectuées par les opérations de correction ont été effectuées correctement : metrocluster check lif show
- 4. Effectuez le rétablissement en utilisant le metrocluster switchback utilisez une commande à partir d'un nœud du cluster survivant.
- 5. Vérifiez que l'opération de rétablissement est terminée : metrocluster show

L'opération de rétablissement s'exécute toujours lorsqu'un cluster est dans waiting-for-switchback état :

```
cluster_B::> metrocluster show
Cluster Configuration State Mode
______
Local: cluster_B configured switchover
Remote: cluster_A configured waiting-for-switchback
```

Le rétablissement est terminé une fois les clusters dans normal état :

Si un rétablissement prend beaucoup de temps, vous pouvez vérifier l'état des lignes de base en cours en utilisant le metrocluster config-replication resync-status show commande.

6. Rétablir toutes les configurations SnapMirror ou SnapVault.

## Étape 3 : renvoyer la pièce défaillante à NetApp

Retournez la pièce défectueuse à NetApp, tel que décrit dans les instructions RMA (retour de matériel) fournies avec le kit. Voir la "Retour de pièce et amp ; remplacements" pour plus d'informations.

## Module de contrôleur

## Présentation du remplacement du module de contrôleur - AFF A700

Vous devez passer en revue les conditions préalables à la procédure de remplacement et sélectionner la version appropriée de votre système d'exploitation ONTAP.

- Tous les tiroirs disques doivent fonctionner correctement.
- Si votre système est un système FlexArray ou dispose d'une licence V\_StorageAttach, vous devez vous reporter aux étapes supplémentaires requises avant d'effectuer cette procédure.
- Si votre système se trouve dans une paire haute disponibilité, le nœud en bon état doit pouvoir reprendre le nœud en cours de remplacement (appelé « nœud avec facultés affaiblies »).
- Si votre système est dans une configuration MetroCluster, vous devez passer en revue la section "Choix de la procédure de récupération correcte" pour déterminer si vous devez utiliser cette procédure.

Si c'est cette procédure, notez que la procédure de remplacement du contrôleur d'un nœud d'une configuration MetroCluster à quatre ou huit nœuds est identique à celle d'une paire HA. Aucune étape spécifique à MetroCluster n'est requise, car la défaillance est limitée à une paire haute disponibilité et les commandes de basculement du stockage peuvent être utilisées pour assurer une continuité de l'activité pendant le remplacement.

• Vous devez remplacer le composant défectueux par un composant FRU de remplacement que vous avez reçu de votre fournisseur.

- Vous devez remplacer un module de contrôleur par un module de contrôleur du même type de modèle. Vous ne pouvez pas mettre à niveau votre système en remplaçant simplement le module de contrôleur.
- Vous ne pouvez pas modifier de disques ou de tiroirs disques dans le cadre de cette procédure.
- Dans cette procédure, le périphérique d'amorçage est déplacé du nœud douteux au nœud *replace* de sorte que le *replace* node démarre dans la même version de ONTAP que l'ancien module de contrôleur.
- Il est important d'appliquer les commandes au cours des étapes suivantes sur les systèmes appropriés :
  - Le noeud nuced est le noeud qui est en cours de remplacement.
  - Le remplacement node est le nouveau noeud qui remplace le noeud douteux.
  - Le noeud *Healthy* est le noeud survivant.
- Vous devez toujours capturer les valeurs de sortie de la console du nœud dans un fichier texte.

Vous disposez ainsi d'un enregistrement de la procédure afin de pouvoir résoudre tout problème que vous pourriez rencontrer pendant le processus de remplacement.

## Arrêtez le contrôleur défectueux - AFF 700

Arrêtez ou prenez le contrôleur défaillant en suivant la procédure appropriée pour votre configuration.

#### **Option 1 : la plupart des systèmes**

Pour arrêter le contrôleur défaillant, vous devez déterminer l'état du contrôleur et, si nécessaire, prendre le contrôle de façon à ce que le contrôleur en bonne santé continue de transmettre des données provenant du stockage défaillant du contrôleur.

## Description de la tâche

 Si vous disposez d'un système SAN, vous devez avoir vérifié les messages d'événement cluster kernel-service show) pour le serveur lame SCSI du contrôleur défectueux. `cluster kernelservice show`La commande (depuis la commande priv en mode avancé) affiche le nom du nœud, l'état de quorum de ce nœud, l'état de disponibilité de ce nœud ainsi que l'état opérationnel de ce nœud.

Chaque processus SCSI-Blade doit se trouver au quorum avec les autres nœuds du cluster. Tout problème doit être résolu avant de procéder au remplacement.

 Si vous avez un cluster avec plus de deux nœuds, il doit être dans le quorum. Si le cluster n'est pas au quorum ou si un contrôleur en bonne santé affiche la valeur false pour l'éligibilité et la santé, vous devez corriger le problème avant de désactiver le contrôleur défaillant ; voir "Synchroniser un nœud avec le cluster".

## Étapes

1. Si AutoSupport est activé, supprimez la création automatique de cas en appelant un message AutoSupport:system node autosupport invoke -node \* -type all -message MAINT=<# of hours>h

Le message AutoSupport suivant supprime la création automatique de dossiers pendant deux heures :cluster1:> system node autosupport invoke -node \* -type all -message MAINT=2h

2. Désactiver le rétablissement automatique depuis la console du contrôleur sain : storage failover modify -node local -auto-giveback false

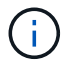

Lorsque vous voyez voulez-vous désactiver l'auto-giveback?, entrez y.

## 3. Faites passer le contrôleur douteux à l'invite DU CHARGEUR :

| Si le contrôleur en état de<br>fonctionnement s'affiche | Alors                                                                                                    |
|---------------------------------------------------------|----------------------------------------------------------------------------------------------------|
| Invite DU CHARGEUR                                      | Passez à l'étape suivante.                                                                                                    |
| Attente du retour                                       | Appuyez sur Ctrl-C, puis répondez ${\ensuremath{\underline{y}}}$ lorsque vous y êtes invité.                                                                                                    |
| Invite système ou invite de mot<br>de passe             | Prendre le contrôle défectueux ou l'arrêter à partir du contrôleur<br>en bon état : storage failover takeover -ofnode<br>impaired_node_name<br>Lorsque le contrôleur douteux s'affiche en attente de<br>rétablissement, appuyez sur Ctrl-C et répondez y. |

### Option 2 : le contrôleur est intégré à un MetroCluster à deux nœuds

Pour arrêter le contrôleur défaillant, vous devez déterminer l'état du contrôleur et, si nécessaire, basculer le contrôleur de sorte que ce dernier continue de transmettre des données depuis le stockage défaillant du contrôleur.

## Description de la tâche

• Vous devez laisser les alimentations allumées à l'issue de cette procédure pour fournir une alimentation au contrôleur en état.

## Étapes

- 1. Vérifiez l'état du contrôleur MetroCluster pour déterminer si le contrôleur défectueux a automatiquement basculé sur le contrôleur en bon état : metrocluster show
- 2. Selon qu'un basculement automatique s'est produit, suivre le tableau suivant :

| En cas de dysfonctionnement<br>du contrôleur                                                                                                    | Alors                                                                                                    |
|----------------------------------------------------------------------------------------------------|----------------------------------------------------------------------------------------------------|
| A automatiquement basculé                                                                                                    | Passez à l'étape suivante.                                                                                                    |
| N'a pas été automatiquement<br>commutée                                                                                                    | Effectuer un basculement planifié à partir du contrôleur en bon<br>état : metrocluster switchover                                                                       |
| N'a pas été automatiquement<br>commutée, vous avez tenté de<br>basculer avec le<br>metrocluster switchover<br>la commande, et le basculement<br>a été vetoté | Examinez les messages de veto et, si possible, résolvez le<br>problème et réessayez. Si vous ne parvenez pas à résoudre le<br>problème, contactez le support technique. |

3. Resynchroniser les agrégats de données en exécutant le metrocluster heal -phase aggregates commande provenant du cluster survivant.

```
controller_A_1::> metrocluster heal -phase aggregates
[Job 130] Job succeeded: Heal Aggregates is successful.
```

Si la guérison est vetotée, vous avez la possibilité de réémettre le metrocluster heal commande avec -override-vetoes paramètre. Si vous utilisez ce paramètre facultatif, le système remplace tout veto logiciel qui empêche l'opération de correction.

4. Vérifiez que l'opération a été terminée à l'aide de la commande MetroCluster Operation show.

```
controller_A_1::> metrocluster operation show
    Operation: heal-aggregates
        State: successful
Start Time: 7/25/2016 18:45:55
    End Time: 7/25/2016 18:45:56
    Errors: -
```

5. Vérifier l'état des agrégats à l'aide de storage aggregate show commande.

6. Réparez les agrégats racine à l'aide de metrocluster heal -phase root-aggregates commande.

```
mcc1A::> metrocluster heal -phase root-aggregates
[Job 137] Job succeeded: Heal Root Aggregates is successful
```

Si la guérison est vetotée, vous avez la possibilité de réémettre le metrocluster heal commande avec le paramètre -override-vetos. Si vous utilisez ce paramètre facultatif, le système remplace tout veto logiciel qui empêche l'opération de correction.

7. Vérifier que l'opération de correction est terminée en utilisant le metrocluster operation show commande sur le cluster destination :

```
mcclA::> metrocluster operation show
Operation: heal-root-aggregates
State: successful
Start Time: 7/29/2016 20:54:41
End Time: 7/29/2016 20:54:42
Errors: -
```

8. Sur le module de contrôleur défaillant, débranchez les blocs d'alimentation.

## Remplacez le matériel du module de contrôleur - AFF A700

Pour remplacer le matériel du module de contrôleur, vous devez retirer le nœud défaillant, déplacer les composants FRU vers le module de contrôleur de remplacement, installer le module de contrôleur de remplacement dans le châssis, puis démarrer le système en mode de maintenance.

## Étape 1 : retirer le module de contrôleur

Pour accéder aux composants à l'intérieur du contrôleur, vous devez d'abord retirer le module de contrôleur du système, puis retirer le capot du module de contrôleur.

## Étapes

- 1. Si vous n'êtes pas déjà mis à la terre, mettez-vous à la terre correctement.
- 2. Débranchez les câbles du module de contrôleur défaillant et suivez l'emplacement de connexion des câbles.
- 3. Faites glisser le bouton orange sur la poignée de came vers le bas jusqu'à ce qu'il se déverrouille.

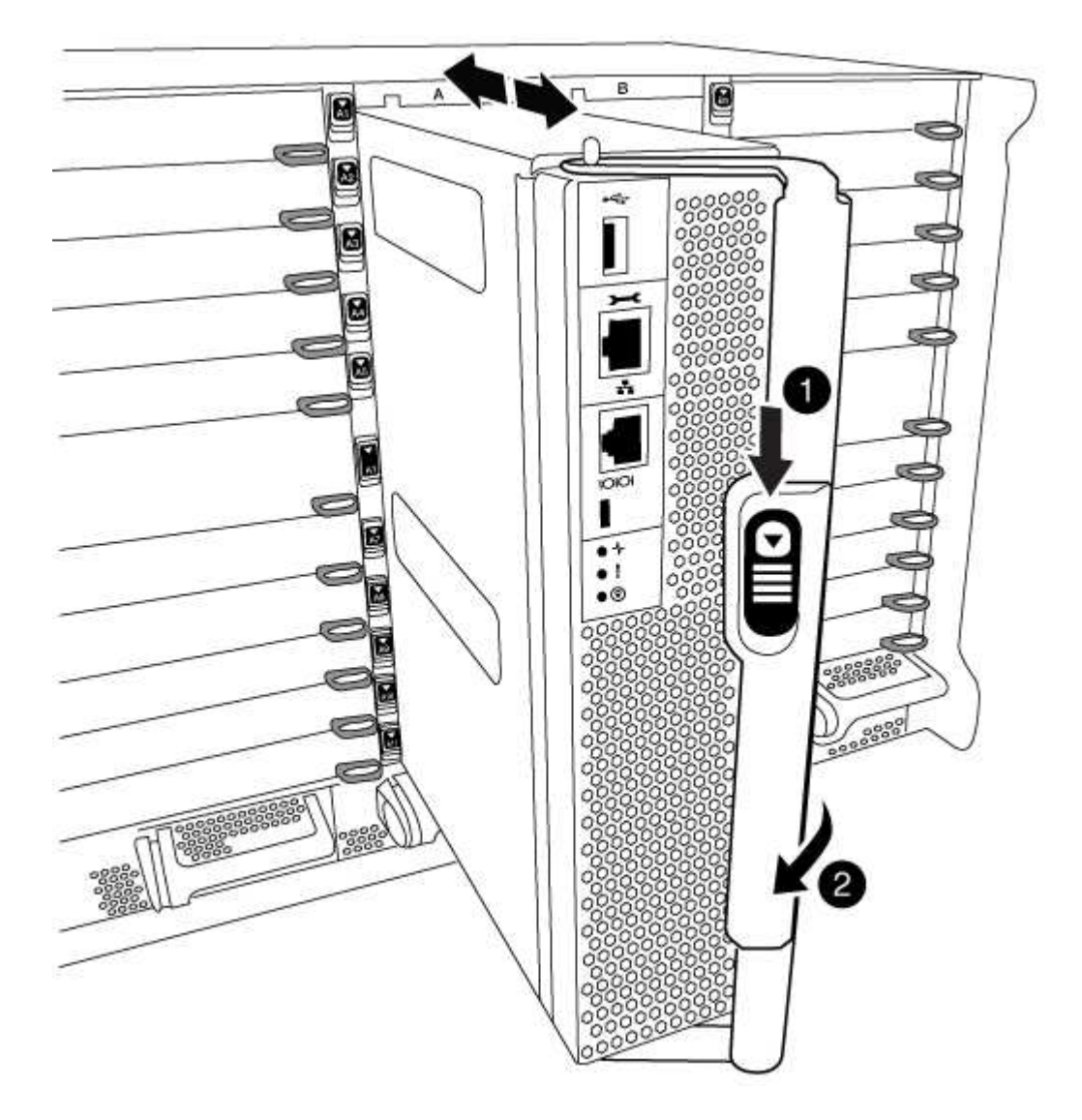

| 0 | Bouton de déverrouillage de la poignée de came |
|---|------------------------------------------------|
| 2 | Poignée de came                                |

1. Faites pivoter la poignée de came de façon à ce qu'elle désengage complètement le module de contrôleur du châssis, puis faites glisser le module de contrôleur hors du châssis.

Assurez-vous de prendre en charge la partie inférieure du module de contrôleur lorsque vous le faites glisser hors du châssis.

 Placez le couvercle du module de contrôleur face vers le haut sur une surface stable et plane, appuyez sur le bouton bleu du capot, faites glisser le couvercle vers l'arrière du module de contrôleur, puis faites pivoter le couvercle vers le haut et retirez-le du module de contrôleur.

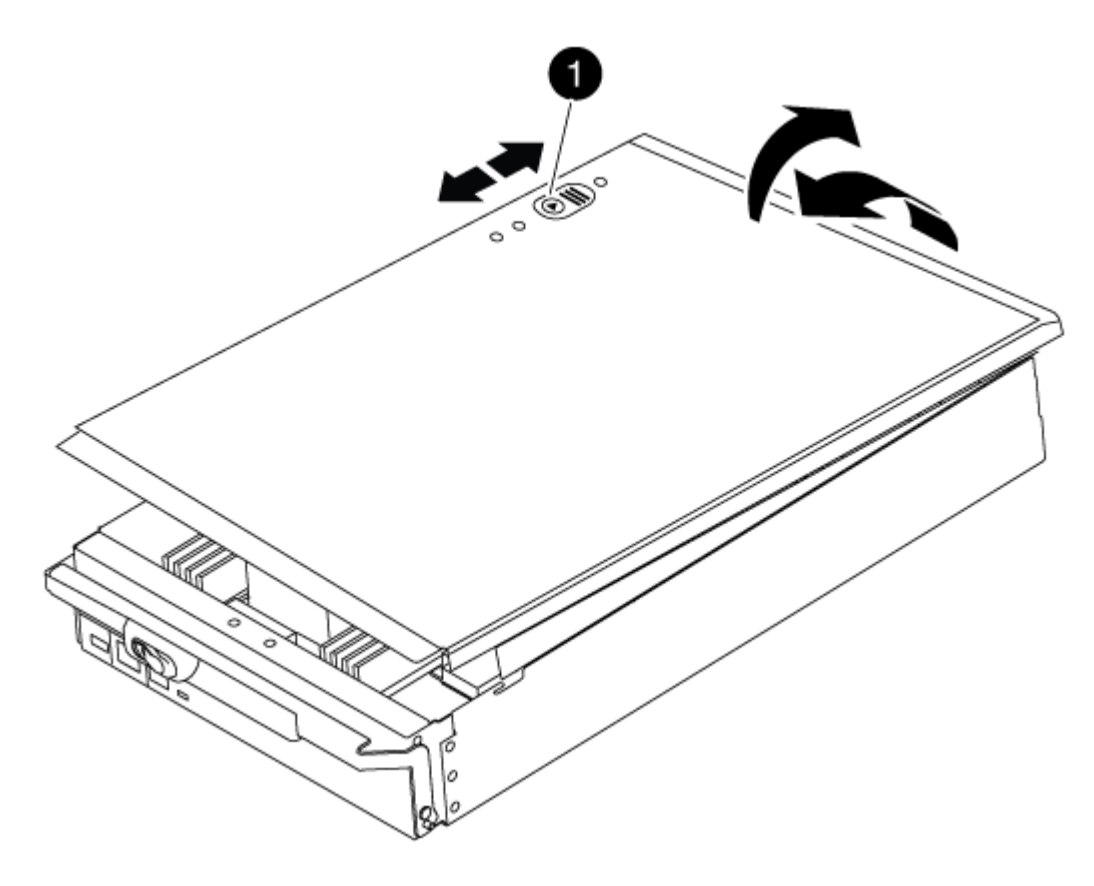

Bouton de verrouillage du couvercle du module de commande

#### Étape 2 : déplacer le support de démarrage

Vous devez localiser le support de démarrage et suivre les instructions pour le retirer de l'ancien contrôleur et l'insérer dans le nouveau contrôleur.

## Étapes

1. Soulevez le conduit d'air noir à l'arrière du module de contrôleur, puis localisez le support de démarrage à l'aide de l'illustration suivante ou de la carte FRU du module de contrôleur :

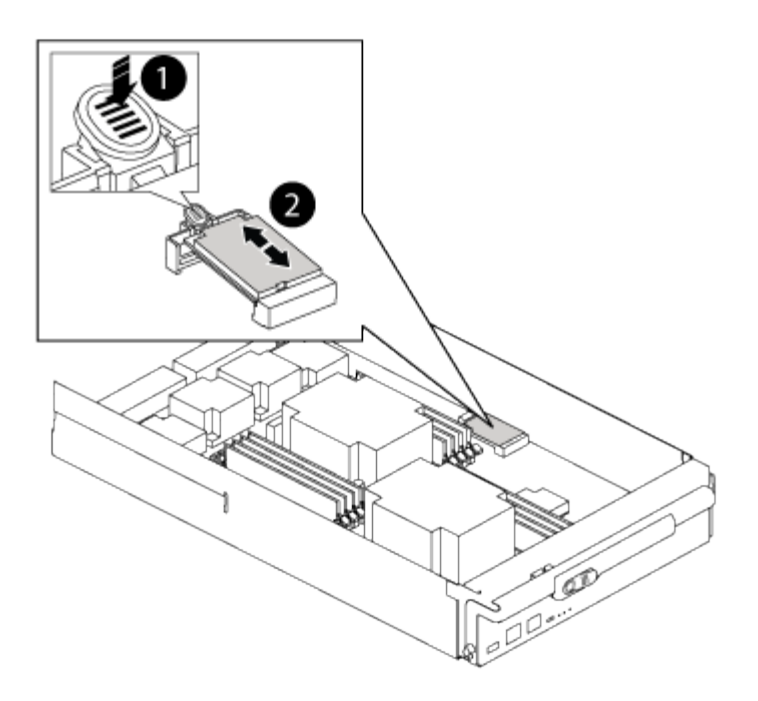

| 1 | Appuyez sur la languette de dégagement |
|---|----------------------------------------|
| 2 | Support de démarrage                   |

2. Appuyez sur le bouton bleu du logement du support de démarrage pour libérer le support de démarrage de son logement, puis tirez-le doucement hors du support de démarrage.

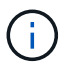

Ne faites pas tourner ou tirer le support de démarrage directement vers le haut, car cela pourrait endommager le support ou le support de démarrage.

- 3. Déplacez le support de démarrage vers le nouveau module de contrôleur, alignez les bords du support de démarrage avec le boîtier du support, puis poussez-le doucement dans le support.
- 4. Vérifiez le support de démarrage pour vous assurer qu'il est bien en place dans le support.

Si nécessaire, retirez le support de démarrage et réinstallez-le dans le support.

5. Poussez le support de démarrage vers le bas pour engager le bouton de verrouillage sur le boîtier du support de démarrage.

#### Étape 3 : déplacez les DIMM système

Pour déplacer les modules DIMM, localisez-les et déplacez-les de l'ancien contrôleur vers le contrôleur de remplacement et suivez la séquence d'étapes spécifique.

#### Étapes

- 1. Si vous n'êtes pas déjà mis à la terre, mettez-vous à la terre correctement.
- 2. Localisez les modules DIMM de votre module de contrôleur.
- 3. Notez l'orientation du module DIMM dans le support afin que vous puissiez insérer le module DIMM dans le module de remplacement dans le bon sens.

4. Éjectez le module DIMM de son logement en écartant lentement les deux languettes de l'éjecteur de DIMM de chaque côté du module DIMM, puis en faisant glisser le module DIMM hors de son logement.

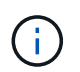

Tenez soigneusement le module DIMM par les bords pour éviter toute pression sur les composants de la carte de circuit DIMM.

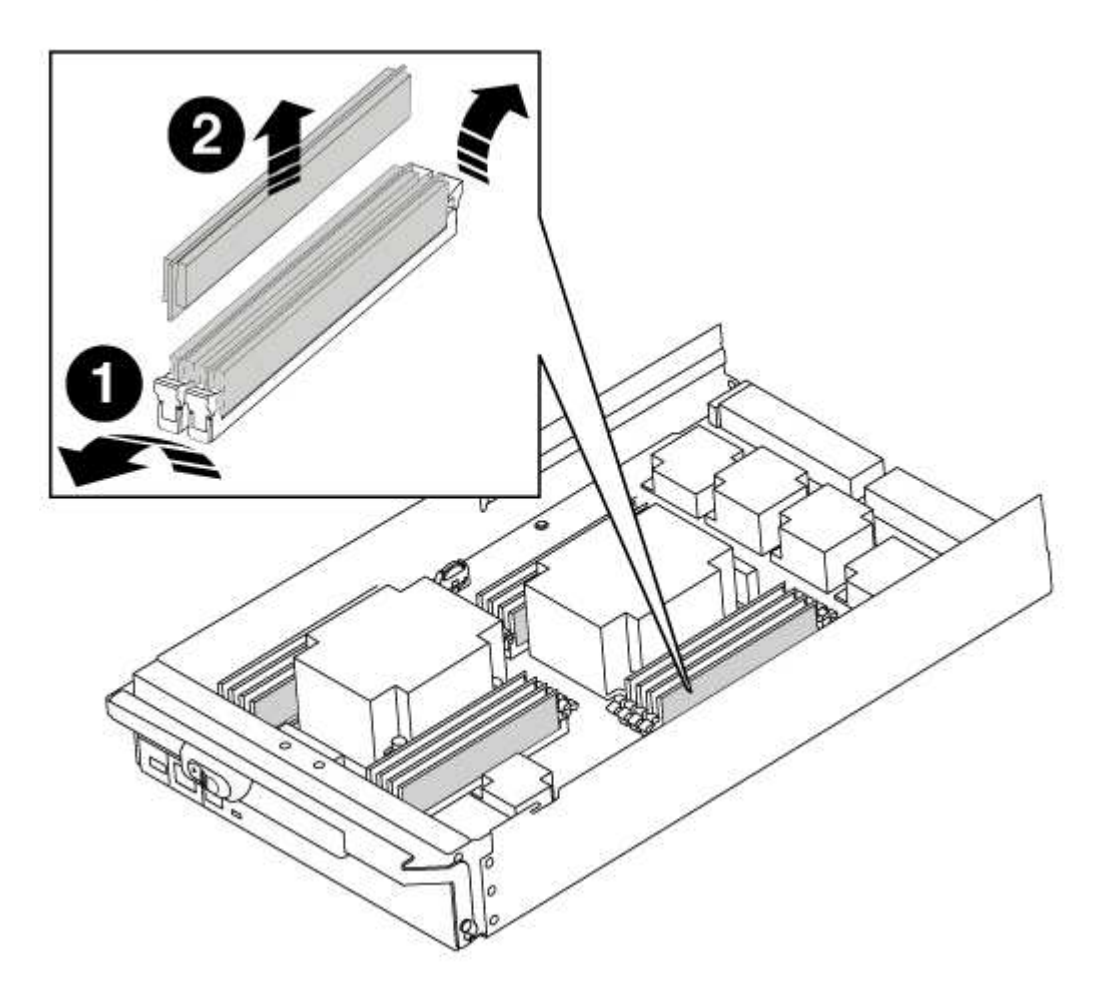

| 1 | Languettes d'éjection du module DIMM |
|---|--------------------------------------|
| 0 | DIMM                                 |

- 5. Repérez le logement où vous installez le module DIMM.
- 6. Assurez-vous que les languettes de l'éjecteur de DIMM sur le connecteur sont en position ouverte, puis insérez le module DIMM directement dans le logement.

Le module DIMM s'insère bien dans le logement, mais devrait être facilement installé. Si ce n'est pas le cas, réalignez le module DIMM avec le logement et réinsérez-le.

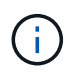

Inspectez visuellement le module DIMM pour vérifier qu'il est bien aligné et complètement inséré dans le logement.

7. Insérez le module DIMM directement dans le logement.

Le module DIMM s'insère bien dans le logement, mais devrait être facilement installé. Si ce n'est pas le cas, réalignez le module DIMM avec le logement et réinsérez-le.

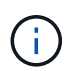

Inspectez visuellement le module DIMM pour vérifier qu'il est bien aligné et complètement inséré dans le logement.

- 8. Poussez délicatement, mais fermement, sur le bord supérieur du module DIMM jusqu'à ce que les languettes de l'éjecteur s'enclenchent sur les encoches situées aux extrémités du module DIMM.
- 9. Répétez ces étapes pour les autres modules DIMM.

#### Étape 4 : installer le contrôleur

Après avoir installé les composants dans le module de contrôleur, vous devez réinstaller le module de contrôleur dans le châssis du système et démarrer le système d'exploitation.

Pour les paires haute disponibilité avec deux modules de contrôleur dans le même châssis, l'ordre dans lequel vous installez le module de contrôleur est particulièrement important, car il tente de redémarrer dès que vous le placez entièrement dans le châssis.

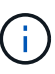

Le système peut mettre à jour le firmware du système lors de son démarrage. N'interrompez pas ce processus. La procédure requiert l'interruption du processus d'amorçage, que vous pouvez généralement faire à tout moment après l'invite à le faire. Toutefois, si le système met à jour le firmware du système lors de son démarrage, vous devez attendre la fin de la mise à jour avant d'interrompre le processus de démarrage.

## Étapes

- 1. Si vous n'êtes pas déjà mis à la terre, mettez-vous à la terre correctement.
- 2. Si vous ne l'avez pas encore fait, remettez le capot sur le module de contrôleur.
- 3. Alignez l'extrémité du module de contrôleur avec l'ouverture du châssis, puis poussez doucement le module de contrôleur à mi-course dans le système.

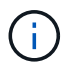

N'insérez pas complètement le module de contrôleur dans le châssis tant qu'il n'y a pas été demandé.

4. Reliez uniquement les ports de gestion et de console, de sorte que vous puissiez accéder au système pour effectuer les tâches décrites dans les sections ci-après.

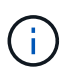

Vous connecterez le reste des câbles au module de contrôleur plus loin dans cette procédure.

- 5. Terminez la réinstallation du module de contrôleur :
  - a. Si ce n'est déjà fait, réinstallez le périphérique de gestion des câbles.
  - b. Poussez fermement le module de contrôleur dans le châssis jusqu'à ce qu'il rencontre le fond de panier central et qu'il soit bien en place.

Les loquets de verrouillage se montent lorsque le module de contrôleur est bien en place.

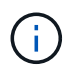

Ne forcez pas trop lorsque vous faites glisser le module de contrôleur dans le châssis pour éviter d'endommager les connecteurs.

Le module de contrôleur commence à démarrer dès qu'il est complètement inséré dans le châssis. Soyez prêt à interrompre le processus de démarrage.

- a. Faites pivoter les loquets de verrouillage vers le haut, inclinez-les de manière à dégager les goupilles de verrouillage, puis abaissez-les en position verrouillée.
- b. Interrompez le processus de démarrage en appuyant sur Ctrl-C lorsque vous voyez Press Ctrl-C for Boot Menu.
- c. Sélectionnez l'option pour démarrer en mode maintenance dans le menu qui s'affiche.

## Restaurez et vérifiez la configuration système - AFF A700

Après avoir effectué le remplacement du matériel et démarrer en mode maintenance, vérifiez la configuration système de bas niveau du contrôleur de remplacement et reconfigurez les paramètres système si nécessaire.

## Étape 1 : définir et vérifier l'heure du système

Vous devez vérifier l'heure et la date du module de contrôleur de remplacement par rapport au module de contrôleur sain dans une paire haute disponibilité, ou par rapport à un serveur de temps fiable dans une configuration autonome. Si la date et l'heure ne correspondent pas, vous devez les réinitialiser sur le module de contrôleur de remplacement pour éviter toute interruption possible sur les clients en raison de différences de temps.

## Description de la tâche

Il est important d'appliquer les commandes dans les étapes sur les systèmes appropriés :

- Le *remplacement* node est le nouveau noeud qui a remplacé le noeud douteux dans le cadre de cette procédure.
- Le *Healthy* node est le partenaire HA du *replace* node.

## Étapes

- 1. Si le *remplacement* node n'est pas à l'invite DU CHARGEUR, arrêtez le système à l'invite DU CHARGEUR.
- 2. Sur le noeud Healthy, vérifiez l'heure du système : cluster date show

La date et l'heure sont basées sur le fuseau horaire configuré.

3. À l'invite DU CHARGEUR, vérifiez la date et l'heure sur le noeud remplacement : show date

La date et l'heure sont indiquées en GMT.

- 4. Si nécessaire, définissez la date en GMT sur le nœud de remplacement : set date mm/dd/yyyy
- 5. Si nécessaire, définissez l'heure en GMT sur le nœud de remplacement : set time hh:mm:ss
- 6. À l'invite DU CHARGEUR, confirmez la date et l'heure sur le noeud remplacement : show date

La date et l'heure sont indiquées en GMT.

#### Étape 2 : vérification et définition de l'état de haute disponibilité du contrôleur

Vous devez vérifier le HA état du module de contrôleur et, si nécessaire, mettez à jour l'état pour qu'il corresponde à la configuration de votre système.

### Étapes

1. En mode Maintenance à partir du nouveau module de contrôleur, vérifier que tous les composants affichent la même valeur HA état : ha-config show

La valeur de HA-State peut être l'une des suivantes :

- ° ha
- ° mcc
- ° mcc-2n
- ° mccip
- ° non-ha
  - i. Vérifiez que le paramètre a changé : ha-config show

## Recâblage du système et réaffectation des disques - AFF A700

Poursuivre la procédure de remplacement en mettant le stockage en mémoire et en confirmant la réaffectation du disque.

#### Étape 1 : recâblage du système

Recâblage des connexions réseau et de stockage du module de contrôleur.

## Étapes

- 1. Recâblage du module de contrôleur vers les connexions de stockage et de réseau.
- 2. Vérifiez que le câblage est correct à l'aide de "Active IQ Config Advisor".
  - a. Téléchargez et installez Config Advisor.
  - b. Entrez les informations du système cible, puis cliquez sur collecter les données.
  - c. Cliquez sur l'onglet câblage, puis examinez la sortie. Vérifiez que tous les tiroirs disques sont affichés et que tous les disques apparaissent dans le résultat, en corrigeant les problèmes de câblage que vous rencontrez.
  - d. Pour vérifier les autres câbles, cliquez sur l'onglet approprié, puis examinez les résultats de Config Advisor.

#### Étape 2 : réaffectation de disques

Si le système de stockage est dans une paire HA, l'ID système du nouveau module de contrôleur est automatiquement attribué aux disques lors du rétablissement après la procédure. Vous devez confirmer la modification de l'ID système lors du démarrage du *replace* node, puis vérifier que la modification a été implémentée.

Cette procédure s'applique uniquement aux systèmes qui exécutent ONTAP dans une paire HA.

1. Si le remplacement noeud est en mode Maintenance (affiche le \*> Invite, quittez le mode maintenance et

accédez à l'invite DU CHARGEUR : halt

- 2. À partir de l'invite DU CHARGEUR sur le *replace* node, démarrez le nœud, puis entrez y Si vous êtes invité à remplacer l'ID système en raison d'une discordance d'ID système.boot ontap
- 3. Attendre jusqu'à Waiting for giveback... Le message s'affiche sur la console *replace* node, puis, à partir du nœud en bon état, vérifiez que le nouvel ID système partenaire a été automatiquement attribué : storage failover show

Dans le résultat de la commande, un message indiquant l'ID du système a changé sur le nœud pour lequel l'ID a été modifié, et indiquant l'ancien et le nouveau ID corrects. Dans l'exemple suivant, le node2 a fait l'objet d'un remplacement et a un nouvel ID système de 151759706.

| nodel> `storage failover show`<br>Takeover |         |          |                      |  |  |
|--------------------------------------------|---------|----------|----------------------|--|--|
| Node                                       | Partner | Possible | State Description    |  |  |
|                                            |         |          |                      |  |  |
|                                            |         |          |                      |  |  |
| nodel                                      | node2   | false    | System ID changed on |  |  |
| partner (Old:                              |         |          |                      |  |  |
|                                            |         |          | 151759755, New:      |  |  |
| 151759706), In takeover                    |         |          |                      |  |  |
| node2                                      | node1   | -        | Waiting for giveback |  |  |
| (HA mailboxes)                             |         |          |                      |  |  |

- 4. Depuis le nœud sain, vérifier que les « core dumps » sont enregistrés :
  - a. Changement au niveau de privilège avancé : set -privilege advanced

Vous pouvez répondre Y lorsque vous êtes invité à passer en mode avancé. L'invite du mode avancé s'affiche (\*>).

- b. Enregistrez les « coredumps »: system node run -node local-node-name partner savecore
- c. Attendez que la commande `savecore'se termine avant d'émettre le retour.

Vous pouvez saisir la commande suivante pour surveiller la progression de la commande savecore : system node run -node *local-node-name* partner savecore -s

- d. Retour au niveau de privilège admin : set -privilege admin
- 5. Si le chiffrement du volume ou du stockage est configuré sur votre système de stockage, vous devez restaurer la fonctionnalité de chiffrement du stockage ou du volume en suivant l'une des procédures suivantes, selon que vous utilisez la gestion des clés intégrée ou externe :
  - "Restaurez les clés de chiffrement intégrées de gestion des clés"
  - "Restaurez les clés de chiffrement externes pour la gestion des clés"
- 6. Remettre le nœud :
  - a. Depuis le nœud sain, remettre le stockage du nœud remplacé:storage failover giveback -ofnode replacement\_node\_name
Le *remplacement* node reprend son stockage et termine son démarrage.

Si vous êtes invité à remplacer l'ID système en raison d'une discordance d'ID système, vous devez entrer y.

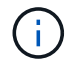

Si le retour est vetoté, vous pouvez envisager d'ignorer les vetoes.

"Recherchez le Guide de configuration haute disponibilité de votre version de ONTAP 9"

a. Une fois le retour arrière terminé, vérifiez que la paire HA est saine et que le basculement est possible : storage failover show

La sortie du storage failover show La commande ne doit pas inclure l'ID système modifié dans le message partenaire.

7. Vérifier que les disques ont été correctement affectés : storage disk show -ownership

Les disques appartenant au *replace* node doivent afficher le nouvel ID système. Dans l'exemple suivant, les disques appartenant au nœud1 affichent alors le nouvel ID système, 1873775277 :

8. Si le système est dans une configuration MetroCluster, surveillez l'état du nœud : metrocluster node show

La configuration MetroCluster prend quelques minutes après le remplacement pour revenir à un état normal. À ce moment, chaque nœud affiche un état configuré, avec la mise en miroir reprise sur incident activée et un mode de fonctionnement normal. Le metrocluster node show -fields node-systemid Le résultat de la commande affiche l'ancien ID système jusqu'à ce que la configuration MetroCluster revienne à un état normal.

 Si le nœud est dans une configuration MetroCluster, en fonction de l'état de la MetroCluster, vérifiez que le champ ID de domicile DR affiche le propriétaire d'origine du disque si le propriétaire d'origine est un nœud sur le site de secours.

Ceci est requis si les deux conditions suivantes sont vraies :

• La configuration MetroCluster est en état de basculement.

• Le *remplacement* node est le propriétaire actuel des disques sur le site de secours.

"Modification de la propriété des disques lors du basculement haute disponibilité et du basculement du MetroCluster dans une configuration MetroCluster à quatre nœuds"

10. Si votre système se trouve dans une configuration MetroCluster, vérifiez que chaque nœud est configuré : metrocluster node show - fields configuration-state

```
nodel siteA::> metrocluster node show -fields configuration-state
dr-group-id
                   cluster node
                                     configuration-state
_____
                   _____ ___
_____
1 nodel siteA
                   node1mcc-001
                                      configured
1 node1_siteA
                  node1mcc-002
                                     configured
1 nodel siteB
                 node1mcc-003
                                    configured
1 nodel siteB node1mcc-004
                                    configured
4 entries were displayed.
```

- 11. Vérifiez que les volumes attendus sont présents pour chaque nœud : vol show -node node-name
- 12. Si vous avez désactivé le basculement automatique au redémarrage, activez-le à partir du nœud sain : storage failover modify -node replacement-node-name -onreboot true

#### Restauration complète du système - AFF A700

Pour effectuer la procédure de remplacement et restaurer le fonctionnement complet de votre système, vous devez recâter le stockage, restaurer la configuration NetApp Storage Encryption (si nécessaire) et installer les licences du nouveau contrôleur. Vous devez effectuer une série de tâches avant de restaurer le système en mode de fonctionnement complet.

#### Étape 1 : installez les licences pour le nœud de remplacement dans ONTAP

Vous devez installer de nouvelles licences pour le *remplacement* node si le nœud douteux utilisait des fonctions ONTAP qui requièrent une licence standard (nœud verrouillé). Pour les fonctionnalités avec licences standard, chaque nœud du cluster doit avoir sa propre clé pour cette fonctionnalité.

#### Description de la tâche

Jusqu'à ce que vous installiez les clés de licence, les fonctions nécessitant des licences standard restent disponibles pour le *remplacement* node. Cependant, si le nœud douteux était le seul nœud du cluster avec une licence pour la fonction, aucune modification de configuration de la fonction n'est autorisée.

En outre, l'utilisation de fonctions sans licence sur le nœud peut vous mettre hors conformité avec votre contrat de licence. Vous devez donc installer la ou les clés de licence de remplacement sur le *remplacement* noeud dès que possible.

Les clés de licence doivent être au format à 28 caractères.

Vous disposez d'une période de grâce de 90 jours pour installer les clés de licence. Après la période de grâce, toutes les anciennes licences sont invalidés. Après l'installation d'une clé de licence valide, vous disposez de 24 heures pour installer toutes les clés avant la fin du délai de grâce.

Si le nœud se trouve dans une configuration MetroCluster et que tous les nœuds d'un site ont été remplacés, des clés de licence doivent être installées sur le ou les nœuds *remplacement* avant le rétablissement.

#### Étapes

1. Si vous avez besoin de nouvelles clés de licence, vous pouvez obtenir ces clés sur le "Site de support NetApp" Dans la section My support (mon support), sous licences logicielles.

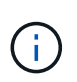

Les nouvelles clés de licence dont vous avez besoin sont générées automatiquement et envoyées à l'adresse électronique du fichier. Si vous ne recevez pas l'e-mail contenant les clés de licence dans les 30 jours, contactez l'assistance technique.

- 2. Installer chaque clé de licence : system license add -license-code license-key, license-key...
- 3. Supprimez les anciennes licences, si nécessaire :
  - a. Vérifier si les licences ne sont pas utilisées : license clean-up -unused -simulate
  - b. Si la liste semble correcte, supprimez les licences inutilisées : license clean-up -unused

#### Étape 2 : vérification des LIF et enregistrement du numéro de série

Avant de renvoyer le *replace* node au service, vérifiez que les LIF se trouvent sur leurs ports de rattachement, puis enregistrez le numéro de série du *replace* node si AutoSupport est activé et réinitialisez le rétablissement automatique.

#### Étapes

1. Vérifiez que les interfaces logiques sont bien placées sur leur serveur domestique et leurs ports : network interface show -is-home false

Si des LIFs sont répertoriées comme faux, restaurez-les sur leurs ports de home port : network interface revert -vserver \* -lif \*

- 2. Enregistrez le numéro de série du système auprès du support NetApp.
  - Si AutoSupport est activé, envoyez un message AutoSupport pour enregistrer le numéro de série.
  - Si AutoSupport n'est pas activé, appeler "Support NetApp" pour enregistrer le numéro de série.
- 3. Si une fenêtre de maintenance AutoSupport a été déclenchée, mettez-la fin à l'aide du system node autosupport invoke -node \* -type all -message MAINT=END commande.
- 4. Si le retour automatique a été désactivé, réactivez-le: storage failover modify -node local -auto-giveback true

#### Étape 3 : (MetroCluster uniquement) : basculement d'agrégats dans une configuration MetroCluster à deux nœuds

Après avoir terminé le remplacement des unités remplaçables sur site dans une configuration MetroCluster à deux nœuds, vous pouvez exécuter l'opération de rétablissement MetroCluster. Cette configuration renvoie la configuration à son état de fonctionnement normal, avec les SVM (Storage Virtual machines) source et sur le site précédemment douteux actifs et peuvent accéder aux données des pools de disques locaux.

Cette tâche s'applique uniquement aux configurations MetroCluster à deux nœuds.

#### Étapes

1. Vérifiez que tous les nœuds sont dans le enabled état : metrocluster node show

- 2. Vérifier que la resynchronisation est terminée sur tous les SVM : metrocluster vserver show
- 3. Vérifier que toutes les migrations LIF automatiques effectuées par les opérations de correction ont été effectuées correctement : metrocluster check lif show
- 4. Effectuez le rétablissement en utilisant le metrocluster switchback utilisez une commande à partir d'un nœud du cluster survivant.
- 5. Vérifiez que l'opération de rétablissement est terminée : metrocluster show

L'opération de rétablissement s'exécute toujours lorsqu'un cluster est dans waiting-for-switchback état :

```
cluster_B::> metrocluster show
Cluster Configuration State Mode
______
Local: cluster_B configured switchover
Remote: cluster_A configured waiting-for-switchback
```

Le rétablissement est terminé une fois les clusters dans normal état :

```
cluster_B::> metrocluster show
Cluster Configuration State Mode
------
Local: cluster_B configured normal
Remote: cluster_A configured normal
```

Si un rétablissement prend beaucoup de temps, vous pouvez vérifier l'état des lignes de base en cours en utilisant le metrocluster config-replication resync-status show commande.

6. Rétablir toutes les configurations SnapMirror ou SnapVault.

#### Étape 4 : renvoyer la pièce défaillante à NetApp

Retournez la pièce défectueuse à NetApp, tel que décrit dans les instructions RMA (retour de matériel) fournies avec le kit. Voir la "Retour de pièce et amp ; remplacements" pour plus d'informations.

# Remplacez à chaud un module d'alimentation de contrôleur de niveau (DCPM) - AFF A700

Pour remplacer à chaud un module d'alimentation de contrôleur de déétage (DCPM) contenant la batterie NVRAM10, vous devez localiser le module DCPM défaillant, le retirer du châssis et installer le module DCPM de remplacement.

Vous devez disposer d'un module DCPM de remplacement avant de retirer le module défectueux du châssis et il doit être remplacé dans les cinq minutes suivant son retrait. Une fois le module DCPM retiré du châssis, il n'y a pas de protection contre l'arrêt pour le module de contrôleur qui possède le module DCPM, autre que le basculement vers l'autre module de contrôleur.

#### Étape 1 : remplacer le module DCPM

Pour remplacer le module DCPM de votre système, vous devez retirer le module DCPM défectueux du système, puis le remplacer par un nouveau module DCPM.

#### Étapes

- 1. Si vous n'êtes pas déjà mis à la terre, mettez-vous à la terre correctement.
- 2. Retirez le cadre à l'avant du système et mettez-le de côté.
- 3. Localisez le module DCPM défectueux à l'avant du système en recherchant le voyant d'avertissement sur le module.

Le voyant est orange fixe si le module est défectueux.

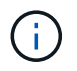

Le module DCPM doit être remplacé dans le châssis dans les cinq minutes suivant le retrait ou le contrôleur associé s'arrête.

4. Appuyez sur le bouton de verrouillage orange de la poignée du module, puis faites glisser le module DCPM hors du châssis.

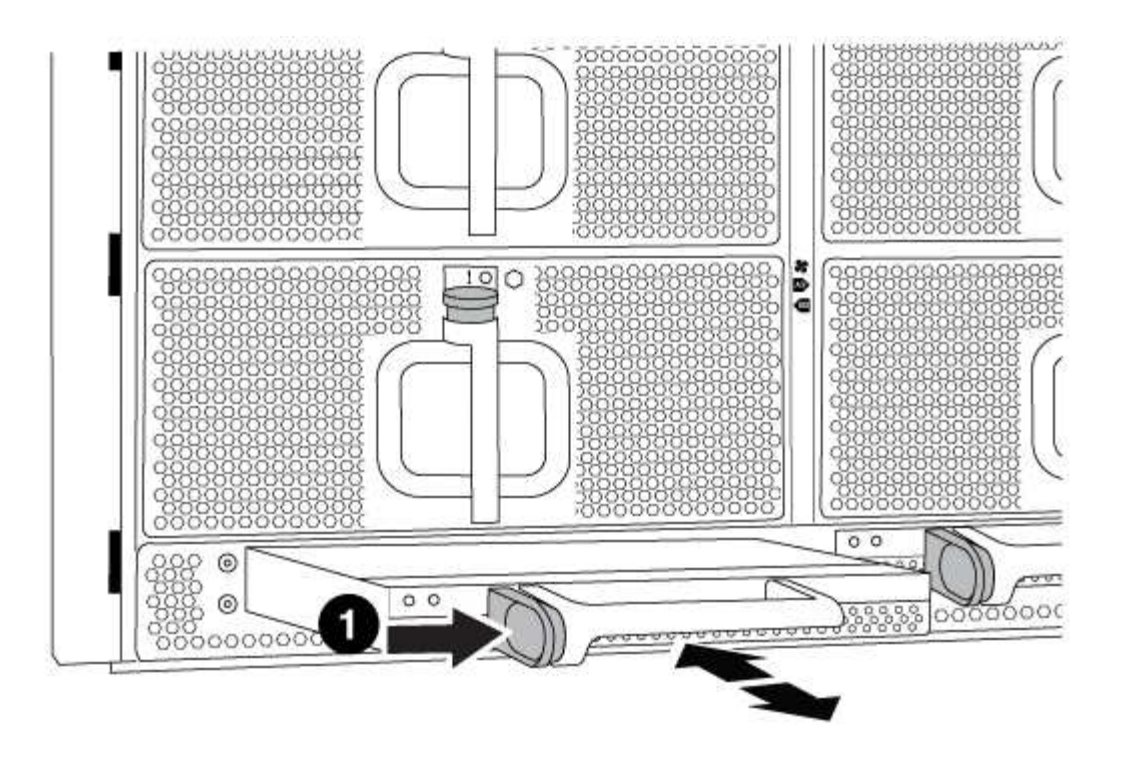

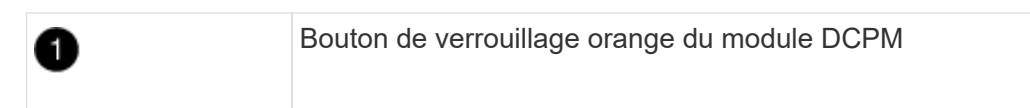

5. Alignez l'extrémité du module DCPM avec l'ouverture du châssis, puis faites-le glisser doucement dans le châssis jusqu'à ce qu'il s'enclenche.

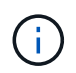

Le module et l'emplacement sont munis d'un clé. Ne forcez pas le module dans l'ouverture. Si le module ne se place pas facilement, réalignez-le et faites-le glisser dans le châssis.

Le voyant du module DCPM s'allume lorsque le module est complètement inséré dans le châssis.

#### Étape 2 : mettez les piles au rebut

Vous devez mettre les batteries au rebut conformément aux réglementations en vigueur en matière de recyclage ou de mise au rebut des batteries. Si vous ne pouvez pas recycler vos batteries de manière appropriée, vous devez les retourner à NetApp en suivant les instructions RMA (retour de matériel) jointes au kit.

https://library.netapp.com/ecm/ecm\_download\_file/ECMP12475945

#### Étape 3 : renvoyer la pièce défaillante à NetApp

Retournez la pièce défectueuse à NetApp, tel que décrit dans les instructions RMA (retour de matériel) fournies avec le kit. Voir la "Retour de pièce et amp ; remplacements" pour plus d'informations.

# **Remplacez un module DIMM - AFF A700**

Vous devez remplacer un module DIMM dans le module de contrôleur lorsque votre système enregistre un nombre croissant de codes de correction d'erreurs (ECC) pouvant

être corrigés ; dans le cas contraire, le système risque de se trouver en panne.

Tous les autres composants du système doivent fonctionner correctement ; si ce n'est pas le cas, vous devez contacter le support technique.

Vous devez remplacer le composant défectueux par un composant FRU de remplacement que vous avez reçu de votre fournisseur.

#### Étape 1 : arrêtez le contrôleur défaillant

Vous pouvez arrêter ou reprendre le contrôleur défaillant en suivant différentes procédures, en fonction de la configuration matérielle du système de stockage.

#### **Option 1 : plupart des configurations**

Pour arrêter le contrôleur défaillant, vous devez déterminer l'état du contrôleur et, si nécessaire, prendre le contrôle de façon à ce que le contrôleur en bonne santé continue de transmettre des données provenant du stockage défaillant du contrôleur.

#### Description de la tâche

 Si vous disposez d'un système SAN, vous devez avoir vérifié les messages d'événement cluster kernel-service show) pour le serveur lame SCSI du contrôleur défectueux. `cluster kernelservice show`La commande (depuis la commande priv en mode avancé) affiche le nom du nœud, l'état de quorum de ce nœud, l'état de disponibilité de ce nœud ainsi que l'état opérationnel de ce nœud.

Chaque processus SCSI-Blade doit se trouver au quorum avec les autres nœuds du cluster. Tout problème doit être résolu avant de procéder au remplacement.

 Si vous avez un cluster avec plus de deux nœuds, il doit être dans le quorum. Si le cluster n'est pas au quorum ou si un contrôleur en bonne santé affiche la valeur false pour l'éligibilité et la santé, vous devez corriger le problème avant de désactiver le contrôleur défaillant ; voir "Synchroniser un nœud avec le cluster".

#### Étapes

1. Si AutoSupport est activé, supprimez la création automatique de cas en appelant un message AutoSupport:system node autosupport invoke -node \* -type all -message MAINT=<# of hours>h

Le message AutoSupport suivant supprime la création automatique de dossiers pendant deux heures :cluster1:> system node autosupport invoke -node \* -type all -message MAINT=2h

2. Désactiver le rétablissement automatique depuis la console du contrôleur sain : storage failover modify -node local -auto-giveback false

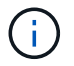

Lorsque vous voyez voulez-vous désactiver l'auto-giveback?, entrez y.

#### 3. Faites passer le contrôleur douteux à l'invite DU CHARGEUR :

| Si le contrôleur en état de<br>fonctionnement s'affiche | Alors                                                                                                    |
|---------------------------------------------------------|----------------------------------------------------------------------------------------------------|
| Invite DU CHARGEUR                                      | Passez à l'étape suivante.                                                                                                    |
| Attente du retour                                       | Appuyez sur Ctrl-C, puis répondez ${\ensuremath{\underline{y}}}$ lorsque vous y êtes invité.                                                                                                    |
| Invite système ou invite de mot<br>de passe             | Prendre le contrôle défectueux ou l'arrêter à partir du contrôleur<br>en bon état : storage failover takeover -ofnode<br>impaired_node_name<br>Lorsque le contrôleur douteux s'affiche en attente de<br>rétablissement, appuyez sur Ctrl-C et répondez y. |

#### Option 2 : le contrôleur est intégré à un MetroCluster à deux nœuds

Pour arrêter le contrôleur défaillant, vous devez déterminer l'état du contrôleur et, si nécessaire, basculer le contrôleur de sorte que ce dernier continue de transmettre des données depuis le stockage défaillant du contrôleur.

#### Description de la tâche

• Vous devez laisser les alimentations allumées à l'issue de cette procédure pour fournir une alimentation au contrôleur en état.

#### Étapes

- 1. Vérifiez l'état du contrôleur MetroCluster pour déterminer si le contrôleur défectueux a automatiquement basculé sur le contrôleur en bon état : metrocluster show
- 2. Selon qu'un basculement automatique s'est produit, suivre le tableau suivant :

| En cas de dysfonctionnement<br>du contrôleur                                                                                                    | Alors                                                                                                    |
|----------------------------------------------------------------------------------------------------|----------------------------------------------------------------------------------------------------|
| A automatiquement basculé                                                                                                    | Passez à l'étape suivante.                                                                                                    |
| N'a pas été automatiquement<br>commutée                                                                                                    | Effectuer un basculement planifié à partir du contrôleur en bon<br>état : metrocluster switchover                                                                       |
| N'a pas été automatiquement<br>commutée, vous avez tenté de<br>basculer avec le<br>metrocluster switchover<br>la commande, et le basculement<br>a été vetoté | Examinez les messages de veto et, si possible, résolvez le<br>problème et réessayez. Si vous ne parvenez pas à résoudre le<br>problème, contactez le support technique. |

3. Resynchroniser les agrégats de données en exécutant le metrocluster heal -phase aggregates commande provenant du cluster survivant.

```
controller_A_1::> metrocluster heal -phase aggregates
[Job 130] Job succeeded: Heal Aggregates is successful.
```

Si la guérison est vetotée, vous avez la possibilité de réémettre le metrocluster heal commande avec -override-vetoes paramètre. Si vous utilisez ce paramètre facultatif, le système remplace tout veto logiciel qui empêche l'opération de correction.

4. Vérifiez que l'opération a été terminée à l'aide de la commande MetroCluster Operation show.

```
controller_A_1::> metrocluster operation show
    Operation: heal-aggregates
        State: successful
Start Time: 7/25/2016 18:45:55
    End Time: 7/25/2016 18:45:56
    Errors: -
```

5. Vérifier l'état des agrégats à l'aide de storage aggregate show commande.

6. Réparez les agrégats racine à l'aide de metrocluster heal -phase root-aggregates commande.

```
mcc1A::> metrocluster heal -phase root-aggregates
[Job 137] Job succeeded: Heal Root Aggregates is successful
```

Si la guérison est vetotée, vous avez la possibilité de réémettre le metrocluster heal commande avec le paramètre -override-vetos. Si vous utilisez ce paramètre facultatif, le système remplace tout veto logiciel qui empêche l'opération de correction.

7. Vérifier que l'opération de correction est terminée en utilisant le metrocluster operation show commande sur le cluster destination :

```
mcclA::> metrocluster operation show
Operation: heal-root-aggregates
State: successful
Start Time: 7/29/2016 20:54:41
End Time: 7/29/2016 20:54:42
Errors: -
```

8. Sur le module de contrôleur défaillant, débranchez les blocs d'alimentation.

# Étape 2 : retirer le module de contrôleur

Pour accéder aux composants à l'intérieur du contrôleur, vous devez d'abord retirer le module de contrôleur du système, puis retirer le capot du module de contrôleur.

# Étapes

- 1. Si vous n'êtes pas déjà mis à la terre, mettez-vous à la terre correctement.
- 2. Débranchez les câbles du module de contrôleur défaillant et suivez l'emplacement de connexion des câbles.
- 3. Faites glisser le bouton orange sur la poignée de came vers le bas jusqu'à ce qu'il se déverrouille.

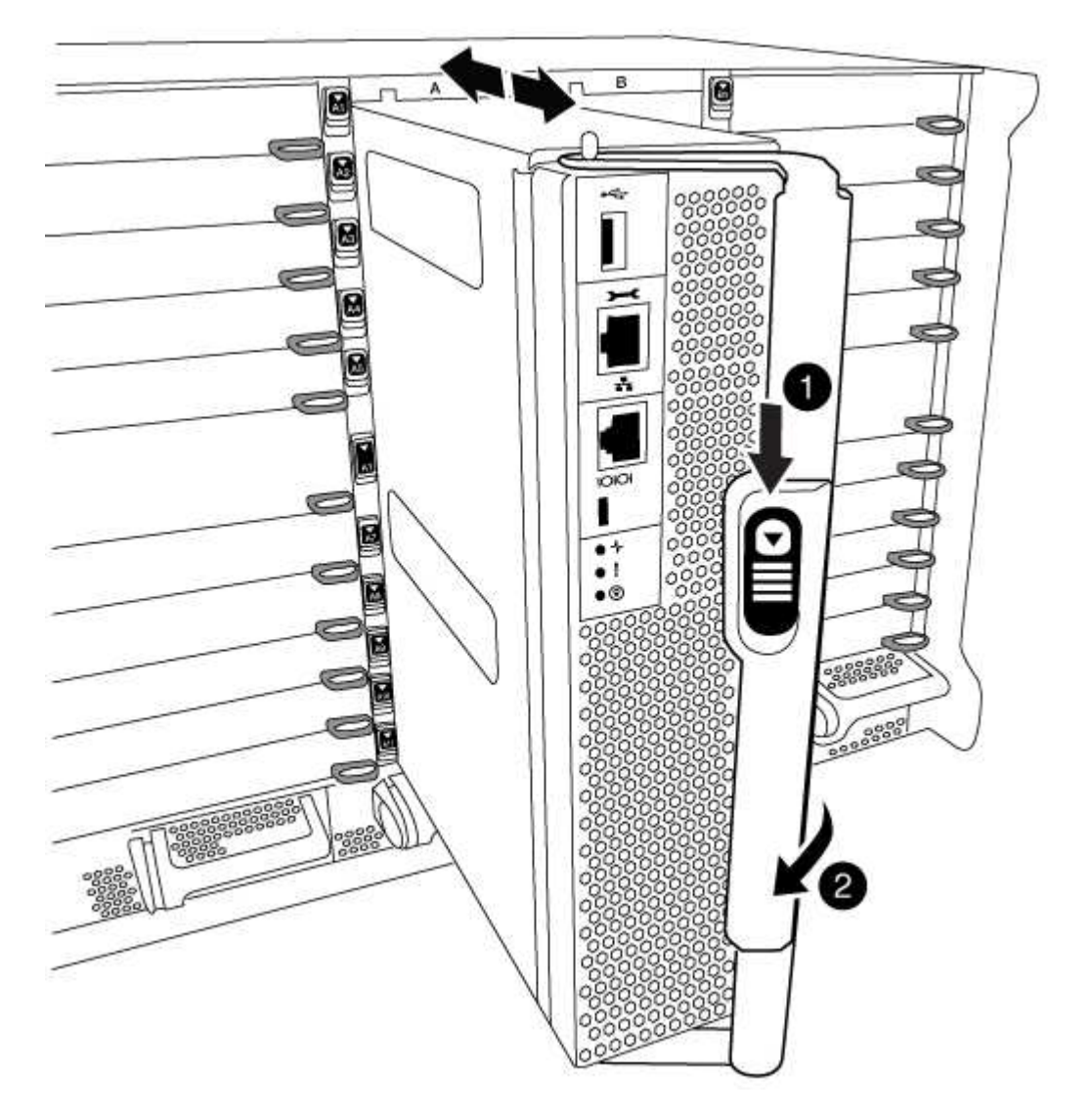

| 1 | Bouton de déverrouillage de la poignée de came |
|---|------------------------------------------------|
| 2 | Poignée de came                                |

4. Faites pivoter la poignée de came de façon à ce qu'elle désengage complètement le module de contrôleur du châssis, puis faites glisser le module de contrôleur hors du châssis. Assurez-vous de prendre en charge la partie inférieure du module de contrôleur lorsque vous le faites glisser hors du châssis.

5. Placez le couvercle du module de contrôleur face vers le haut sur une surface stable et plane, appuyez sur le bouton bleu du capot, faites glisser le couvercle vers l'arrière du module de contrôleur, puis faites pivoter le couvercle vers le haut et retirez-le du module de contrôleur.

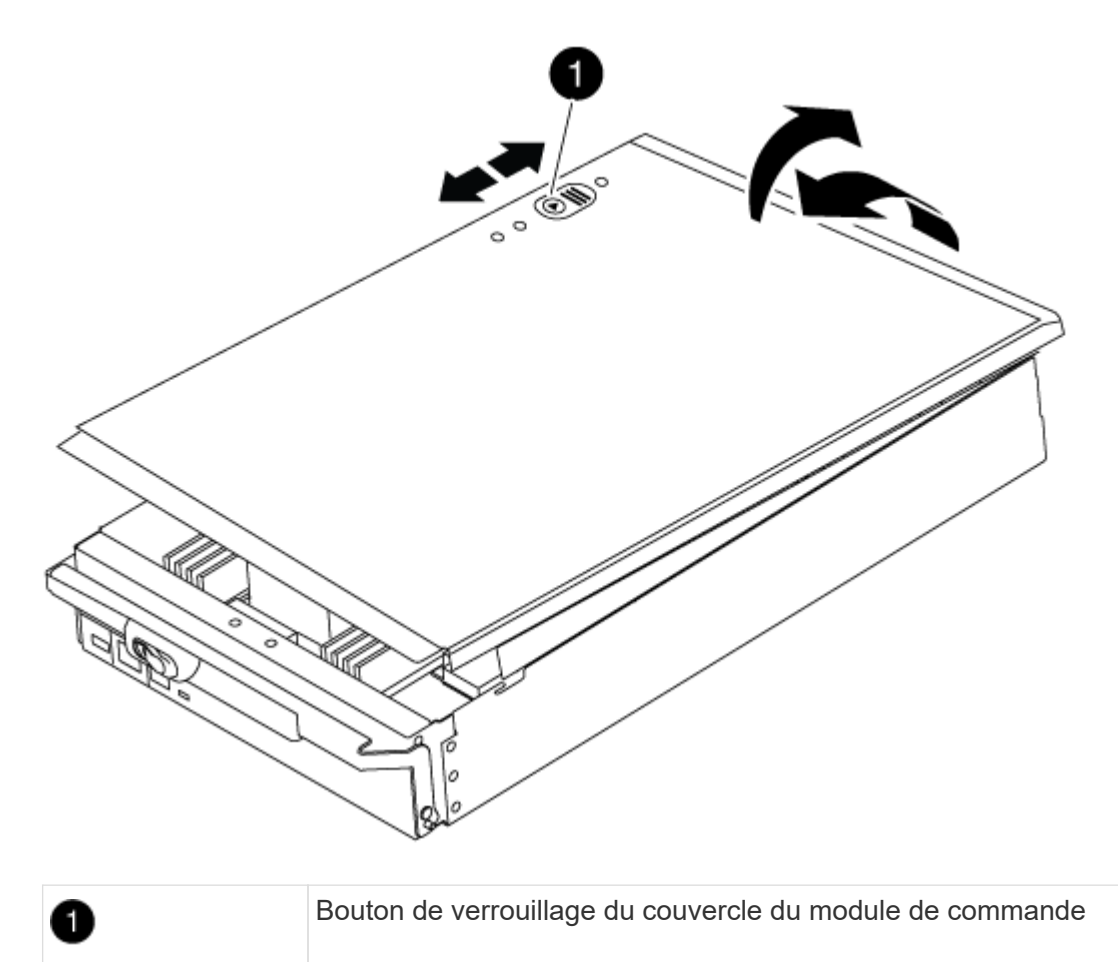

# Étape 3 : remplacez les modules DIMM

Pour remplacer les modules DIMM, localisez-les à l'intérieur du contrôleur et suivez l'ordre des étapes.

# Étapes

- 1. Si vous n'êtes pas déjà mis à la terre, mettez-vous à la terre correctement.
- 2. Localisez les modules DIMM de votre module de contrôleur.

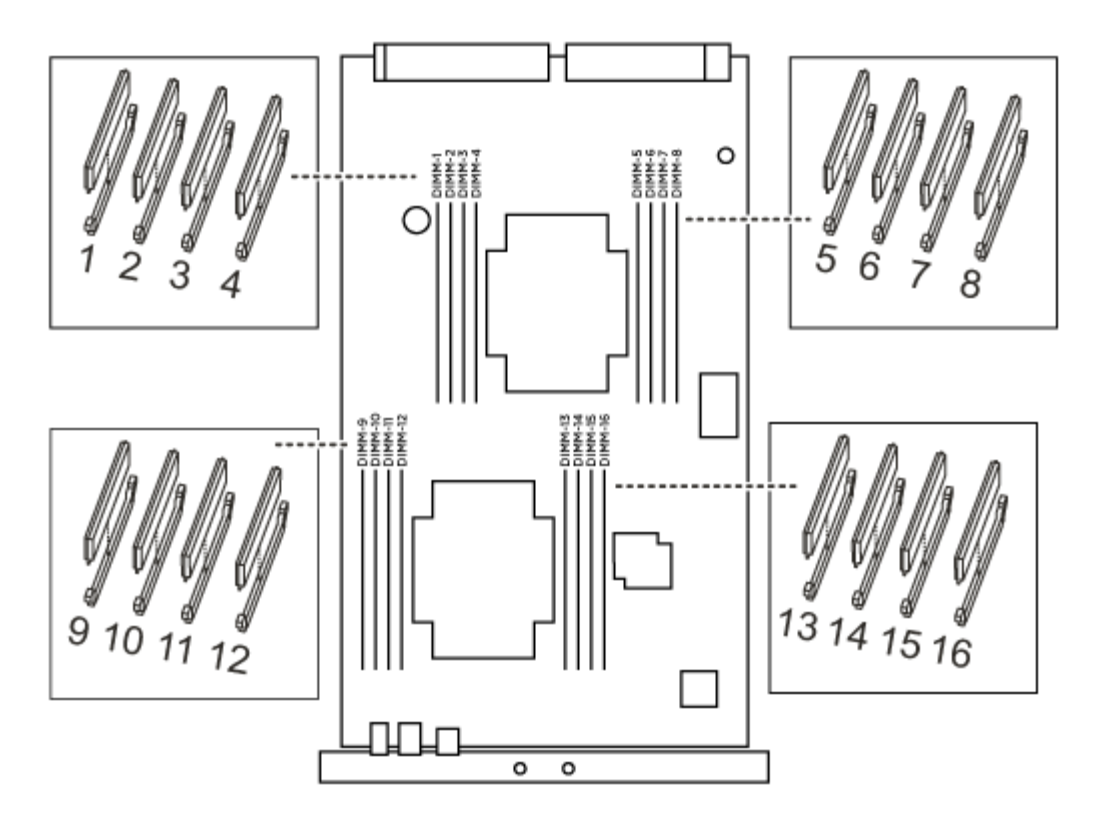

1. Éjectez le module DIMM de son logement en écartant lentement les deux languettes de l'éjecteur de DIMM de chaque côté du module DIMM, puis en faisant glisser le module DIMM hors de son logement.

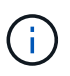

Tenez soigneusement le module DIMM par les bords pour éviter toute pression sur les composants de la carte de circuit DIMM.

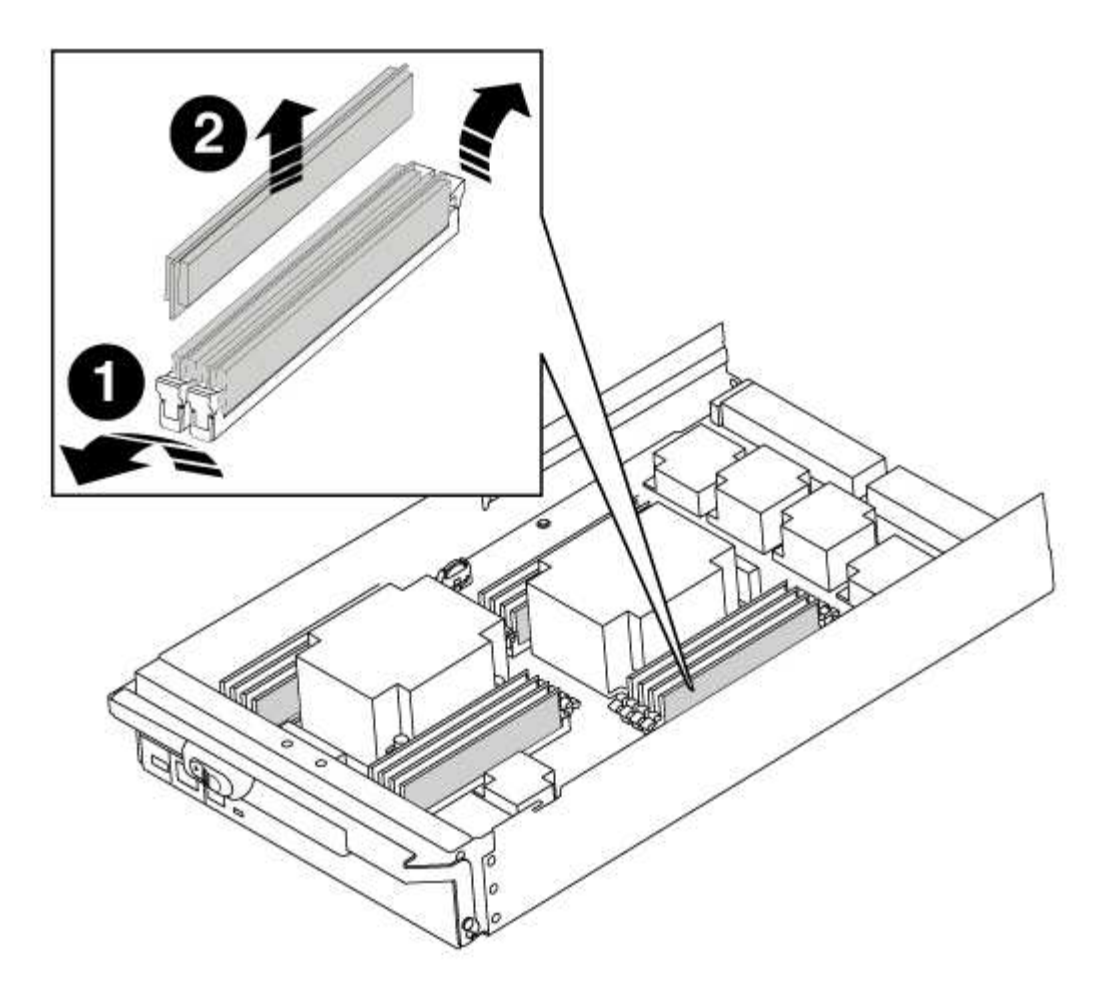

| 0 | Languettes d'éjection du module DIMM |
|---|--------------------------------------|
| 2 | DIMM                                 |

2. Retirez le module DIMM de remplacement du sac d'expédition antistatique, tenez le module DIMM par les coins et alignez-le sur le logement.

L'encoche entre les broches du DIMM doit être alignée avec la languette du support.

 Assurez-vous que les languettes de l'éjecteur de DIMM sur le connecteur sont en position ouverte, puis insérez le module DIMM directement dans le logement.

Le module DIMM s'insère bien dans le logement, mais devrait être facilement installé. Si ce n'est pas le cas, réalignez le module DIMM avec le logement et réinsérez-le.

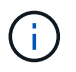

Inspectez visuellement le module DIMM pour vérifier qu'il est bien aligné et complètement inséré dans le logement.

- 4. Poussez délicatement, mais fermement, sur le bord supérieur du module DIMM jusqu'à ce que les languettes de l'éjecteur s'enclenchent sur les encoches situées aux extrémités du module DIMM.
- 5. Fermez le capot du module de contrôleur.

# Étape 4 : installer le contrôleur

Après avoir installé les composants dans le module de contrôleur, vous devez réinstaller le module de contrôleur dans le châssis du système et démarrer le système d'exploitation.

Pour les paires haute disponibilité avec deux modules de contrôleur dans le même châssis, l'ordre dans lequel vous installez le module de contrôleur est particulièrement important, car il tente de redémarrer dès que vous le placez entièrement dans le châssis.

## Étapes

- 1. Si vous n'êtes pas déjà mis à la terre, mettez-vous à la terre correctement.
- 2. Si vous ne l'avez pas encore fait, remettez le capot sur le module de contrôleur.
- 3. Alignez l'extrémité du module de contrôleur avec l'ouverture du châssis, puis poussez doucement le module de contrôleur à mi-course dans le système.

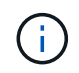

N'insérez pas complètement le module de contrôleur dans le châssis tant qu'il n'y a pas été demandé.

4. Reliez uniquement les ports de gestion et de console, de sorte que vous puissiez accéder au système pour effectuer les tâches décrites dans les sections ci-après.

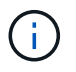

Vous connecterez le reste des câbles au module de contrôleur plus loin dans cette procédure.

- 5. Terminez la réinstallation du module de contrôleur :
  - a. Si ce n'est déjà fait, réinstallez le périphérique de gestion des câbles.
  - b. Poussez fermement le module de contrôleur dans le châssis jusqu'à ce qu'il rencontre le fond de panier central et qu'il soit bien en place.

Les loquets de verrouillage se montent lorsque le module de contrôleur est bien en place.

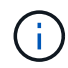

Ne forcez pas trop lorsque vous faites glisser le module de contrôleur dans le châssis pour éviter d'endommager les connecteurs.

Le module de contrôleur commence à démarrer dès qu'il est complètement inséré dans le châssis.

a. Faites pivoter les loquets de verrouillage vers le haut, inclinez-les de manière à dégager les goupilles de verrouillage, puis abaissez-les en position verrouillée.

#### Étape 5 : retournez les agrégats via une configuration MetroCluster à deux nœuds

Après avoir terminé le remplacement des unités remplaçables sur site dans une configuration MetroCluster à deux nœuds, vous pouvez exécuter l'opération de rétablissement MetroCluster. Cette configuration renvoie la configuration à son état de fonctionnement normal, avec les SVM (Storage Virtual machines) source et sur le site précédemment douteux actifs et peuvent accéder aux données des pools de disques locaux.

Cette tâche s'applique uniquement aux configurations MetroCluster à deux nœuds.

#### Étapes

1. Vérifiez que tous les nœuds sont dans le enabled état : metrocluster node show

- 2. Vérifier que la resynchronisation est terminée sur tous les SVM : metrocluster vserver show
- 3. Vérifier que toutes les migrations LIF automatiques effectuées par les opérations de correction ont été effectuées correctement : metrocluster check lif show
- 4. Effectuez le rétablissement en utilisant le metrocluster switchback utilisez une commande à partir d'un nœud du cluster survivant.
- 5. Vérifiez que l'opération de rétablissement est terminée : metrocluster show

L'opération de rétablissement s'exécute toujours lorsqu'un cluster est dans waiting-for-switchback état :

```
cluster_B::> metrocluster show
Cluster Configuration State Mode
_______
Local: cluster_B configured switchover
Remote: cluster_A configured waiting-for-switchback
```

Le rétablissement est terminé une fois les clusters dans normal état :

```
cluster_B::> metrocluster show
Cluster Configuration State Mode
Local: cluster_B configured normal
Remote: cluster_A configured normal
```

Si un rétablissement prend beaucoup de temps, vous pouvez vérifier l'état des lignes de base en cours en utilisant le metrocluster config-replication resync-status show commande.

6. Rétablir toutes les configurations SnapMirror ou SnapVault.

# Étape 6 : renvoyer la pièce défaillante à NetApp

Retournez la pièce défectueuse à NetApp, tel que décrit dans les instructions RMA (retour de matériel) fournies avec le kit. Voir la "Retour de pièce et amp ; remplacements" pour plus d'informations.

# Remplacez un ventilateur - AFF A700

Pour remplacer un module de ventilation sans interrompre le service, vous devez effectuer une séquence spécifique de tâches.

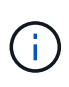

Vous devez remplacer le module de ventilation dans les deux minutes qui suivent son retrait du châssis. Le flux d'air du système est interrompu et le module de contrôleur ou les modules s'arrêtent au bout de deux minutes pour éviter toute surchauffe.

## Étapes

- 1. Si vous n'êtes pas déjà mis à la terre, mettez-vous à la terre correctement.
- 2. Retirez le cadre (si nécessaire) à deux mains, en saisissant les ouvertures de chaque côté du cadre, puis en le tirant vers vous jusqu'à ce que le cadre se dégage des goujons à rotule du châssis.
- 3. Identifiez le module de ventilation que vous devez remplacer en vérifiant les messages d'erreur de la console et en regardant le voyant d'avertissement de chaque module de ventilation.
- 4. Appuyez sur le bouton orange du module de ventilation et tirez le module de ventilation hors du châssis en vous assurant que vous le soutenez avec votre main libre.

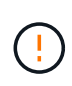

Les modules de ventilation sont courts. Soutenez toujours la partie inférieure du module de ventilation avec votre main libre pour qu'il ne tombe pas brusquement du châssis et vous blesse.

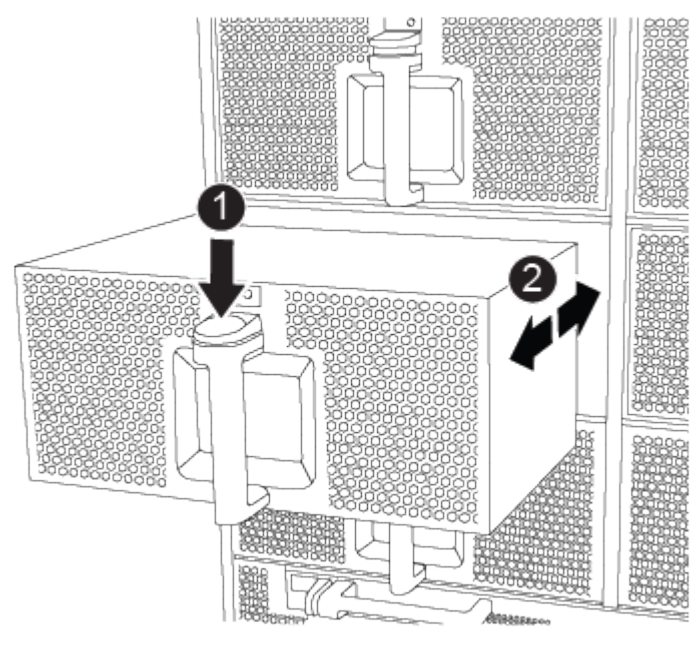

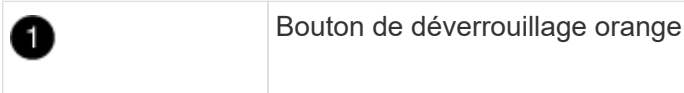

5. Mettez le module de ventilation de côté.

6. Alignez les bords du module de ventilateur de remplacement avec l'ouverture du châssis, puis faites-le glisser dans le châssis jusqu'à ce qu'il s'enclenche.

Lorsqu'il est inséré dans un système sous tension, le voyant d'avertissement orange clignote quatre fois lorsque le module de ventilation est correctement inséré dans le châssis.

- 7. Alignez le cadre avec les goujons à rotule, puis poussez doucement le cadre sur les goujons à rotule.
- 8. Retournez la pièce défectueuse à NetApp, tel que décrit dans les instructions RMA (retour de matériel) fournies avec le kit. Voir la "Retour de pièce et amp ; remplacements" pour plus d'informations.

# Remplacement d'un module d'E/S - AFF A700 et FAS9000

Pour remplacer un module d'E/S, vous devez effectuer une séquence spécifique de tâches.

- Cette procédure peut être utilisée avec toutes les versions de ONTAP prises en charge par votre système
- Tous les autres composants du système doivent fonctionner correctement ; si ce n'est pas le cas, vous devez contacter le support technique.

## Étape 1 : arrêtez le contrôleur défaillant

Vous pouvez arrêter ou reprendre le contrôleur défaillant en suivant différentes procédures, en fonction de la configuration matérielle du système de stockage.

#### **Option 1 : plupart des configurations**

Pour arrêter le contrôleur défaillant, vous devez déterminer l'état du contrôleur et, si nécessaire, prendre le contrôle de façon à ce que le contrôleur en bonne santé continue de transmettre des données provenant du stockage défaillant du contrôleur.

#### Description de la tâche

 Si vous disposez d'un système SAN, vous devez avoir vérifié les messages d'événement cluster kernel-service show) pour le serveur lame SCSI du contrôleur défectueux. `cluster kernelservice show`La commande (depuis la commande priv en mode avancé) affiche le nom du nœud, l'état de quorum de ce nœud, l'état de disponibilité de ce nœud ainsi que l'état opérationnel de ce nœud.

Chaque processus SCSI-Blade doit se trouver au quorum avec les autres nœuds du cluster. Tout problème doit être résolu avant de procéder au remplacement.

 Si vous avez un cluster avec plus de deux nœuds, il doit être dans le quorum. Si le cluster n'est pas au quorum ou si un contrôleur en bonne santé affiche la valeur false pour l'éligibilité et la santé, vous devez corriger le problème avant de désactiver le contrôleur défaillant ; voir "Synchroniser un nœud avec le cluster".

#### Étapes

1. Si AutoSupport est activé, supprimez la création automatique de cas en appelant un message AutoSupport:system node autosupport invoke -node \* -type all -message MAINT=<# of hours>h

Le message AutoSupport suivant supprime la création automatique de dossiers pendant deux heures :cluster1:> system node autosupport invoke -node \* -type all -message MAINT=2h

2. Désactiver le rétablissement automatique depuis la console du contrôleur sain : storage failover modify -node local -auto-giveback false

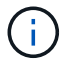

Lorsque vous voyez voulez-vous désactiver l'auto-giveback?, entrez y.

#### 3. Faites passer le contrôleur douteux à l'invite DU CHARGEUR :

| Si le contrôleur en état de<br>fonctionnement s'affiche | Alors                                                                                                    |
|---------------------------------------------------------|----------------------------------------------------------------------------------------------------|
| Invite DU CHARGEUR                                      | Passez à l'étape suivante.                                                                                                    |
| Attente du retour                                       | Appuyez sur Ctrl-C, puis répondez $\ensuremath{\mathtt{y}}$ lorsque vous y êtes invité.                                                                                                    |
| Invite système ou invite de mot<br>de passe             | Prendre le contrôle défectueux ou l'arrêter à partir du contrôleur<br>en bon état : storage failover takeover -ofnode<br><i>impaired_node_name</i><br>Lorsque le contrôleur douteux s'affiche en attente de<br>rétablissement, appuyez sur Ctrl-C et répondez y. |

#### Option 2 : le contrôleur est intégré à un MetroCluster à deux nœuds

Pour arrêter le contrôleur défaillant, vous devez déterminer l'état du contrôleur et, si nécessaire, basculer le contrôleur de sorte que ce dernier continue de transmettre des données depuis le stockage défaillant du contrôleur.

#### Description de la tâche

• Vous devez laisser les alimentations allumées à l'issue de cette procédure pour fournir une alimentation au contrôleur en état.

#### Étapes

- 1. Vérifiez l'état du contrôleur MetroCluster pour déterminer si le contrôleur défectueux a automatiquement basculé sur le contrôleur en bon état : metrocluster show
- 2. Selon qu'un basculement automatique s'est produit, suivre le tableau suivant :

| En cas de dysfonctionnement<br>du contrôleur                                                                                                    | Alors                                                                                                    |
|----------------------------------------------------------------------------------------------------|----------------------------------------------------------------------------------------------------|
| A automatiquement basculé                                                                                                    | Passez à l'étape suivante.                                                                                                    |
| N'a pas été automatiquement<br>commutée                                                                                                    | Effectuer un basculement planifié à partir du contrôleur en bon<br>état : metrocluster switchover                                                                       |
| N'a pas été automatiquement<br>commutée, vous avez tenté de<br>basculer avec le<br>metrocluster switchover<br>la commande, et le basculement<br>a été vetoté | Examinez les messages de veto et, si possible, résolvez le<br>problème et réessayez. Si vous ne parvenez pas à résoudre le<br>problème, contactez le support technique. |

3. Resynchroniser les agrégats de données en exécutant le metrocluster heal -phase aggregates commande provenant du cluster survivant.

```
controller_A_1::> metrocluster heal -phase aggregates
[Job 130] Job succeeded: Heal Aggregates is successful.
```

Si la guérison est vetotée, vous avez la possibilité de réémettre le metrocluster heal commande avec -override-vetoes paramètre. Si vous utilisez ce paramètre facultatif, le système remplace tout veto logiciel qui empêche l'opération de correction.

4. Vérifiez que l'opération a été terminée à l'aide de la commande MetroCluster Operation show.

```
controller_A_1::> metrocluster operation show
    Operation: heal-aggregates
        State: successful
Start Time: 7/25/2016 18:45:55
    End Time: 7/25/2016 18:45:56
    Errors: -
```

5. Vérifier l'état des agrégats à l'aide de storage aggregate show commande.

6. Réparez les agrégats racine à l'aide de metrocluster heal -phase root-aggregates commande.

```
mcc1A::> metrocluster heal -phase root-aggregates
[Job 137] Job succeeded: Heal Root Aggregates is successful
```

Si la guérison est vetotée, vous avez la possibilité de réémettre le metrocluster heal commande avec le paramètre -override-vetos. Si vous utilisez ce paramètre facultatif, le système remplace tout veto logiciel qui empêche l'opération de correction.

7. Vérifier que l'opération de correction est terminée en utilisant le metrocluster operation show commande sur le cluster destination :

```
mcclA::> metrocluster operation show
Operation: heal-root-aggregates
State: successful
Start Time: 7/29/2016 20:54:41
End Time: 7/29/2016 20:54:42
Errors: -
```

8. Sur le module de contrôleur défaillant, débranchez les blocs d'alimentation.

# Étape 2 : remplacer les modules d'E/S.

Pour remplacer un module d'E/S, localisez-le dans le châssis et suivez la séquence des étapes.

#### Étapes

- 1. Si vous n'êtes pas déjà mis à la terre, mettez-vous à la terre correctement.
- 2. Débranchez tout câblage associé au module d'E/S cible.

Assurez-vous d'étiqueter les câbles de manière à connaître leur origine.

- 3. Retirez le module d'E/S cible du châssis :
  - a. Appuyer sur le bouton à came numéroté et numéroté.

Le bouton de came s'éloigne du châssis.

b. Faites pivoter le loquet de came vers le bas jusqu'à ce qu'il soit en position horizontale.

Le module d'E/S se désengage du châssis et se déplace d'environ 1/2 pouces hors du logement d'E/S.

c. Retirez le module d'E/S du châssis en tirant sur les languettes de traction situées sur les côtés de la face du module.

Assurez-vous de garder une trace de l'emplacement dans lequel se trouvait le module d'E/S.

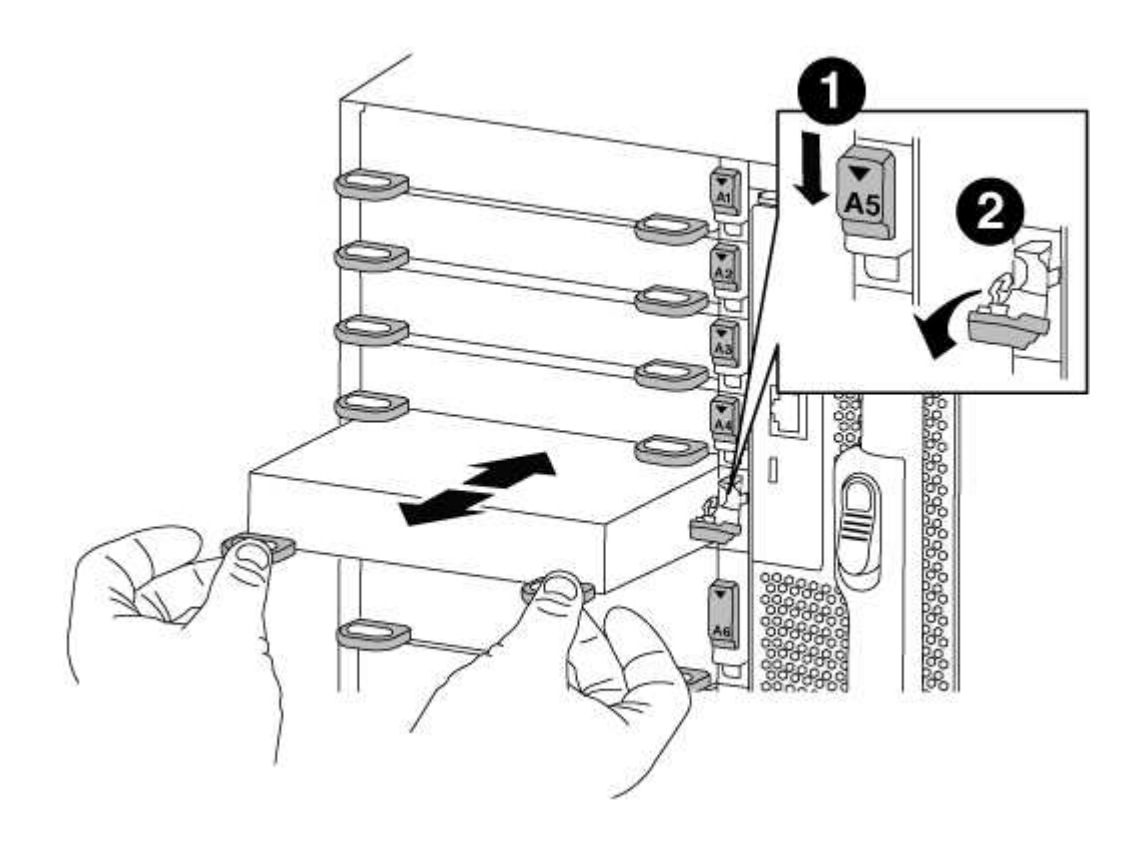

Loquet de came d'E/S numéroté et numéroté

- 2
- 4. Mettez le module d'E/S de côté.
- 5. Installez le module d'E/S de remplacement dans le châssis en faisant glisser doucement le module d'E/S dans le logement jusqu'à ce que le loquet de came d'E/S numéroté commence à s'engager avec l'axe de came d'E/S, puis poussez le loquet de came d'E/S jusqu'à ce que le module soit bien en place.
- 6. Recâblage du module d'E/S, si nécessaire.

#### Étape 3 : redémarrer le contrôleur après le remplacement du module d'E/S.

Après avoir remplacé un module d'E/S, vous devez redémarrer le module de contrôleur.

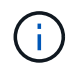

Si le nouveau module d'E/S n'est pas le même modèle que le module défaillant, vous devez d'abord redémarrer le contrôleur BMC.

#### Étapes

- 1. Redémarrez le contrôleur BMC si le module de remplacement n'est pas du même modèle que l'ancien module :
  - a. Dans l'invite DU CHARGEUR, passez en mode de privilège avancé : priv set advanced
  - b. Redémarrez le contrôleur BMC : sp reboot
- 2. Depuis l'invite DU CHARGEUR, redémarrez le nœud : bye

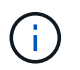

Cette opération réinitialise les cartes PCIe et les autres composants et redémarre le nœud.

 Si votre système est configuré pour prendre en charge les connexions de données et l'interconnexion de cluster 10 GbE sur les cartes réseau 40 GbE ou les ports intégrés, convertissez ces ports en connexions 10 GbE à l'aide du nicadmin convert Commande provenant du mode maintenance.

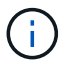

Assurez-vous de quitter le mode Maintenance après avoir terminé la conversion.

- Rétablir le fonctionnement normal du nœud : storage failover giveback -ofnode impaired\_node\_name
- 5. Si le retour automatique a été désactivé, réactivez-le: storage failover modify -node local -auto-giveback true

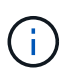

Si votre système se trouve dans une configuration MetroCluster à deux nœuds, vous devez revenir aux agrégats de la manière décrite à l'étape suivante.

#### Étape 4 : retournez les agrégats via une configuration MetroCluster à deux nœuds

Après avoir terminé le remplacement des unités remplaçables sur site dans une configuration MetroCluster à deux nœuds, vous pouvez exécuter l'opération de rétablissement MetroCluster. Cette configuration renvoie la configuration à son état de fonctionnement normal, avec les SVM (Storage Virtual machines) source et sur le site précédemment douteux actifs et peuvent accéder aux données des pools de disques locaux.

Cette tâche s'applique uniquement aux configurations MetroCluster à deux nœuds.

#### Étapes

1. Vérifiez que tous les nœuds sont dans le enabled état : metrocluster node show

- 2. Vérifier que la resynchronisation est terminée sur tous les SVM : metrocluster vserver show
- 3. Vérifier que toutes les migrations LIF automatiques effectuées par les opérations de correction ont été effectuées correctement : metrocluster check lif show
- 4. Effectuez le rétablissement en utilisant le metrocluster switchback utilisez une commande à partir d'un nœud du cluster survivant.
- 5. Vérifiez que l'opération de rétablissement est terminée : metrocluster show

L'opération de rétablissement s'exécute toujours lorsqu'un cluster est dans waiting-for-switchback état :

```
cluster_B::> metrocluster show
Cluster Configuration State Mode
______
Local: cluster_B configured switchover
Remote: cluster_A configured waiting-for-switchback
```

Le rétablissement est terminé une fois les clusters dans normal état :

```
cluster_B::> metrocluster show
Cluster Configuration State Mode
------
Local: cluster_B configured normal
Remote: cluster_A configured normal
```

Si un rétablissement prend beaucoup de temps, vous pouvez vérifier l'état des lignes de base en cours en utilisant le metrocluster config-replication resync-status show commande.

6. Rétablir toutes les configurations SnapMirror ou SnapVault.

#### Étape 5 : renvoyer la pièce défaillante à NetApp

Retournez la pièce défectueuse à NetApp, tel que décrit dans les instructions RMA (retour de matériel) fournies avec le kit. Voir la "Retour de pièce et amp ; remplacements" pour plus d'informations.

# Remplacez un module USB à LED - AFF A700

Vous pouvez remplacer un module USB à LED sans interrompre l'entretien.

Le module USB à LED FAS9000 ou AFF A700 assure la connectivité aux ports console et à l'état du système. Le remplacement de ce module ne nécessite pas d'outils.

## Étapes

1. Retirez l'ancien module USB à LED :

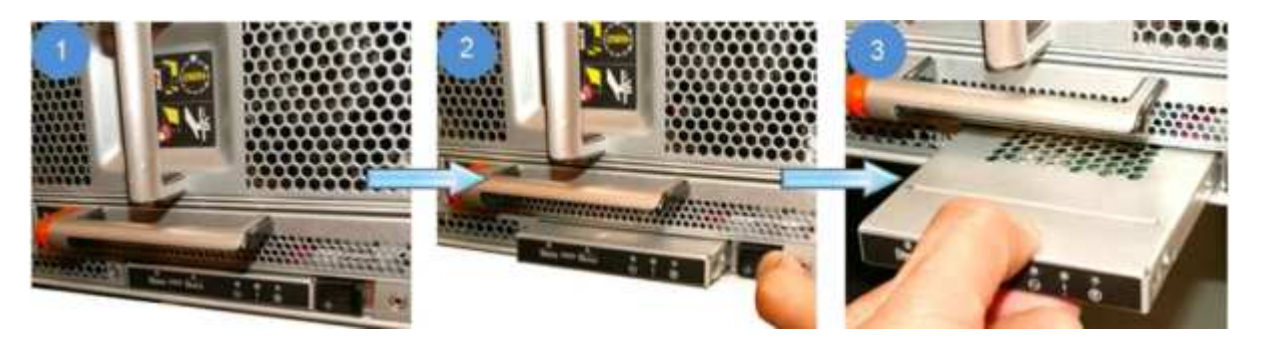

- a. Le panneau étant retiré, repérez le module USB à LED à l'avant du châssis, sur le côté inférieur gauche.
- b. Faites glisser le loquet pour éjecter partiellement le module.
- c. Tirez le module hors de la baie pour le déconnecter du fond de panier central. Ne laissez pas la fente vide.
- 2. Installez le nouveau module USB à LED :

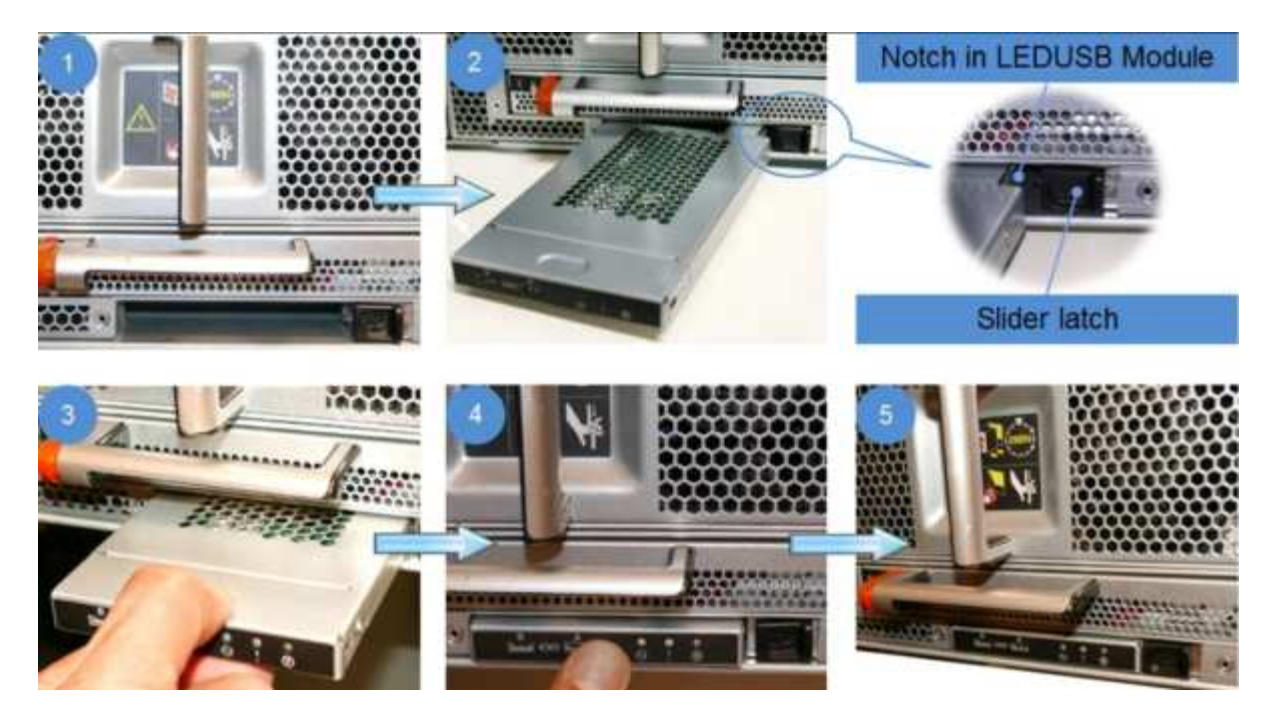

- a. Alignez le module sur la baie avec l'encoche située dans le coin du module, près du loquet coulissant du châssis. La baie vous évite d'installer le module à l'envers.
- b. Poussez le module dans la baie jusqu'à ce qu'il soit bien en place dans le châssis.

Un déclic se produit lorsque le module est sécurisé et connecté au fond de panier central.

#### Renvoyez la pièce défectueuse à NetApp

Retournez la pièce défectueuse à NetApp, tel que décrit dans les instructions RMA (retour de matériel) fournies avec le kit. Voir la "Retour de pièce et amp ; remplacements" pour plus d'informations.

#### Remplacez le module NVRAM ou les barrettes DIMM NVRAM - AFF A700

Le module NVRAM se compose de l'architecture NVRAM10 et de modules DIMM, et jusqu'à deux modules Flash cache SSD NVMe (Flash cache ou modules de cache) par module NVRAM. Vous pouvez remplacer un module NVRAM défectueux ou les modules DIMM à l'intérieur du module NVRAM.

Pour remplacer un module NVRAM défectueux, vous devez le retirer du châssis, retirer le ou les modules Flash cache du module NVRAM, transférer les modules DIMM vers le module de remplacement, réinstaller le ou les modules Flash cache et installer le module NVRAM de remplacement dans le châssis.

Étant donné que l'ID système est dérivé du module NVRAM, si vous remplacez le module, les disques appartenant au système sont réaffectés au nouvel ID système.

#### Avant de commencer

- Tous les tiroirs disques doivent fonctionner correctement.
- Si votre système se trouve dans une paire haute disponibilité, le nœud partenaire doit pouvoir reprendre le nœud associé au module NVRAM qui est remplacé.
- · Cette procédure utilise la terminologie suivante :
  - Le noeud trouble est le noeud sur lequel vous effectuez la maintenance.

- Le noeud *Healthy* est le partenaire HA du noeud douteux.
- Cette procédure comprend les étapes de réaffectation automatique ou manuelle des disques au module de contrôleur associé au nouveau module NVRAM. Vous devez réaffecter les disques lorsqu'il est demandé dans la procédure. La réaffectation du disque avant le retour peut entraîner des problèmes.
- Vous devez remplacer le composant défectueux par un composant FRU de remplacement que vous avez reçu de votre fournisseur.
- Vous ne pouvez pas changer de disque ou de tiroir disque dans le cadre de cette procédure.

#### Étape 1 : arrêtez le contrôleur défaillant

Arrêtez ou prenez le contrôleur pour facultés affaiblies en utilisant l'une des options suivantes.

#### **Option 1 : la plupart des systèmes**

Pour arrêter le contrôleur défaillant, vous devez déterminer l'état du contrôleur et, si nécessaire, prendre le contrôle de façon à ce que le contrôleur en bonne santé continue de transmettre des données provenant du stockage défaillant du contrôleur.

#### Description de la tâche

 Si vous disposez d'un système SAN, vous devez avoir vérifié les messages d'événement cluster kernel-service show) pour le serveur lame SCSI du contrôleur défectueux. `cluster kernelservice show`La commande (depuis la commande priv en mode avancé) affiche le nom du nœud, l'état de quorum de ce nœud, l'état de disponibilité de ce nœud ainsi que l'état opérationnel de ce nœud.

Chaque processus SCSI-Blade doit se trouver au quorum avec les autres nœuds du cluster. Tout problème doit être résolu avant de procéder au remplacement.

 Si vous avez un cluster avec plus de deux nœuds, il doit être dans le quorum. Si le cluster n'est pas au quorum ou si un contrôleur en bonne santé affiche la valeur false pour l'éligibilité et la santé, vous devez corriger le problème avant de désactiver le contrôleur défaillant ; voir "Synchroniser un nœud avec le cluster".

#### Étapes

1. Si AutoSupport est activé, supprimez la création automatique de cas en appelant un message AutoSupport:system node autosupport invoke -node \* -type all -message MAINT=<# of hours>h

Le message AutoSupport suivant supprime la création automatique de dossiers pendant deux heures :cluster1:> system node autosupport invoke -node \* -type all -message MAINT=2h

2. Désactiver le rétablissement automatique depuis la console du contrôleur sain : storage failover modify -node local -auto-giveback false

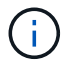

Lorsque vous voyez voulez-vous désactiver l'auto-giveback?, entrez y.

#### 3. Faites passer le contrôleur douteux à l'invite DU CHARGEUR :

| Si le contrôleur en état de<br>fonctionnement s'affiche | Alors                                                                                                    |
|---------------------------------------------------------|----------------------------------------------------------------------------------------------------|
| Invite DU CHARGEUR                                      | Passez à l'étape suivante.                                                                                                    |
| Attente du retour                                       | Appuyez sur Ctrl-C, puis répondez ${\ensuremath{\underline{y}}}$ lorsque vous y êtes invité.                                                                                                    |
| Invite système ou invite de mot<br>de passe             | Prendre le contrôle défectueux ou l'arrêter à partir du contrôleur<br>en bon état : storage failover takeover -ofnode<br>impaired_node_name<br>Lorsque le contrôleur douteux s'affiche en attente de<br>rétablissement, appuyez sur Ctrl-C et répondez y. |

#### Option 2 : le contrôleur est intégré à un MetroCluster à deux nœuds

Pour arrêter le contrôleur défaillant, vous devez déterminer l'état du contrôleur et, si nécessaire, basculer le contrôleur de sorte que ce dernier continue de transmettre des données depuis le stockage défaillant du contrôleur.

#### Description de la tâche

• Vous devez laisser les alimentations allumées à l'issue de cette procédure pour fournir une alimentation au contrôleur en état.

#### Étapes

- 1. Vérifiez l'état du contrôleur MetroCluster pour déterminer si le contrôleur défectueux a automatiquement basculé sur le contrôleur en bon état : metrocluster show
- 2. Selon qu'un basculement automatique s'est produit, suivre le tableau suivant :

| En cas de dysfonctionnement<br>du contrôleur                                                                                                    | Alors                                                                                                    |
|----------------------------------------------------------------------------------------------------|----------------------------------------------------------------------------------------------------|
| A automatiquement basculé                                                                                                    | Passez à l'étape suivante.                                                                                                    |
| N'a pas été automatiquement<br>commutée                                                                                                    | Effectuer un basculement planifié à partir du contrôleur en bon<br>état : metrocluster switchover                                                                       |
| N'a pas été automatiquement<br>commutée, vous avez tenté de<br>basculer avec le<br>metrocluster switchover<br>la commande, et le basculement<br>a été vetoté | Examinez les messages de veto et, si possible, résolvez le<br>problème et réessayez. Si vous ne parvenez pas à résoudre le<br>problème, contactez le support technique. |

3. Resynchroniser les agrégats de données en exécutant le metrocluster heal -phase aggregates commande provenant du cluster survivant.

```
controller_A_1::> metrocluster heal -phase aggregates
[Job 130] Job succeeded: Heal Aggregates is successful.
```

Si la guérison est vetotée, vous avez la possibilité de réémettre le metrocluster heal commande avec -override-vetoes paramètre. Si vous utilisez ce paramètre facultatif, le système remplace tout veto logiciel qui empêche l'opération de correction.

4. Vérifiez que l'opération a été terminée à l'aide de la commande MetroCluster Operation show.

```
controller_A_1::> metrocluster operation show
    Operation: heal-aggregates
        State: successful
Start Time: 7/25/2016 18:45:55
    End Time: 7/25/2016 18:45:56
    Errors: -
```

5. Vérifier l'état des agrégats à l'aide de storage aggregate show commande.

6. Réparez les agrégats racine à l'aide de metrocluster heal -phase root-aggregates commande.

```
mcc1A::> metrocluster heal -phase root-aggregates
[Job 137] Job succeeded: Heal Root Aggregates is successful
```

Si la guérison est vetotée, vous avez la possibilité de réémettre le metrocluster heal commande avec le paramètre -override-vetos. Si vous utilisez ce paramètre facultatif, le système remplace tout veto logiciel qui empêche l'opération de correction.

7. Vérifier que l'opération de correction est terminée en utilisant le metrocluster operation show commande sur le cluster destination :

```
mcclA::> metrocluster operation show
Operation: heal-root-aggregates
State: successful
Start Time: 7/29/2016 20:54:41
End Time: 7/29/2016 20:54:42
Errors: -
```

8. Sur le module de contrôleur défaillant, débranchez les blocs d'alimentation.

# Étape 2 : remplacer le module NVRAM

Pour remplacer le module NVRAM, localisez-le dans le logement 6 du châssis et suivez la séquence des étapes.

# Étapes

- 1. Si vous n'êtes pas déjà mis à la terre, mettez-vous à la terre correctement.
- 2. Déplacez le module Flash cache de l'ancien module NVRAM vers le nouveau module NVRAM :

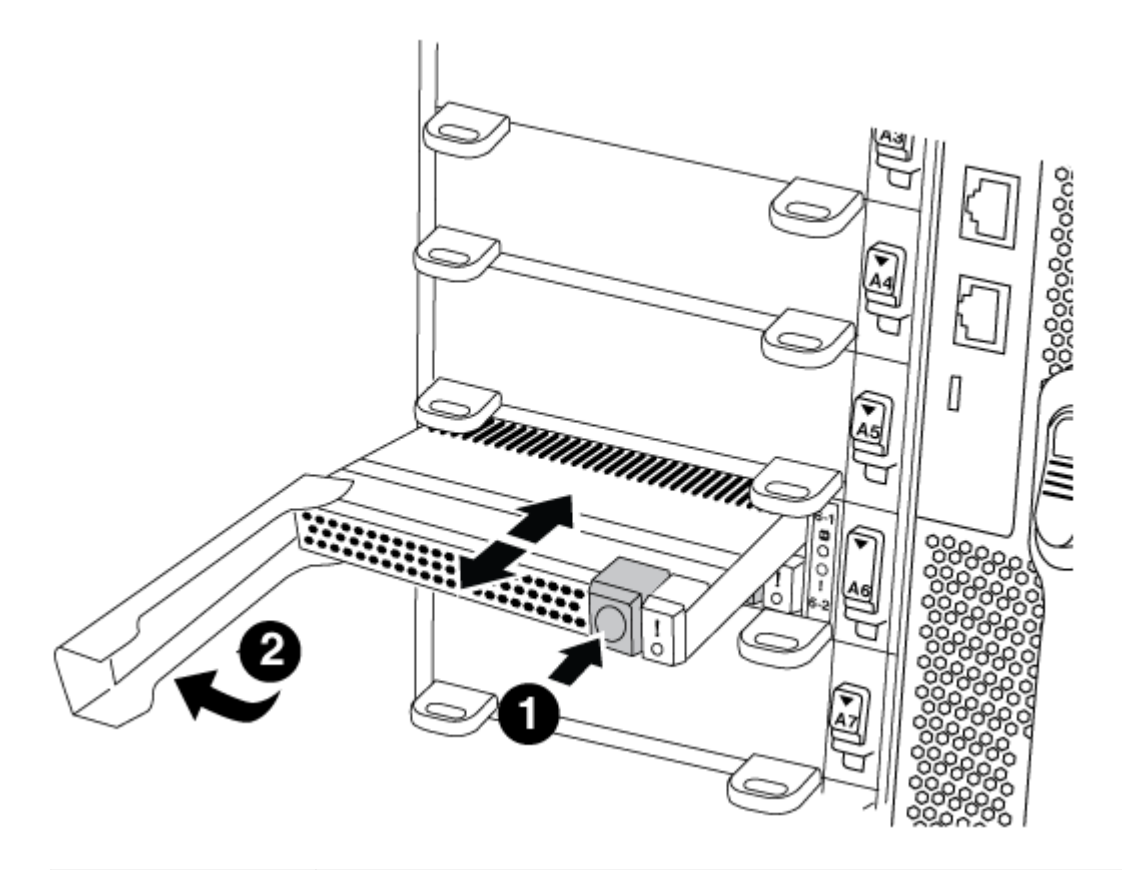

| 0 | Bouton de déblocage orange (gris sur les modules Flash cache vides) |
|---|---------------------------------------------------------------------|
| 2 | Poignée de came du FlashCache                                       |

a. Appuyez sur le bouton orange situé à l'avant du module Flash cache.

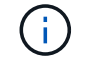

Le bouton de déblocage des modules Flash cache vides est gris.

- b. Faites pivoter la poignée de came vers l'extérieur jusqu'à ce que le module commence à glisser hors de l'ancien module NVRAM.
- c. Saisissez la poignée de came du module et faites-la glisser hors du module NVRAM et insérez-la dans l'avant du nouveau module NVRAM.
- d. Poussez doucement le module FlashCache jusqu'au module NVRAM, puis fermez la poignée de came jusqu'à ce qu'il verrouille le module.
- 3. Retirez le module NVRAM cible du châssis :

a. Appuyer sur le bouton à came numéroté et numéroté.

Le bouton de came s'éloigne du châssis.

b. Faites pivoter le loquet de came vers le bas jusqu'à ce qu'il soit en position horizontale.

Le module NVRAM se désengage du châssis et se déplace en quelques pouces.

c. Retirez le module NVRAM du châssis en tirant sur les languettes de traction situées sur les côtés de la face du module.

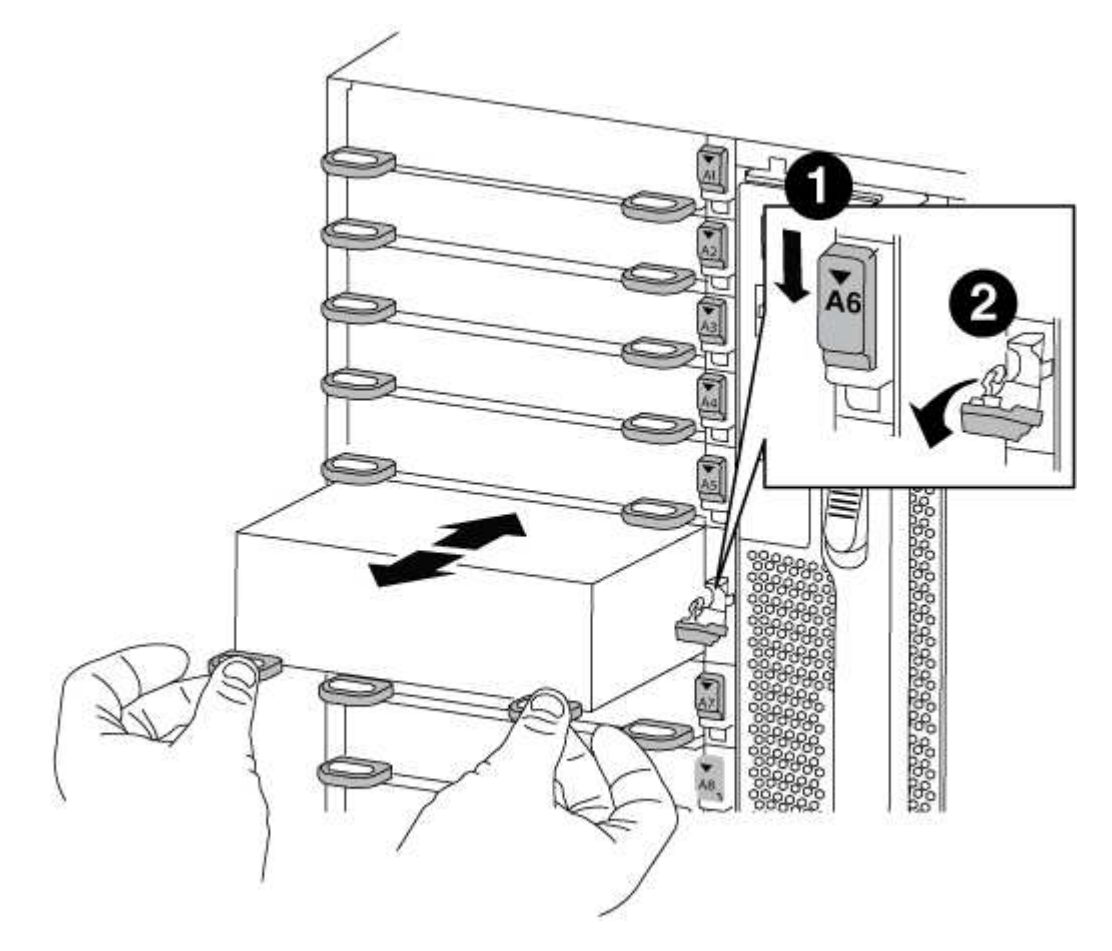

| 0 | Loquet de came d'E/S numéroté et numéroté |
|---|-------------------------------------------|
| 2 | Loquet d'E/S complètement déverrouillé    |

4. Placez le module NVRAM sur une surface stable et retirez le capot du module NVRAM en appuyant sur le bouton de verrouillage bleu du capot, puis, tout en maintenant le bouton bleu enfoncé, faites glisser le couvercle hors du module NVRAM.

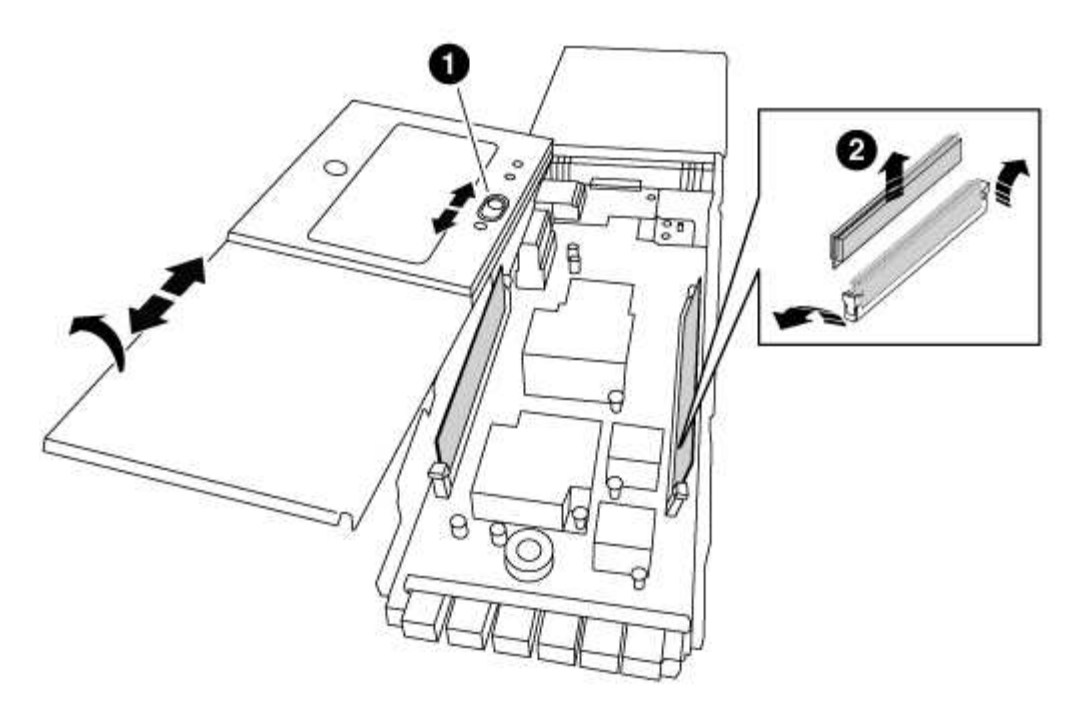

| 1 | Bouton de verrouillage du couvercle                    |
|---|--------------------------------------------------------|
| 2 | Languettes d'éjection du module DIMM et du module DIMM |

- 5. Retirez les modules DIMM, un par un, de l'ancien module NVRAM et installez-les dans le module NVRAM de remplacement.
- 6. Fermez le capot du module.
- 7. Installez le module NVRAM de remplacement dans le châssis :
  - a. Alignez le module sur les bords de l'ouverture du châssis dans le logement 6.
  - b. Faites glisser doucement le module dans le logement jusqu'à ce que le loquet de came d'E/S numéroté et numéroté commence à s'engager avec la goupille de came d'E/S, puis poussez le loquet de came d'E/S jusqu'à ce qu'il se verrouille en place.

#### Étape 3 : remplacer un module DIMM NVRAM

Pour remplacer les modules DIMM NVRAM du module NVRAM, vous devez retirer le module NVRAM, ouvrir le module, puis remplacer le module DIMM cible.

#### Étapes

- 1. Si vous n'êtes pas déjà mis à la terre, mettez-vous à la terre correctement.
- 2. Retirez le module NVRAM cible du châssis :
  - a. Appuyer sur le bouton à came numéroté et numéroté.

Le bouton de came s'éloigne du châssis.

b. Faites pivoter le loquet de came vers le bas jusqu'à ce qu'il soit en position horizontale.

Le module NVRAM se désengage du châssis et se déplace en quelques pouces.

c. Retirez le module NVRAM du châssis en tirant sur les languettes de traction situées sur les côtés de la face du module.

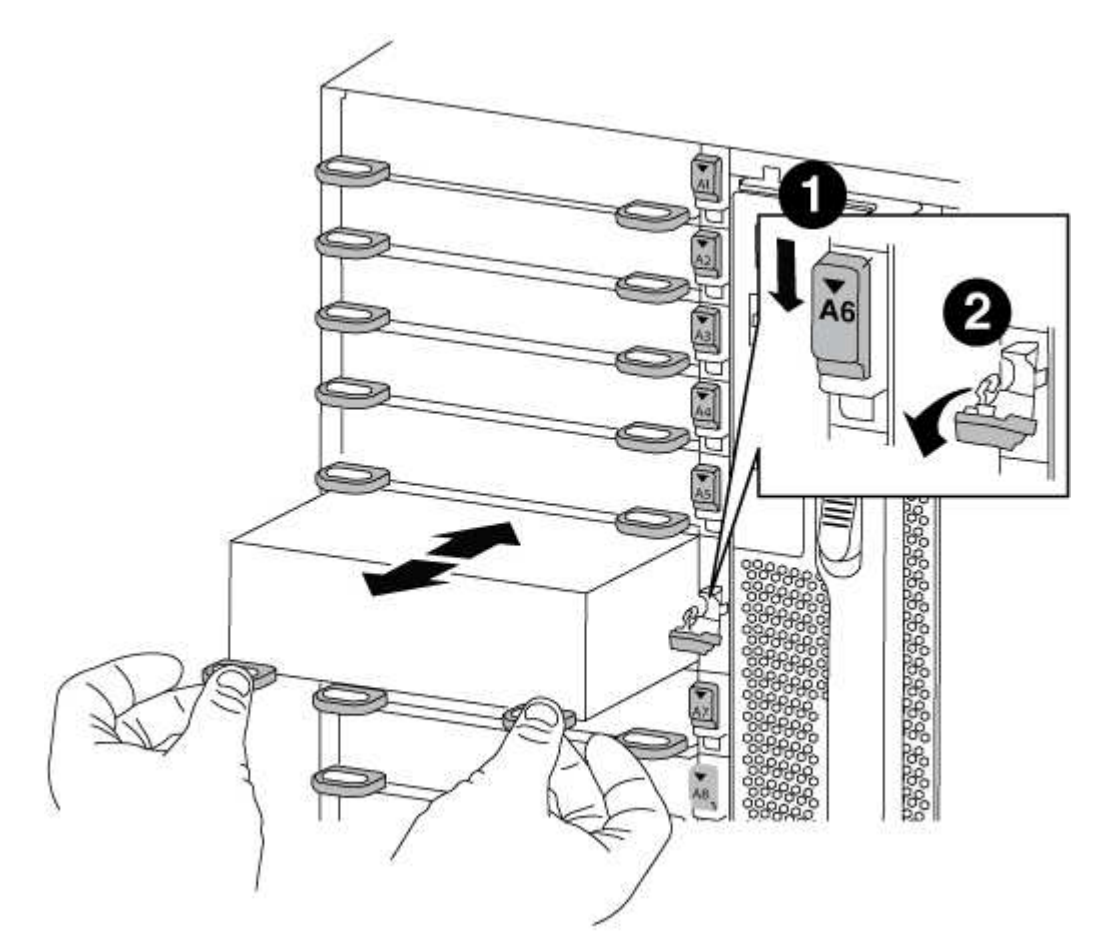

| 0 | Loquet de came d'E/S numéroté et numéroté |
|---|-------------------------------------------|
| 2 | Loquet d'E/S complètement déverrouillé    |

3. Placez le module NVRAM sur une surface stable et retirez le capot du module NVRAM en appuyant sur le bouton de verrouillage bleu du capot, puis, tout en maintenant le bouton bleu enfoncé, faites glisser le couvercle hors du module NVRAM.

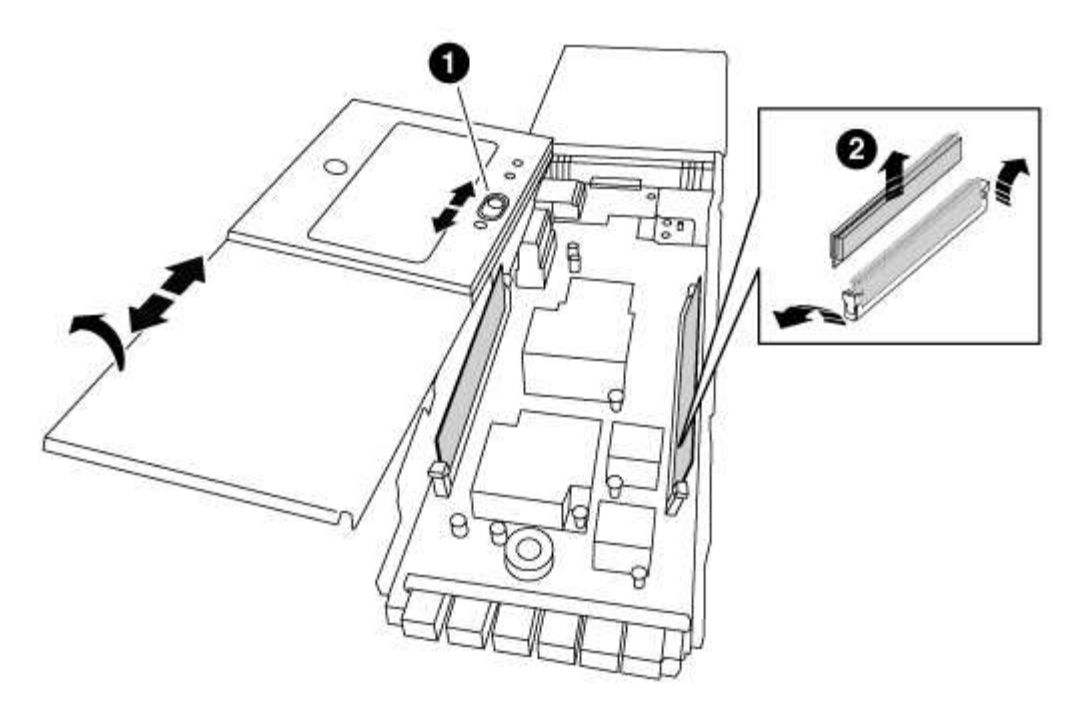

| 1 | Bouton de verrouillage du couvercle                    |
|---|--------------------------------------------------------|
| 2 | Languettes d'éjection du module DIMM et du module DIMM |

- 4. Repérez le module DIMM à remplacer à l'intérieur du module NVRAM, puis retirez-le en appuyant sur les languettes de verrouillage du module DIMM et en soulevant le module DIMM pour le sortir du support.
- Installez le module DIMM de remplacement en alignant le module DIMM avec le support et en poussant doucement le module DIMM dans le support jusqu'à ce que les languettes de verrouillage se verrouillent en place.
- 6. Fermez le capot du module.
- 7. Installez le module NVRAM de remplacement dans le châssis :
  - a. Alignez le module sur les bords de l'ouverture du châssis dans le logement 6.
  - b. Faites glisser doucement le module dans le logement jusqu'à ce que le loquet de came d'E/S numéroté et numéroté commence à s'engager avec la goupille de came d'E/S, puis poussez le loquet de came d'E/S jusqu'à ce qu'il se verrouille en place.

#### Étape 4 : redémarrer le contrôleur après le remplacement d'une unité remplaçable sur site

Après avoir remplacé le FRU, vous devez redémarrer le module de contrôleur.

#### Étape

1. Pour démarrer ONTAP à partir de l'invite DU CHARGEUR, entrez bye.

# Étape 5 : réaffectation de disques

Selon que vous disposez d'une paire haute disponibilité ou d'une configuration MetroCluster à deux nœuds, vous devez vérifier la réaffectation des disques sur le nouveau module de contrôleur ou réaffecter manuellement les disques.

Sélectionnez l'une des options suivantes pour obtenir des instructions sur la réaffectation de disques au nouveau contrôleur.
### Option 1 : vérification de l'ID (paire HA)

#### La vérification de la modification de l'ID système sur un système HA

Vous devez confirmer la modification de l'ID système lors du démarrage du *replace* node, puis vérifier que la modification a été implémentée.

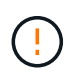

La réaffectation de disque n'est nécessaire que lors du remplacement du module NVRAM et ne s'applique pas au remplacement du module DIMM NVRAM.

#### Étapes

- 1. Si le nœud de remplacement est en mode maintenance (affiche le \*> Invite, quittez le mode maintenance et accédez à l'invite DU CHARGEUR : halt
- 2. Dans l'invite DU CHARGEUR sur le nœud de remplacement, démarrez le nœud, entrez y Si vous êtes invité à remplacer l'ID système en raison d'une discordance d'ID système.

boot\_ontap bye

Si AUTOBOOT est défini, le nœud redémarre.

3. Attendre jusqu'à Waiting for giveback... Le message s'affiche sur la console *replace* node, puis, à partir du nœud en bon état, vérifiez que le nouvel ID système partenaire a été automatiquement attribué : storage failover show

Dans le résultat de la commande, un message indiquant l'ID du système a changé sur le nœud pour lequel l'ID a été modifié, et indiquant l'ancien et le nouveau ID corrects. Dans l'exemple suivant, le node2 a fait l'objet d'un remplacement et a un nouvel ID système de 151759706.

| nodel> `storage fa | ailover show` | Takeover |                   |
|--------------------|---------------|----------|-------------------|
| Node               | Partner       | Possible | State Description |
|                    |               |          |                   |
|                    |               |          |                   |
| nodel              | node2         | false    | System ID changed |
| on partner (Old:   |               |          |                   |
|                    |               |          | 151759755, New:   |
| 151759706), In ta  | keover        |          |                   |
| node2              | nodel         | -        | Waiting for       |
| giveback (HA mail) | boxes)        |          |                   |

- 4. Depuis le nœud sain, vérifier que les « core dumps » sont enregistrés :
  - a. Changement au niveau de privilège avancé : set -privilege advanced

Vous pouvez répondre Y lorsque vous êtes invité à passer en mode avancé. L'invite du mode avancé s'affiche (\*>).

b. Enregistrez les « coredumps » : system node run -node local-node-name partner savecore c. Attendez que la commande `savecore'se termine avant d'émettre le retour.

Vous pouvez saisir la commande suivante pour surveiller la progression de la commande savecore : system node run -node *local-node-name* partner savecore -s

- d. Retour au niveau de privilège admin : set -privilege admin
- 5. Remettre le nœud :
  - a. Depuis le nœud sain, remettre le stockage du nœud remplacé:storage failover giveback -ofnode replacement\_node\_name

Le *remplacement* node reprend son stockage et termine son démarrage.

Si vous êtes invité à remplacer l'ID système en raison d'une discordance d'ID système, vous devez entrer y.

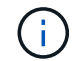

Si le retour est vetoté, vous pouvez envisager d'ignorer les vetoes.

"Recherchez le Guide de configuration haute disponibilité de votre version de ONTAP 9"

a. Une fois le retour arrière terminé, vérifiez que la paire HA est saine et que le basculement est possible : storage failover show

La sortie du storage failover show la commande ne doit pas inclure le System ID changed on partner messagerie.

6. Vérifier que les disques ont été correctement affectés : storage disk show -ownership

Les disques appartenant au *replace* node doivent afficher le nouvel ID système. Dans l'exemple suivant, les disques appartenant au nœud1 affichent alors le nouvel ID système, 1873775277 :

node1> `storage disk show -ownership`

```
Disk Aggregate Home Owner DR Home Home ID Owner ID DR Home
ID Reserver Pool
----- ---
1.0.0 aggr0_1 nodel node1 - 1873775277 1873775277 -
1873775277 Pool0
1.0.1 aggr0_1 node1 node1 1873775277 1873775277 -
1873775277 Pool0
.
```

7. Si le système est dans une configuration MetroCluster, surveillez l'état du nœud : metrocluster node show

La configuration MetroCluster prend quelques minutes après le remplacement pour revenir à un état

normal. À ce moment, chaque nœud affiche un état configuré, avec la mise en miroir reprise sur incident activée et un mode de fonctionnement normal. Le metrocluster node show -fields node-systemid Le résultat de la commande affiche l'ancien ID système jusqu'à ce que la configuration MetroCluster revienne à un état normal.

8. Si le nœud est dans une configuration MetroCluster, en fonction de l'état de la MetroCluster, vérifiez que le champ ID de domicile DR affiche le propriétaire d'origine du disque si le propriétaire d'origine est un nœud sur le site de secours.

Ceci est requis si les deux conditions suivantes sont vraies :

- La configuration MetroCluster est en état de basculement.
- Le *remplacement* node est le propriétaire actuel des disques sur le site de secours.

"Modification de la propriété des disques lors du basculement haute disponibilité et du basculement du MetroCluster dans une configuration MetroCluster à quatre nœuds"

9. Si votre système se trouve dans une configuration MetroCluster, vérifiez que chaque nœud est configuré : metrocluster node show - fields configuration-state

```
nodel siteA::> metrocluster node show -fields configuration-state
                  cluster node
dr-group-id
                                     configuration-state
_____
                   ----- -----
_____
1 nodel siteA
                 node1mcc-001
                                     configured
                                     configured
1 nodel siteA
                 node1mcc-002
                 node1mcc-003
                                     configured
1 nodel siteB
1 nodel siteB
                                     configured
                 node1mcc-004
4 entries were displayed.
```

- 10. Vérifiez que les volumes attendus sont présents pour chaque nœud : vol show -node nodename
- 11. Si vous avez désactivé le basculement automatique au redémarrage, activez-le à partir du nœud sain : storage failover modify -node replacement-node-name -onreboot true

#### **Option 2 : réattribuer un ID (configuration MetroCluster)**

#### Réaffectez l'ID système dans une configuration MetroCluster à deux nœuds

Dans une configuration MetroCluster à deux nœuds exécutant ONTAP, vous devez réallouer manuellement des disques vers le nouvel ID système du contrôleur avant de rétablir le fonctionnement normal du système.

#### Description de la tâche

Cette procédure s'applique uniquement aux systèmes d'une configuration MetroCluster à deux nœuds exécutant ONTAP.

Vous devez être sûr d'exécuter les commandes dans cette procédure sur le nœud approprié :

- Le noeud trouble est le noeud sur lequel vous effectuez la maintenance.
- Le *remplacement* node est le nouveau noeud qui a remplacé le noeud douteux dans le cadre de cette procédure.
- Le noeud *Healthy* est le partenaire DR du noeud douteux.

#### Étapes

1. Si ce n'est déjà fait, redémarrez le *replace* node, interrompez le processus d'amorçage en entrant Ctrl-C, Puis sélectionnez l'option pour démarrer en mode maintenance à partir du menu affiché.

Vous devez entrer Y Lorsque vous êtes invité à remplacer l'ID système en raison d'une discordance d'ID système.

2. Afficher les anciens ID système du nœud sain : `metrocluster node show -fields nodesystemid,dr-partenaire-systémid'

Dans cet exemple, le noeud\_B\_1 est l'ancien noeud, avec l'ancien ID système 118073209:

3. Afficher le nouvel ID système à l'invite du mode maintenance sur le nœud pour personnes avec facultés affaiblies : disk show

Dans cet exemple, le nouvel ID système est 118065481 :

```
Local System ID: 118065481
```

4. Réassigner la propriété des disques (pour les systèmes FAS) ou la propriété LUN (pour les systèmes FlexArray), en utilisant les informations d'ID système obtenues via la commande disk show : disk reassign -s old system ID

Dans l'exemple précédent, la commande est : disk reassign -s 118073209

Vous pouvez répondre Y lorsque vous êtes invité à continuer.

5. Vérifier que les disques (ou LUN FlexArray) ont été correctement affectés : disk show -a

Vérifiez que les disques appartenant au *replace* node affichent le nouvel ID système pour le *replace* 

node. Dans l'exemple suivant, les disques appartenant au système-1 affichent désormais le nouvel ID système, 118065481 :

```
*> disk show -a
Local System ID: 118065481
 DISK
                            POOL
                                  SERIAL NUMBER HOME
         OWNER
_____
         _____
                            ____
                                  _____
                                                _____
disk name system-1 (118065481) Pool0 J8Y0TDZC
                                                system-1
(118065481)
disk name system-1 (118065481) Pool0 J8Y09DXC
                                                system-1
(118065481)
•
•
```

- 6. Depuis le nœud sain, vérifier que les « core dumps » sont enregistrés :
  - a. Changement au niveau de privilège avancé : set -privilege advanced

Vous pouvez répondre Y lorsque vous êtes invité à passer en mode avancé. L'invite du mode avancé s'affiche (\*>).

b. Vérifier que les « coredumps » sont enregistrés : system node run -node *local-node- name* partner savecore

Si la sortie de la commande indique que savecore est en cours, attendez que savecore soit terminé avant d'émettre le retour. Vous pouvez surveiller la progression de la sauvegarde à l'aide du system node run -node *local-node-name* partner savecore -s command.</info>.

- c. Retour au niveau de privilège admin : set -privilege admin
- 7. Si le *remplacement* node est en mode Maintenance (affichage de l'invite \*>), quittez le mode Maintenance et accédez à l'invite DU CHARGEUR : halt
- 8. Démarrez le remplacement node : boot\_ontap
- 9. Une fois que le *remplacement* noeud a été complètement démarré, effectuez un rétablissement : metrocluster switchback
- 10. Vérifiez la configuration MetroCluster : metrocluster node show fields configurationstate

| <pre>node1_siteA::&gt; metroclu</pre> | ister node show -fields | configuration-state |
|---------------------------------------|-------------------------|---------------------|
| dr-group-id                           | cluster node            | configuration-state |
|                                       |                         |                     |
| 1 node1_siteA                         | node1mcc-001            | configured          |
| 1 nodel_siteA                         | node1mcc-002            | configured          |
| 1 node1_siteB                         | node1mcc-003            | configured          |
| 1 node1_siteB                         | node1mcc-004            | configured          |
| 4 entries were displaye               | ed.                     |                     |

- 11. Vérifier le fonctionnement de la configuration MetroCluster dans Data ONTAP :
  - a. Vérifier si des alertes d'intégrité sont disponibles sur les deux clusters : system health alert show
  - b. Vérifier que le MetroCluster est configuré et en mode normal : metrocluster show
  - c. Effectuer une vérification MetroCluster : metrocluster check run
  - d. Afficher les résultats de la vérification MetroCluster : metrocluster check show
  - e. Exécutez Config Advisor. Accédez à la page Config Advisor du site de support NetApp à l'adresse "support.netapp.com/NOW/download/tools/config\_advisor/".

Une fois Config Advisor exécuté, vérifiez les résultats de l'outil et suivez les recommandations fournies dans la sortie pour résoudre tous les problèmes détectés.

- 12. Simuler une opération de basculement :
  - a. Depuis l'invite de n'importe quel nœud, passez au niveau de privilège avancé : set -privilège advanced

Vous devez répondre avec  $_{\rm Y}$  lorsque vous êtes invité à passer en mode avancé et à afficher l'invite du mode avancé (\*>).

- b. Effectuez l'opération de rétablissement avec le paramètre -Simulate : metrocluster switchover -simulate
- c. Retour au niveau de privilège admin : set -privilege admin

## Étape 6 : renvoyer la pièce défaillante à NetApp

Retournez la pièce défectueuse à NetApp, tel que décrit dans les instructions RMA (retour de matériel) fournies avec le kit. Voir la "Retour de pièce et amp ; remplacements" pour plus d'informations.

# Remplacez un bloc d'alimentation - AFF A700

Le remplacement d'un bloc d'alimentation implique la mise hors tension, le débranchement et le retrait de l'ancien bloc d'alimentation, ainsi que l'installation, la connexion et l'activation du bloc d'alimentation de remplacement.

Tous les autres composants du système doivent fonctionner correctement ; si ce n'est pas le cas, vous devez contacter le support technique.

- Les blocs d'alimentation sont redondants et échangeables à chaud.
- Cette procédure permet de remplacer une alimentation à la fois.

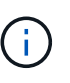

Il est recommandé de remplacer le bloc d'alimentation dans les deux minutes qui suivent le retrait du châssis. Le système continue de fonctionner, mais ONTAP envoie des messages à la console concernant l'alimentation défectueuse jusqu'à ce que le bloc d'alimentation soit remplacé.

- Le nombre d'alimentations dans le système dépend du modèle.
- Les blocs d'alimentation sont à sélection automatique.

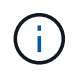

Ne mélangez pas les blocs d'alimentation avec différents niveaux d'efficacité. Toujours remplacer comme pour similaire.

## Étapes

- 1. Identifiez le bloc d'alimentation que vous souhaitez remplacer, en fonction des messages d'erreur de la console ou des LED des alimentations.
- 2. Si vous n'êtes pas déjà mis à la terre, mettez-vous à la terre correctement.
- 3. Mettez le bloc d'alimentation hors tension et débranchez les câbles d'alimentation :
  - a. Eteindre l'interrupteur de l'alimentation en panne.
  - b. Ouvrez le dispositif de retenue du câble d'alimentation, puis débranchez le câble d'alimentation du bloc d'alimentation.
  - c. Débranchez le câble d'alimentation de la source d'alimentation.
- 4. Appuyez sur le bouton orange de la poignée du bloc d'alimentation et maintenez-le enfoncé, puis retirez le bloc d'alimentation du châssis.

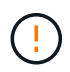

Lors de la dépose d'une alimentation électrique, toujours utiliser deux mains pour soutenir son poids.

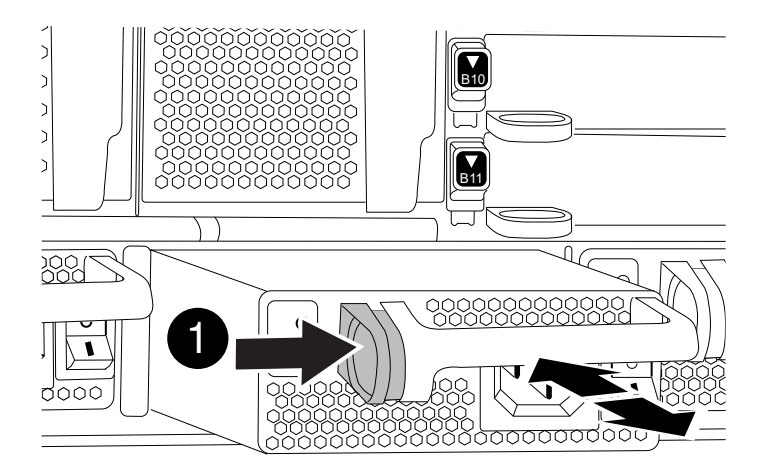

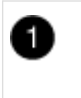

Bouton de verrouillage

- 5. S'assurer que l'interrupteur marche/arrêt de la nouvelle alimentation est en position arrêt.
- 6. À l'aide des deux mains, soutenez et alignez les bords du bloc d'alimentation avec l'ouverture du châssis du système, puis poussez doucement le bloc d'alimentation dans le châssis jusqu'à ce qu'il s'enclenche.

Les blocs d'alimentation sont munis de clés et ne peuvent être installés qu'une seule fois.

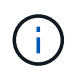

Ne pas exercer de force excessive lors du glissement du bloc d'alimentation dans le système. Vous pouvez endommager le connecteur.

- 7. Rebranchez le câblage du bloc d'alimentation :
  - a. Rebranchez le câble d'alimentation au bloc d'alimentation et à la source d'alimentation.
  - b. Fixez le câble d'alimentation à l'alimentation à l'aide de la retenue du câble d'alimentation.

Une fois l'alimentation rétablie, la LED d'état doit être verte.

8. Mettez la nouvelle alimentation sous tension, puis vérifiez le fonctionnement des LED d'activité des blocs d'alimentation.

Le voyant d'alimentation vert s'allume lorsque le bloc d'alimentation est complètement inséré dans le châssis et que le voyant d'avertissement orange clignote au départ, mais s'éteint au bout de quelques instants.

9. Retournez la pièce défectueuse à NetApp, tel que décrit dans les instructions RMA (retour de matériel) fournies avec le kit. Voir la "Retour de pièce et amp ; remplacements" pour plus d'informations.

# Remplacez la pile de l'horloge temps réel - AFF 700

Vous remplacez la batterie de l'horloge temps réel (RTC) dans le module de contrôleur afin que les services et applications de votre système qui dépendent d'une

synchronisation précise de l'heure continuent de fonctionner.

- Cette procédure peut être utilisée avec toutes les versions de ONTAP prises en charge par votre système
- Tous les autres composants du système doivent fonctionner correctement ; si ce n'est pas le cas, vous devez contacter le support technique.

## Étape 1 : arrêtez le contrôleur défaillant

Vous pouvez arrêter ou reprendre le contrôleur défaillant en suivant différentes procédures, en fonction de la configuration matérielle du système de stockage.

### **Option 1 : plupart des configurations**

Pour arrêter le contrôleur défaillant, vous devez déterminer l'état du contrôleur et, si nécessaire, prendre le contrôle de façon à ce que le contrôleur en bonne santé continue de transmettre des données provenant du stockage défaillant du contrôleur.

#### Description de la tâche

 Si vous disposez d'un système SAN, vous devez avoir vérifié les messages d'événement cluster kernel-service show) pour le serveur lame SCSI du contrôleur défectueux. `cluster kernelservice show`La commande (depuis la commande priv en mode avancé) affiche le nom du nœud, l'état de quorum de ce nœud, l'état de disponibilité de ce nœud ainsi que l'état opérationnel de ce nœud.

Chaque processus SCSI-Blade doit se trouver au quorum avec les autres nœuds du cluster. Tout problème doit être résolu avant de procéder au remplacement.

 Si vous avez un cluster avec plus de deux nœuds, il doit être dans le quorum. Si le cluster n'est pas au quorum ou si un contrôleur en bonne santé affiche la valeur false pour l'éligibilité et la santé, vous devez corriger le problème avant de désactiver le contrôleur défaillant ; voir "Synchroniser un nœud avec le cluster".

### Étapes

1. Si AutoSupport est activé, supprimez la création automatique de cas en appelant un message AutoSupport:system node autosupport invoke -node \* -type all -message MAINT=<# of hours>h

Le message AutoSupport suivant supprime la création automatique de dossiers pendant deux heures :cluster1:> system node autosupport invoke -node \* -type all -message MAINT=2h

2. Désactiver le rétablissement automatique depuis la console du contrôleur sain : storage failover modify -node local -auto-giveback false

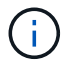

Lorsque vous voyez voulez-vous désactiver l'auto-giveback?, entrez y.

## 3. Faites passer le contrôleur douteux à l'invite DU CHARGEUR :

| Si le contrôleur en état de<br>fonctionnement s'affiche | Alors                                                                                                    |
|---------------------------------------------------------|----------------------------------------------------------------------------------------------------|
| Invite DU CHARGEUR                                      | Passez à l'étape suivante.                                                                                                    |
| Attente du retour                                       | Appuyez sur Ctrl-C, puis répondez ${\ensuremath{\underline{y}}}$ lorsque vous y êtes invité.                                                                                                    |
| Invite système ou invite de mot<br>de passe             | Prendre le contrôle défectueux ou l'arrêter à partir du contrôleur<br>en bon état : storage failover takeover -ofnode<br>impaired_node_name<br>Lorsque le contrôleur douteux s'affiche en attente de<br>rétablissement, appuyez sur Ctrl-C et répondez y. |

#### Option 2 : le contrôleur est intégré à un MetroCluster à deux nœuds

Pour arrêter le contrôleur défaillant, vous devez déterminer l'état du contrôleur et, si nécessaire, basculer le contrôleur de sorte que ce dernier continue de transmettre des données depuis le stockage défaillant du contrôleur.

## Description de la tâche

• Vous devez laisser les alimentations allumées à l'issue de cette procédure pour fournir une alimentation au contrôleur en état.

## Étapes

- 1. Vérifiez l'état du contrôleur MetroCluster pour déterminer si le contrôleur défectueux a automatiquement basculé sur le contrôleur en bon état : metrocluster show
- 2. Selon qu'un basculement automatique s'est produit, suivre le tableau suivant :

| En cas de dysfonctionnement<br>du contrôleur                                                                                                    | Alors                                                                                                    |
|----------------------------------------------------------------------------------------------------|----------------------------------------------------------------------------------------------------|
| A automatiquement basculé                                                                                                    | Passez à l'étape suivante.                                                                                                    |
| N'a pas été automatiquement<br>commutée                                                                                                    | Effectuer un basculement planifié à partir du contrôleur en bon<br>état : metrocluster switchover                                                                       |
| N'a pas été automatiquement<br>commutée, vous avez tenté de<br>basculer avec le<br>metrocluster switchover<br>la commande, et le basculement<br>a été vetoté | Examinez les messages de veto et, si possible, résolvez le<br>problème et réessayez. Si vous ne parvenez pas à résoudre le<br>problème, contactez le support technique. |

3. Resynchroniser les agrégats de données en exécutant le metrocluster heal -phase aggregates commande provenant du cluster survivant.

```
controller_A_1::> metrocluster heal -phase aggregates
[Job 130] Job succeeded: Heal Aggregates is successful.
```

Si la guérison est vetotée, vous avez la possibilité de réémettre le metrocluster heal commande avec -override-vetoes paramètre. Si vous utilisez ce paramètre facultatif, le système remplace tout veto logiciel qui empêche l'opération de correction.

4. Vérifiez que l'opération a été terminée à l'aide de la commande MetroCluster Operation show.

```
controller_A_1::> metrocluster operation show
    Operation: heal-aggregates
        State: successful
Start Time: 7/25/2016 18:45:55
    End Time: 7/25/2016 18:45:56
    Errors: -
```

5. Vérifier l'état des agrégats à l'aide de storage aggregate show commande.

6. Réparez les agrégats racine à l'aide de metrocluster heal -phase root-aggregates commande.

```
mcc1A::> metrocluster heal -phase root-aggregates
[Job 137] Job succeeded: Heal Root Aggregates is successful
```

Si la guérison est vetotée, vous avez la possibilité de réémettre le metrocluster heal commande avec le paramètre -override-vetos. Si vous utilisez ce paramètre facultatif, le système remplace tout veto logiciel qui empêche l'opération de correction.

7. Vérifier que l'opération de correction est terminée en utilisant le metrocluster operation show commande sur le cluster destination :

```
mcclA::> metrocluster operation show
Operation: heal-root-aggregates
State: successful
Start Time: 7/29/2016 20:54:41
End Time: 7/29/2016 20:54:42
Errors: -
```

8. Sur le module de contrôleur défaillant, débranchez les blocs d'alimentation.

## Étape 2 : retirer le module de contrôleur

Pour accéder aux composants à l'intérieur du contrôleur, vous devez d'abord retirer le module de contrôleur du système, puis retirer le capot du module de contrôleur.

## Étapes

- 1. Si vous n'êtes pas déjà mis à la terre, mettez-vous à la terre correctement.
- 2. Débranchez les câbles du module de contrôleur défaillant et suivez l'emplacement de connexion des câbles.
- 3. Faites glisser le bouton orange sur la poignée de came vers le bas jusqu'à ce qu'il se déverrouille.

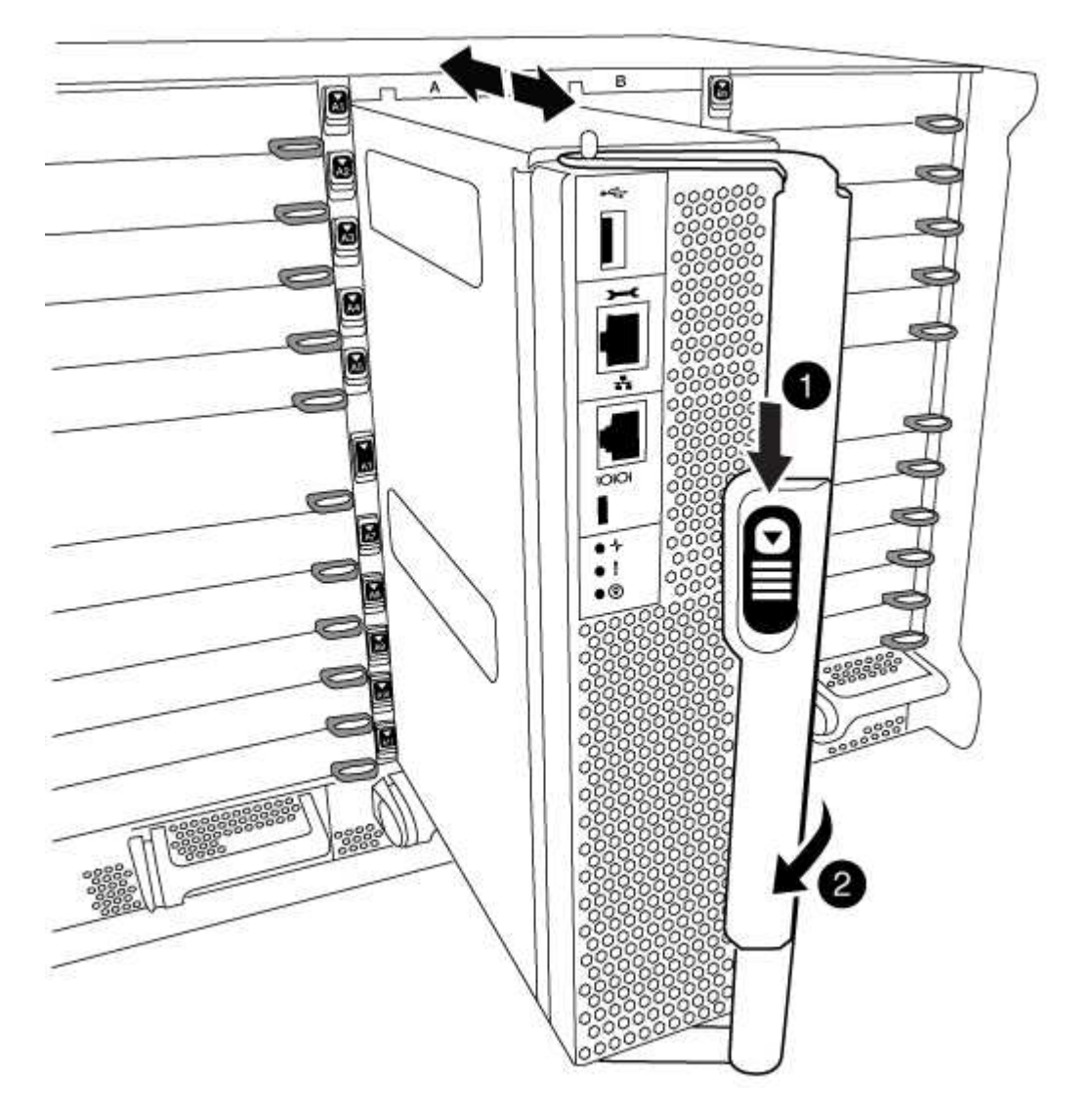

| 1 | Bouton de déverrouillage de la poignée de came |
|---|------------------------------------------------|
| 2 | Poignée de came                                |

4. Faites pivoter la poignée de came de façon à ce qu'elle désengage complètement le module de contrôleur du châssis, puis faites glisser le module de contrôleur hors du châssis.

Assurez-vous de prendre en charge la partie inférieure du module de contrôleur lorsque vous le faites glisser hors du châssis.

5. Placez le couvercle du module de contrôleur face vers le haut sur une surface stable et plane, appuyez sur le bouton bleu du capot, faites glisser le couvercle vers l'arrière du module de contrôleur, puis faites pivoter le couvercle vers le haut et retirez-le du module de contrôleur.

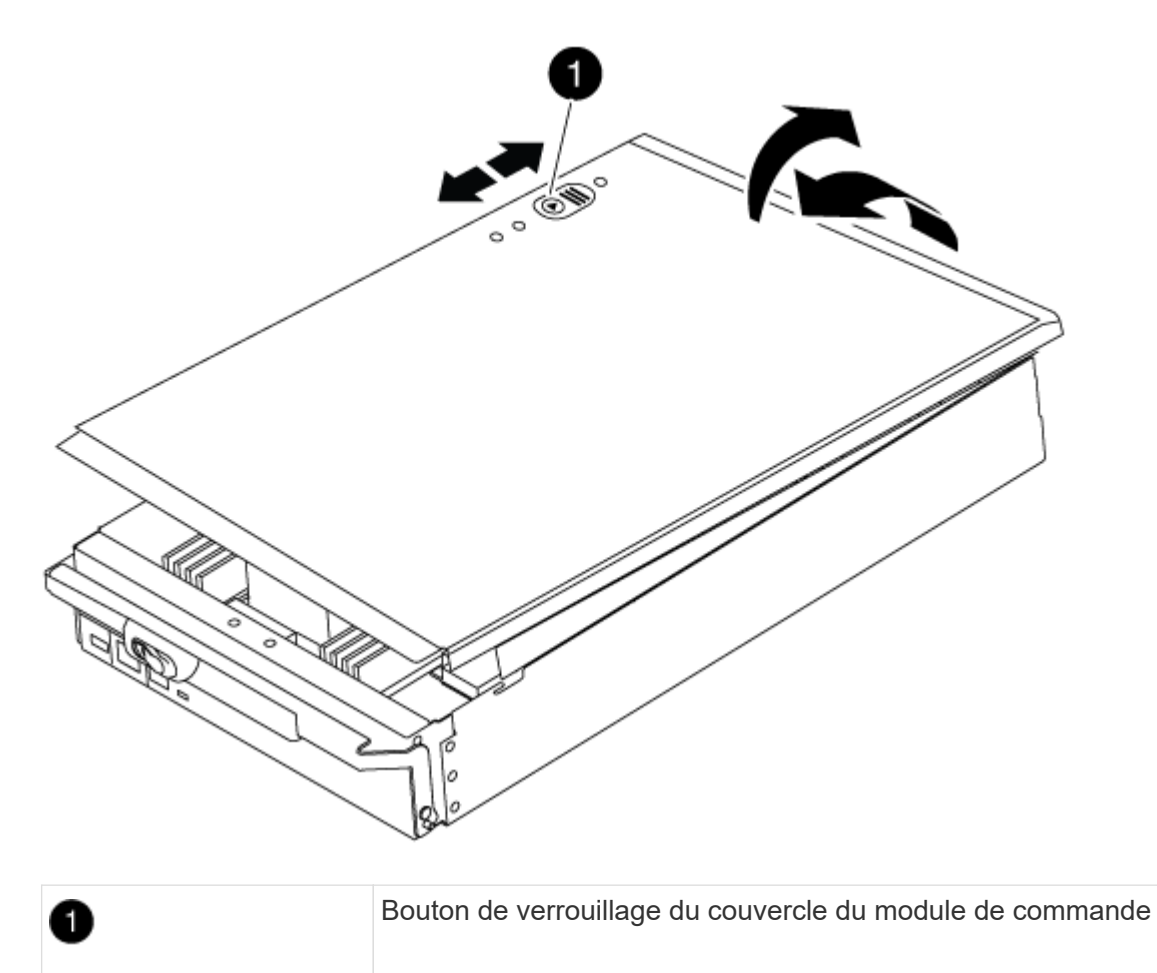

## Étape 3 : remplacer la batterie RTC

Pour remplacer la batterie RTC, vous devez localiser la batterie défectueuse dans le module de contrôleur, la retirer du support, puis installer la batterie de rechange dans le support.

## Étapes

- 1. Si vous n'êtes pas déjà mis à la terre, mettez-vous à la terre correctement.
- 2. Localisez la batterie RTC.

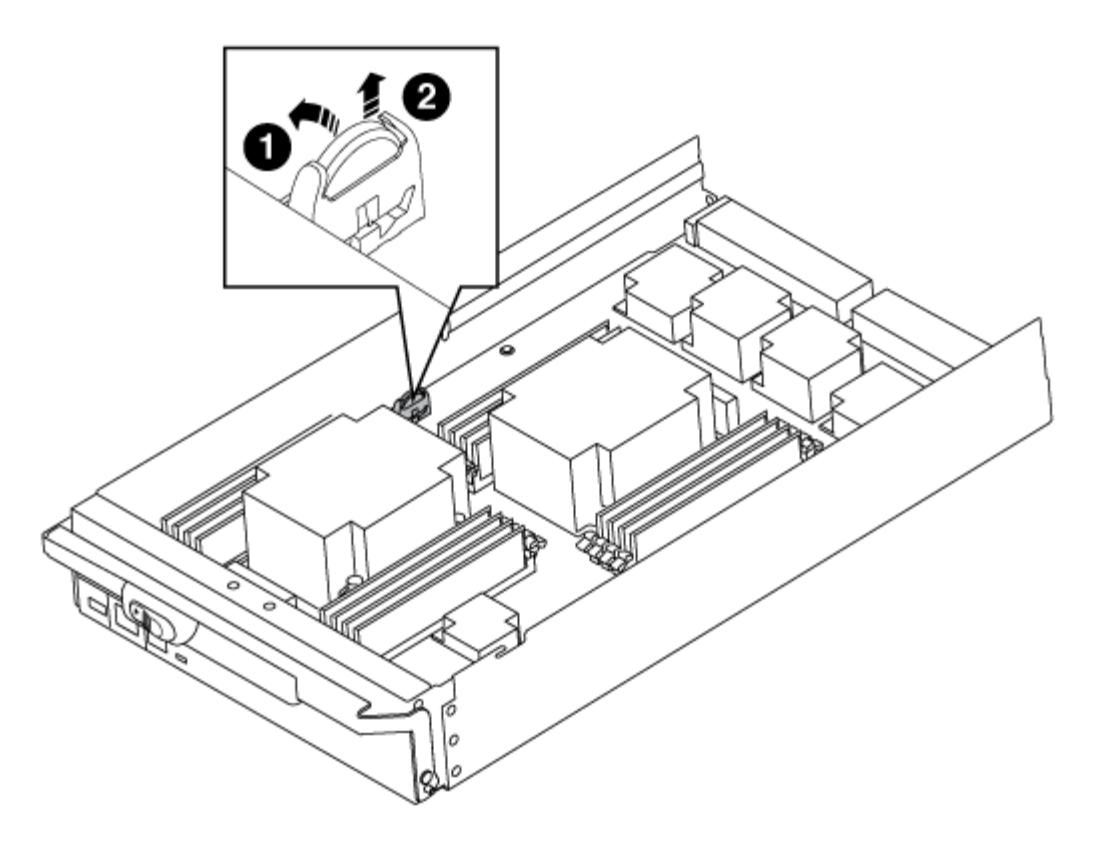

| 1 | Batterie RTC            |
|---|-------------------------|
| 2 | Boîtier de batterie RTC |

3. Poussez doucement la batterie hors du support, faites-la pivoter pour l'éloigner du support, puis retirez-la du support.

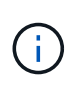

Notez la polarité de la batterie lorsque vous la retirez du support. La batterie est signalée par un signe plus et doit être correctement positionnée dans le support. Un signe plus près du support indique comment la batterie doit être positionnée.

- 4. Retirez la batterie de rechange du sac d'expédition antistatique.
- 5. Localisez le support de batterie vide dans le module de contrôleur.
- 6. Notez la polarité de la batterie RTC, puis insérez-la dans le support en inclinant la batterie et en la poussant vers le bas.
- 7. Inspectez visuellement la batterie pour vous assurer qu'elle est complètement installée dans le support et que la polarité est correcte.
- 8. Réinstallez le capot du module de contrôleur.

#### Étape 4 : réinstallez le module de contrôleur et définissez l'heure/la date

Après avoir remplacé un composant dans le module de contrôleur, vous devez réinstaller le module de contrôleur dans le châssis du système, réinitialiser l'heure et la date sur le contrôleur, puis le démarrer.

## Étapes

- 1. Si ce n'est déjà fait, fermez le conduit d'air ou le couvercle du module de commande.
- Alignez l'extrémité du module de contrôleur avec l'ouverture du châssis, puis poussez doucement le module de contrôleur à mi-course dans le système.

N'insérez pas complètement le module de contrôleur dans le châssis tant qu'il n'y a pas été demandé.

3. Recâblage du système, selon les besoins.

Si vous avez retiré les convertisseurs de support (QSFP ou SFP), n'oubliez pas de les réinstaller si vous utilisez des câbles à fibre optique.

- 4. Si les blocs d'alimentation ont été débranchés, rebranchez-les et réinstallez les dispositifs de retenue du câble d'alimentation.
- 5. Terminez la réinstallation du module de contrôleur :
  - a. Avec la poignée de came en position ouverte, poussez fermement le module de contrôleur jusqu'à ce qu'il rencontre le fond de panier et soit bien en place, puis fermez la poignée de came en position verrouillée.

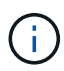

Ne forcez pas trop lorsque vous faites glisser le module de contrôleur dans le châssis pour éviter d'endommager les connecteurs.

- b. Si ce n'est déjà fait, réinstallez le périphérique de gestion des câbles.
- c. Fixez les câbles au dispositif de gestion des câbles à l'aide du crochet et de la sangle de boucle.
- d. Rebranchez les câbles d'alimentation aux blocs d'alimentation et aux sources d'alimentation, puis mettez le système sous tension pour démarrer le processus d'amorçage.
- e. Arrêtez le contrôleur à l'invite DU CHARGEUR.
- 6. Réinitialiser l'heure et la date sur le contrôleur :
  - a. Vérifiez la date et l'heure sur le nœud sain avec le show date commande.
  - b. À l'invite DU CHARGEUR sur le nœud cible, vérifiez l'heure et la date.
  - c. Si nécessaire, modifiez la date avec le set date mm/dd/yyyy commande.
  - d. Si nécessaire, réglez l'heure, en GMT, à l'aide du set time hh:mm:ss commande.
  - e. Confirmez la date et l'heure sur le nœud cible.
- 7. À l'invite DU CHARGEUR, entrez bye Pour réinitialiser les cartes PCIe et d'autres composants et laisser le nœud redémarrer.
- 8. Rétablir le fonctionnement normal du nœud en renvoie son espace de stockage : storage failover giveback -ofnode impaired\_node\_name
- 9. Si le retour automatique a été désactivé, réactivez-le: storage failover modify -node local -auto-giveback true

## Étape 5 : retournez les agrégats via une configuration MetroCluster à deux nœuds

Après avoir terminé le remplacement des unités remplaçables sur site dans une configuration MetroCluster à deux nœuds, vous pouvez exécuter l'opération de rétablissement MetroCluster. Cette configuration renvoie la configuration à son état de fonctionnement normal, avec les SVM (Storage Virtual machines) source et sur le site précédemment douteux actifs et peuvent accéder aux données des pools de disques locaux.

Cette tâche s'applique uniquement aux configurations MetroCluster à deux nœuds.

#### Étapes

1. Vérifiez que tous les nœuds sont dans le enabled état : metrocluster node show

- 2. Vérifier que la resynchronisation est terminée sur tous les SVM : metrocluster vserver show
- 3. Vérifier que toutes les migrations LIF automatiques effectuées par les opérations de correction ont été effectuées correctement : metrocluster check lif show
- 4. Effectuez le rétablissement en utilisant le metrocluster switchback utilisez une commande à partir d'un nœud du cluster survivant.
- 5. Vérifiez que l'opération de rétablissement est terminée : metrocluster show

L'opération de rétablissement s'exécute toujours lorsqu'un cluster est dans waiting-for-switchback état :

```
cluster_B::> metrocluster show
Cluster Configuration State Mode
------
Local: cluster_B configured switchover
Remote: cluster_A configured waiting-for-switchback
```

Le rétablissement est terminé une fois les clusters dans normal état :

```
cluster_B::> metrocluster show
Cluster Configuration State Mode
------
Local: cluster_B configured normal
Remote: cluster_A configured normal
```

Si un rétablissement prend beaucoup de temps, vous pouvez vérifier l'état des lignes de base en cours en utilisant le metrocluster config-replication resync-status show commande.

6. Rétablir toutes les configurations SnapMirror ou SnapVault.

## Étape 6 : renvoyer la pièce défaillante à NetApp

Retournez la pièce défectueuse à NetApp, tel que décrit dans les instructions RMA (retour de matériel) fournies avec le kit. Voir la "Retour de pièce et amp ; remplacements" pour plus d'informations.

# Module X91148A

## Présentation de l'ajout d'un module X91148A - AFF A700

Vous pouvez ajouter un module d'E/S à votre système en remplaçant une carte réseau ou une carte de stockage par une nouvelle carte dans un système entièrement rempli, ou en ajoutant une nouvelle carte réseau ou un adaptateur de stockage dans un logement de châssis vide du système.

## Avant de commencer

- Vérifier le "NetApp Hardware Universe" Pour vérifier que le nouveau module d'E/S est compatible avec votre système et la version de ONTAP que vous utilisez.
- Si plusieurs emplacements sont disponibles, vérifiez les priorités des emplacements dans "NetApp Hardware Universe" Et utiliser la meilleure solution disponible pour votre module d'E/S.
- Pour ajouter un module d'E/S sans interruption, vous devez prendre le contrôle cible, retirer l'obturateur de slot dans le slot cible ou retirer un module d'E/S existant, ajouter un nouveau module d'E/S ou un module de remplacement, puis renvoyer le contrôleur cible.
- S'assurer que tous les autres composants fonctionnent correctement.

## Ajoutez un module X91148A dans un système doté de connecteurs ouverts - A700

Vous pouvez ajouter un module X91148A dans un emplacement de module vide de votre système en tant que carte réseau 100 GbE ou module de stockage pour les tiroirs de stockage NS224.

- Votre système doit exécuter ONTAP 9.8 et versions ultérieures.
- Pour ajouter le module X91148A sans interruption, vous devez prendre le contrôle cible, retirer le cache de l'emplacement cible, ajouter le module, puis rendre le contrôleur cible.
- Un ou plusieurs emplacements ouverts doivent être disponibles sur votre système.
- Si plusieurs emplacements sont disponibles, installez le module conformément à la matrice de priorité des emplacements pour le module X91148A dans le "NetApp Hardware Universe".
- Si vous ajoutez le module X91148A en tant que module de stockage, vous devez installer les logements de module 3 et/ou 7.
- Si vous ajoutez le module X91148A en tant que carte réseau 100 GbE, vous pouvez utiliser n'importe quel emplacement ouvert. Cependant, par défaut, les emplacements 3 et 7 sont définis comme emplacements de stockage. Si vous souhaitez utiliser ces emplacements comme emplacements réseau et n'y ajouter pas de tiroirs NS224, vous devez modifier les emplacements pour une utilisation en réseau avec storage port modify -node name -port port name -mode network commande. Voir la "NetApp Hardware Universe" Pour les autres emplacements pouvant être utilisés par le module X91148A pour la

mise en réseau.

• Tous les autres composants du système doivent fonctionner correctement ; si ce n'est pas le cas, vous devez contacter le support technique.

### Option 1 : ajoutez un module X91148A en tant que module NIC

Pour ajouter un module X91148A en tant que module NIC dans un système avec des emplacements ouverts, vous devez suivre la séquence spécifique des étapes.

## Étapes

- 1. Arrêter le contrôleur A :
  - a. Désactiver le rétablissement automatique : storage failover modify -node local -auto-giveback false
  - b. Reprendre le nœud cible : storage failover takeover -ofnode target\_node\_name

La connexion de la console indique que le nœud tombe dans l'invite DU CHARGEUR une fois le basculement terminé.

- 2. Si vous n'êtes pas déjà mis à la terre, mettez-vous à la terre correctement.
- 3. Déposer l'obturateur de fente cible :
  - a. Appuyer sur le bouton à came numéroté et numéroté.
  - b. Faites pivoter le loquet de came vers le bas jusqu'à ce qu'il soit en position horizontale.
  - c. Déposer l'obturateur.
- 4. Installer le module X91148A :
  - a. Alignez le module X91148A sur les bords de l'emplacement.
  - b. Faites glisser le module X91148A dans le logement jusqu'à ce que le loquet de came d'E/S numéroté et numéroté commence à s'engager avec la broche de came d'E/S.
  - c. Poussez le loquet de came d'E/S complètement vers le haut pour verrouiller le module en place.
- 5. Branchez le module sur les commutateurs de données.
- 6. Redémarrez le contrôleur A à partir de l'invite du CHARGEUR : bye

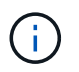

Cette opération réinitialise les cartes PCIe et les autres composants et redémarre le nœud.

- 7. Rétablissement du nœud depuis le nœud partenaire : storage failover giveback -ofnode target\_node\_name
- 8. Activer le rétablissement automatique si elle a été désactivée : storage failover modify -node local -auto-giveback true
- 9. Répétez ces étapes pour le contrôleur B.

#### Option 2 : ajout d'un module X91148A en tant que module de stockage

Pour ajouter un module X91148A en tant que module de stockage dans un système avec des emplacements ouverts, vous devez suivre la séquence spécifique des étapes.

• Cette procédure suppose que les logements 3 et/ou 7 sont ouverts.

## Étapes

- 1. Arrêter le contrôleur A :
  - a. Désactiver le rétablissement automatique : storage failover modify -node local

-auto-giveback false

b. Reprendre le nœud cible : storage failover takeover -ofnode target\_node\_name

La connexion de la console indique que le nœud tombe dans l'invite DU CHARGEUR une fois le basculement terminé.

- 2. Si vous n'êtes pas déjà mis à la terre, mettez-vous à la terre correctement.
- 3. Déposer l'obturateur de fente cible :
  - a. Appuyer sur le bouton à came numéroté et numéroté.
  - b. Faites pivoter le loquet de came vers le bas jusqu'à ce qu'il soit en position horizontale.
  - c. Déposer l'obturateur.
- 4. Installer le module X91148A dans l'emplacement 3 :
  - a. Alignez le module X91148A sur les bords de l'emplacement.
  - b. Faites glisser le module X91148A dans le logement jusqu'à ce que le loquet de came d'E/S numéroté et numéroté commence à s'engager avec la broche de came d'E/S.
  - c. Poussez le loquet de came d'E/S complètement vers le haut pour verrouiller le module en place.
  - d. Si vous installez un deuxième module X91148A pour le stockage, répétez cette étape pour le module dans le logement 7.
- 5. Redémarrer le contrôleur A :
  - Si le module de remplacement n'est pas du même modèle que l'ancien module, redémarrez le contrôleur BMC :
    - i. Dans l'invite DU CHARGEUR, passez en mode de privilège avancé : set -privilege advanced
    - ii. Redémarrez le contrôleur BMC : sp reboot
  - Si le module de remplacement est identique à l'ancien module, démarrez à partir de l'invite du CHARGEUR : bye

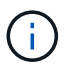

Cette opération réinitialise les cartes PCIe et les autres composants et redémarre le nœud.

- 6. Rétablissement du nœud depuis le nœud partenaire : storage failover giveback -ofnode target\_node\_name
- 7. Activer le rétablissement automatique si elle a été désactivée : storage failover modify -node local -auto-giveback true
- 8. Répétez ces étapes pour le contrôleur B.
- 9. Installez et câblez vos étagères NS224, comme décrit à la section "Workflow d'ajout à chaud".

#### Ajoutez un module de stockage X91148A dans un système sans connecteurs ouverts - A700

Vous devez retirer une ou plusieurs cartes réseau ou modules de stockage existants de votre système pour installer un ou plusieurs modules de stockage X91148A dans votre système plein.

- Votre système doit exécuter ONTAP 9.8 et versions ultérieures.
- Pour ajouter sans interruption le module X91148A, vous devez prendre le contrôle cible, ajouter le module, puis le rendre.
- Si vous ajoutez le module X91148A en tant qu'adaptateur de stockage, vous devez l'installer dans les logements 3 et/ou 7.
- Si vous ajoutez le module X91148A en tant que carte réseau 100 GbE, vous pouvez utiliser n'importe quel emplacement ouvert. Cependant, par défaut, les emplacements 3 et 7 sont définis comme emplacements de stockage. Si vous souhaitez utiliser ces emplacements comme emplacements réseau et n'y ajouter pas de tiroirs NS224, vous devez modifier les emplacements pour une utilisation en réseau avec storage port modify -node name -port port name -mode network commande pour chaque port. Voir la "NetApp Hardware Universe" Pour les autres emplacements pouvant être utilisés par le module X91148A pour la mise en réseau.
- Tous les autres composants du système doivent fonctionner correctement ; si ce n'est pas le cas, vous devez contacter le support technique.

### Option 1 : ajoutez un module X91148A en tant que module NIC

Vous devez retirer une ou plusieurs cartes réseau ou modules de stockage existants de votre système pour installer un ou plusieurs modules NIC X91148A dans votre système plein.

## Étapes

- Si vous ajoutez un module X91148A dans un emplacement contenant un module NIC avec le même nombre de ports que le module X91148A, les LIFs migrent automatiquement lorsque leur module de contrôleur est arrêté. Si le module de carte réseau remplacé comporte plus de ports que le module X91148A, vous devez réaffecter définitivement les LIF concernées à un autre port d'accueil. Voir "Migration d'une LIF" Pour plus d'informations sur l'utilisation de System Manager pour déplacer définitivement les LIF
- 2. Arrêter le contrôleur A :
  - a. Désactiver le rétablissement automatique : storage failover modify -node local -auto-giveback false
  - b. Reprendre le nœud cible : storage failover takeover -ofnode target\_node\_name

La connexion de la console indique que le nœud tombe dans l'invite DU CHARGEUR une fois le basculement terminé.

- 3. Si vous n'êtes pas déjà mis à la terre, mettez-vous à la terre correctement.
- 4. Débranchez tout câblage du module d'E/S cible.
- 5. Retirez le module d'E/S cible du châssis :
  - a. Appuyer sur le bouton à came numéroté et numéroté.

Le bouton de came s'éloigne du châssis.

b. Faites pivoter le loquet de came vers le bas jusqu'à ce qu'il soit en position horizontale.

Le module d'E/S se désengage du châssis et se déplace d'environ 1/2 pouces hors du logement d'E/S.

c. Retirez le module d'E/S du châssis en tirant sur les languettes de traction situées sur les côtés de la face du module.

Assurez-vous de garder une trace de l'emplacement dans lequel se trouvait le module d'E/S.

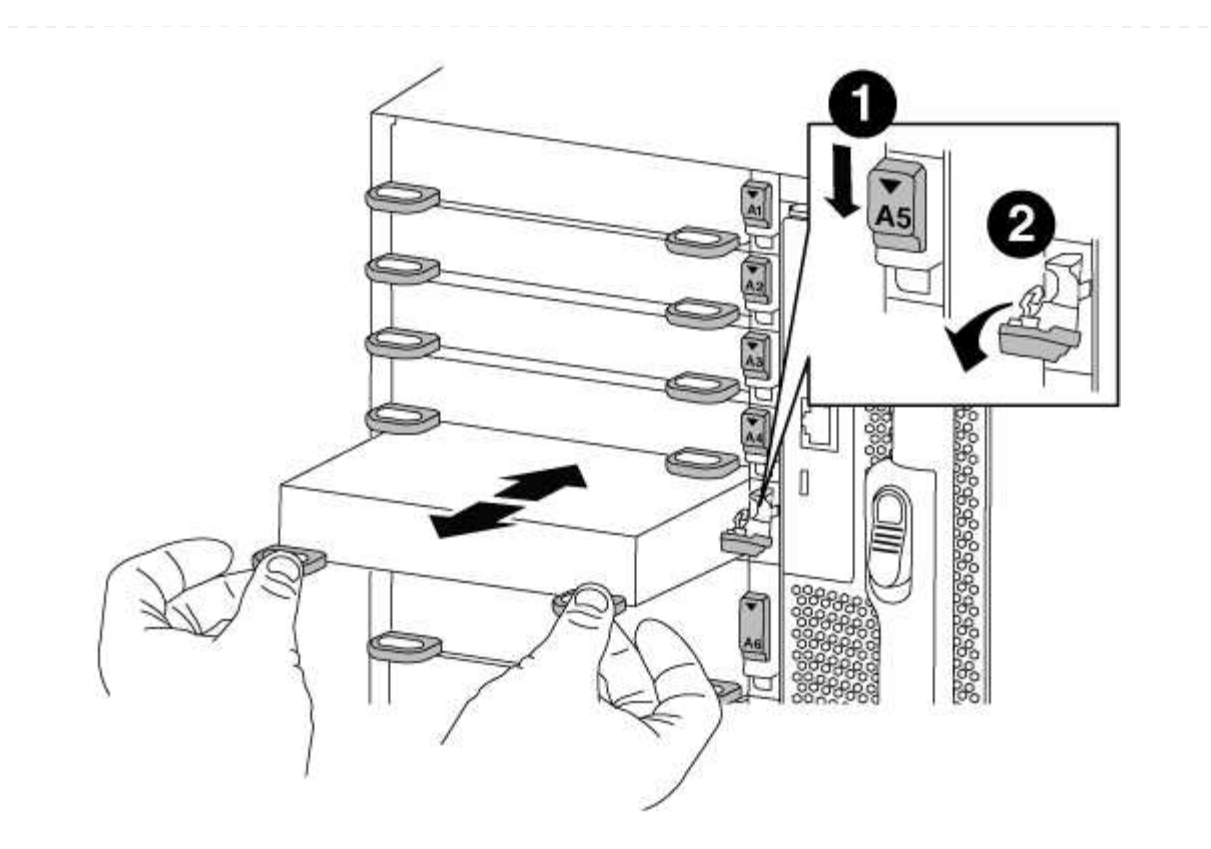

| 0 | Loquet de came d'E/S numéroté et numéroté      |
|---|------------------------------------------------|
| 2 | Verrou de came d'E/S complètement déverrouillé |

- 6. Installer le module X91148A dans l'emplacement cible :
  - a. Alignez le module X91148A sur les bords de l'emplacement.
  - b. Faites glisser le module X91148A dans le logement jusqu'à ce que le loquet de came d'E/S numéroté et numéroté commence à s'engager avec la broche de came d'E/S.
  - c. Poussez le loquet de came d'E/S complètement vers le haut pour verrouiller le module en place.
- 7. Répétez les étapes de retrait et d'installation pour remplacer les modules supplémentaires du contrôleur A.
- 8. Reliez le ou les modules aux commutateurs de données.
- 9. Redémarrez le contrôleur A à partir de l'invite du CHARGEUR : bye

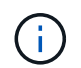

Cette opération réinitialise les cartes PCIe et les autres composants et redémarre le nœud.

- 10. Rétablissement du nœud depuis le nœud partenaire : storage failover giveback -ofnode target\_node\_name
- 11. Activer le rétablissement automatique si elle a été désactivée : storage failover modify -node local -auto-giveback true
- 12. Si vous avez ajouté le module X91148A en tant que module NIC dans les logements 3 ou 7, pour la

mise en réseau, utilisez le storage port modify -node *node name* -port *port name* -mode network commande pour chaque port.

13. Répétez ces étapes pour le contrôleur B.

## Option 2 : ajout d'un module X91148A en tant que module de stockage

Vous devez retirer une ou plusieurs cartes réseau ou modules de stockage existants de votre système pour installer un ou plusieurs modules de stockage X91148A dans votre système entièrement rempli.

• Cette procédure suppose de réinstaller le module X91148A dans les logements 3 et/ou 7.

### Étapes

- 1. Si vous ajoutez un module X91148A en tant que module de stockage dans les logements 3 et/ou 7 dans un emplacement doté d'un module NIC existant, utilisez System Manager pour migrer définitivement les LIF vers différents ports d'accueil, comme décrit dans la section "Migration d'une LIF".
- 2. Arrêter le contrôleur A :
  - a. Désactiver le rétablissement automatique : storage failover modify -node local -auto-giveback false
  - b. Reprendre le nœud cible : storage failover takeover -ofnode target\_node\_name

La connexion de la console indique que le nœud tombe dans l'invite DU CHARGEUR une fois le basculement terminé.

- 3. Si vous n'êtes pas déjà mis à la terre, mettez-vous à la terre correctement.
- 4. Débranchez tout câblage du module d'E/S cible.
- 5. Retirez le module d'E/S cible du châssis :
  - a. Appuyer sur le bouton à came numéroté et numéroté.

Le bouton de came s'éloigne du châssis.

b. Faites pivoter le loquet de came vers le bas jusqu'à ce qu'il soit en position horizontale.

Le module d'E/S se désengage du châssis et se déplace d'environ 1/2 pouces hors du logement d'E/S.

c. Retirez le module d'E/S du châssis en tirant sur les languettes de traction situées sur les côtés de la face du module.

Assurez-vous de garder une trace de l'emplacement dans lequel se trouvait le module d'E/S.

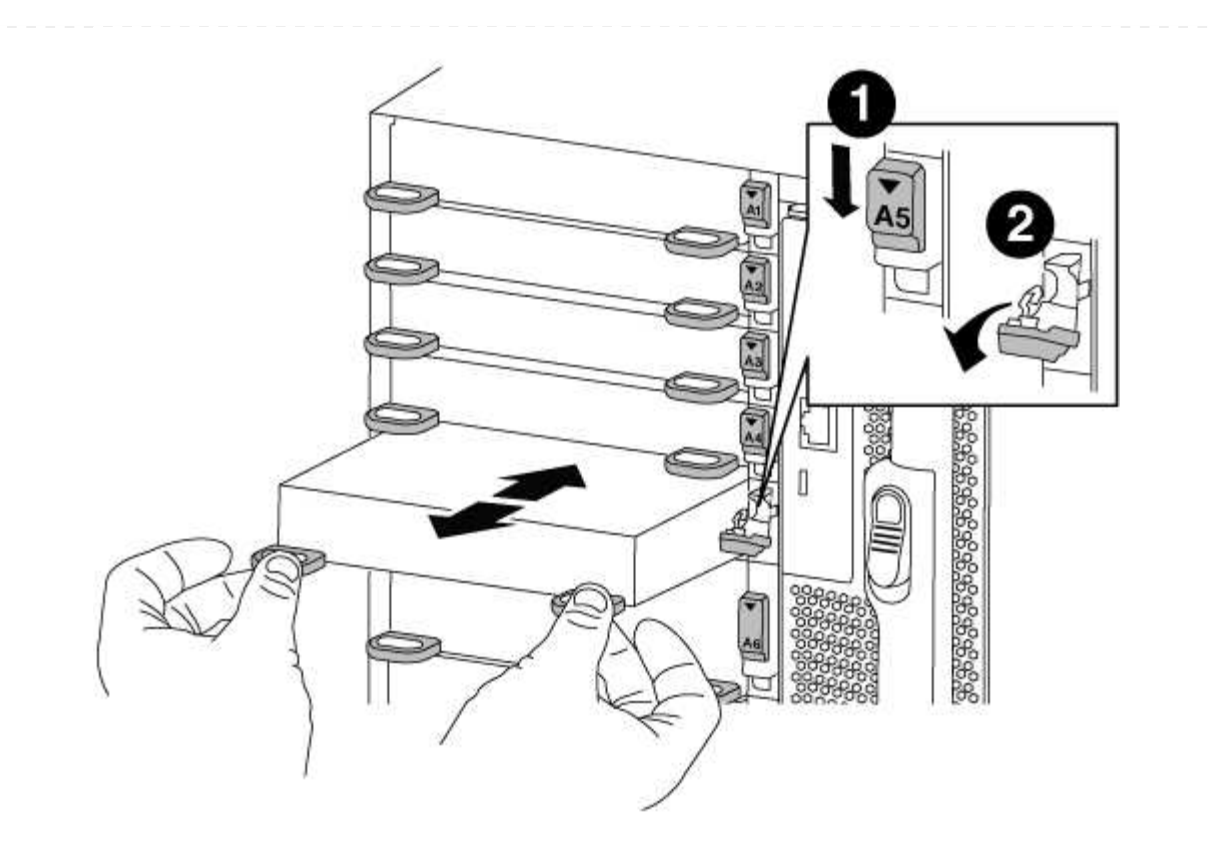

| 0 | Loquet de came d'E/S numéroté et numéroté      |
|---|------------------------------------------------|
| 2 | Verrou de came d'E/S complètement déverrouillé |

- 6. Installer le module X91148A dans l'emplacement 3 :
  - a. Alignez le module X91148A sur les bords de l'emplacement.
  - b. Faites glisser le module X91148A dans le logement jusqu'à ce que le loquet de came d'E/S numéroté et numéroté commence à s'engager avec la broche de came d'E/S.
  - c. Poussez le loquet de came d'E/S complètement vers le haut pour verrouiller le module en place.
  - d. Si vous installez un deuxième module X91148A pour le stockage, répétez les étapes de retrait et d'installation du module dans le logement 7.
- 7. Redémarrez le contrôleur A à partir de l'invite du CHARGEUR : bye

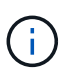

Cette opération réinitialise les cartes PCIe et les autres composants et redémarre le nœud.

- 8. Rétablissement du nœud depuis le nœud partenaire:storage failover giveback -ofnode target\_node\_name
- 9. Activer le rétablissement automatique si elle a été désactivée : storage failover modify -node local -auto-giveback true
- 10. Répétez ces étapes pour le contrôleur B.
- 11. Installez et câblez vos étagères NS224, comme décrit à la section "Workflow d'ajout à chaud".

## Informations sur le copyright

Copyright © 2024 NetApp, Inc. Tous droits réservés. Imprimé aux États-Unis. Aucune partie de ce document protégé par copyright ne peut être reproduite sous quelque forme que ce soit ou selon quelque méthode que ce soit (graphique, électronique ou mécanique, notamment par photocopie, enregistrement ou stockage dans un système de récupération électronique) sans l'autorisation écrite préalable du détenteur du droit de copyright.

Les logiciels dérivés des éléments NetApp protégés par copyright sont soumis à la licence et à l'avis de nonresponsabilité suivants :

CE LOGICIEL EST FOURNI PAR NETAPP « EN L'ÉTAT » ET SANS GARANTIES EXPRESSES OU TACITES, Y COMPRIS LES GARANTIES TACITES DE QUALITÉ MARCHANDE ET D'ADÉQUATION À UN USAGE PARTICULIER, QUI SONT EXCLUES PAR LES PRÉSENTES. EN AUCUN CAS NETAPP NE SERA TENU POUR RESPONSABLE DE DOMMAGES DIRECTS, INDIRECTS, ACCESSOIRES, PARTICULIERS OU EXEMPLAIRES (Y COMPRIS L'ACHAT DE BIENS ET DE SERVICES DE SUBSTITUTION, LA PERTE DE JOUISSANCE, DE DONNÉES OU DE PROFITS, OU L'INTERRUPTION D'ACTIVITÉ), QUELLES QU'EN SOIENT LA CAUSE ET LA DOCTRINE DE RESPONSABILITÉ, QU'IL S'AGISSE DE RESPONSABILITÉ CONTRACTUELLE, STRICTE OU DÉLICTUELLE (Y COMPRIS LA NÉGLIGENCE OU AUTRE) DÉCOULANT DE L'UTILISATION DE CE LOGICIEL, MÊME SI LA SOCIÉTÉ A ÉTÉ INFORMÉE DE LA POSSIBILITÉ DE TELS DOMMAGES.

NetApp se réserve le droit de modifier les produits décrits dans le présent document à tout moment et sans préavis. NetApp décline toute responsabilité découlant de l'utilisation des produits décrits dans le présent document, sauf accord explicite écrit de NetApp. L'utilisation ou l'achat de ce produit ne concède pas de licence dans le cadre de droits de brevet, de droits de marque commerciale ou de tout autre droit de propriété intellectuelle de NetApp.

Le produit décrit dans ce manuel peut être protégé par un ou plusieurs brevets américains, étrangers ou par une demande en attente.

LÉGENDE DE RESTRICTION DES DROITS : L'utilisation, la duplication ou la divulgation par le gouvernement sont sujettes aux restrictions énoncées dans le sous-paragraphe (b)(3) de la clause Rights in Technical Data-Noncommercial Items du DFARS 252.227-7013 (février 2014) et du FAR 52.227-19 (décembre 2007).

Les données contenues dans les présentes se rapportent à un produit et/ou service commercial (tel que défini par la clause FAR 2.101). Il s'agit de données propriétaires de NetApp, Inc. Toutes les données techniques et tous les logiciels fournis par NetApp en vertu du présent Accord sont à caractère commercial et ont été exclusivement développés à l'aide de fonds privés. Le gouvernement des États-Unis dispose d'une licence limitée irrévocable, non exclusive, non cessible, non transférable et mondiale. Cette licence lui permet d'utiliser uniquement les données relatives au contrat du gouvernement des États-Unis d'après lequel les données lui ont été fournies ou celles qui sont nécessaires à son exécution. Sauf dispositions contraires énoncées dans les présentes, l'utilisation, la divulgation, la reproduction, la modification, l'exécution, l'affichage des données sont interdits sans avoir obtenu le consentement écrit préalable de NetApp, Inc. Les droits de licences du Département de la Défense du gouvernement des États-Unis se limitent aux droits identifiés par la clause 252.227-7015(b) du DFARS (février 2014).

#### Informations sur les marques commerciales

NETAPP, le logo NETAPP et les marques citées sur le site http://www.netapp.com/TM sont des marques déposées ou des marques commerciales de NetApp, Inc. Les autres noms de marques et de produits sont des marques commerciales de leurs propriétaires respectifs.